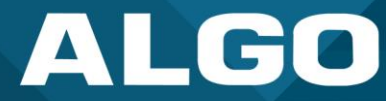

# 8507 IP Horn Array Speaker

## User Guide

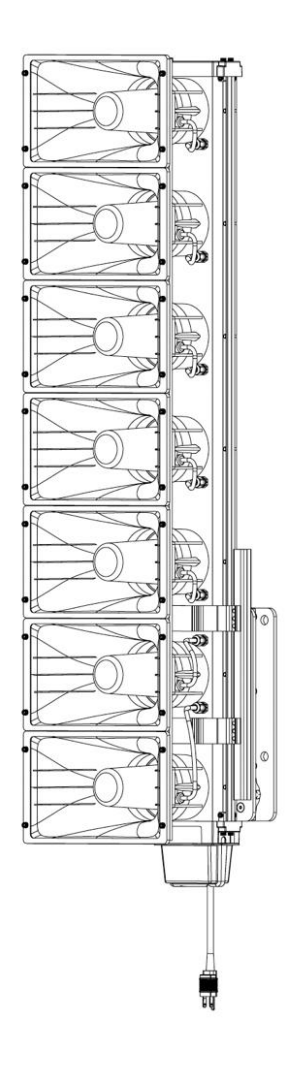

UG-8507-06102024 Firmware Version 5.5 <u>support@algosolutions.com</u> Dec 18, 2024 Algo Communication Products Ltd. 4500 Beedie Street, Burnaby V5J 5L2, BC, Canada 1-604-454-3790 www.algosolutions.com

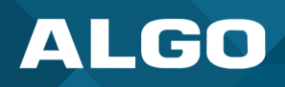

#### Table of Contents

| 1                              | Ρ   | roduct C              | oduct Overview                 |      |  |  |
|--------------------------------|-----|-----------------------|--------------------------------|------|--|--|
| 2                              | S   | etup and              | tup and Installation1          |      |  |  |
|                                | 2.1 | Gettir                | ng Started                     | 1    |  |  |
|                                | 2.2 | Confi                 | guration                       | 2    |  |  |
|                                | 2.3 | Moun                  | ting                           | 2    |  |  |
|                                | 2   | .3.1                  | Install the Array Bracket      | 4    |  |  |
|                                | 2   | .3.2                  | Assemble Linkage Arm           | 5    |  |  |
|                                | 2   | .3.3                  | Install the Mounting Bracket   | 6    |  |  |
|                                | 2.4 | Wirin                 | 3                              | 9    |  |  |
|                                | 2   | .4.1                  | Ethernet Wiring                | 9    |  |  |
|                                | 2   | .4.2                  | Bayonet Plug Assembly          | 9    |  |  |
|                                | 2   | .4.3                  | Shroud Assembly                | . 10 |  |  |
|                                | 2   | .4.4                  | AC Electrical Wiring           | . 11 |  |  |
|                                | 2.5 | Acces                 | sing the Web Interface         | . 11 |  |  |
|                                | 2   | .5.1                  | Check Device Status            | . 12 |  |  |
|                                | 2.6 | Regist                | er Your Product                | . 12 |  |  |
|                                | 2.7 | Reset                 |                                | . 13 |  |  |
|                                | 2.8 | Secur                 | ity                            | . 13 |  |  |
| 3                              | S   | IP Config             | uration                        | . 13 |  |  |
|                                | 3.1 | Basic                 | Settings                       | . 14 |  |  |
|                                | 3.2 | More                  | Page Extensions                | . 16 |  |  |
|                                | 3.3 | More                  | Ring Extensions                | . 17 |  |  |
|                                | 3.4 | Emer                  | gency Alerts                   | . 18 |  |  |
|                                | 3.5 | Advar                 | nced SIP                       | . 24 |  |  |
| 4                              | N   | /lulticast            | Configuration                  | . 30 |  |  |
|                                | 4.1 | Multi                 | cast IP Addresses              | . 30 |  |  |
| 4.2 Enable Multicast Streaming |     | e Multicast Streaming | . 30                           |      |  |  |
|                                | 4.3 | Multi                 | cast: Transmitter (Sender)     | . 31 |  |  |
|                                | 4.4 | Multi                 | Multicast: Receiver (Listener) |      |  |  |
|                                | 4.5 | Using                 | Using Multicast Page Zones     |      |  |  |
| 4.6 Advanced Multicast         |     | nced Multicast        | . 42                           |      |  |  |
| 5                              | A   | udio Cor              | nfiguration                    | . 45 |  |  |
|                                | 5.1 | Basic                 | Audio Settings                 | . 46 |  |  |
|                                | 5.2 | Tones                 |                                | . 50 |  |  |
|                                | 5.3 | Advar                 | nced Audio                     | . 52 |  |  |
| 6                              | Ir  | Integration           |                                |      |  |  |
|                                |     |                       |                                |      |  |  |

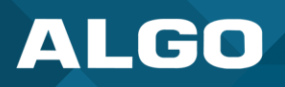

### 8507 IP Horn Array Speaker

|    | 6.1  | API                      |
|----|------|--------------------------|
|    | 6.2  | InformaCast              |
|    | 6.3  | Syn-Apps                 |
|    | 6.4  | Microsoft Teams          |
| 7  | 0    | Device Management        |
|    | 7.1  | ADMP                     |
|    | 7.2  | Algo 8300 IP Controller  |
|    | 7.3  | SNMP                     |
|    | 7.4  | RTCP                     |
| 8  | S    | System Configuration     |
|    | 8.1  | Input/Output             |
|    | 8.2  | Network Settings         |
|    | 8.3  | Admin70                  |
|    | 8.4  | Time                     |
|    | 8.5  | Provisioning             |
|    | 8.6  | Maintenance              |
|    | 8.7  | Firmware                 |
|    | 8.8  | File Manager             |
|    | 8.9  | System Log93             |
|    | 8.10 | D Logout                 |
| 9  | S    | Specifications           |
| 10 | F    | -CC Compliance Statement |

### **IMPORTANT WARNING AND SAFETY INFORMATION**

### Important Notice

The 8507 Horn Array Speaker is AC mains powered. If the power plug is removed for direct connection to a mains supply, the connections should be performed by a qualified electrician according to local building codes.

The 8507 Horn Array Speaker must be mounted securely to a structure capable of supporting its weight. Note that this device is capable of output sound pressure levels in excess of 137 dB at 3 feet (1m). Ensure that the Horn Array is mounted in a location such that nobody is directly in front of or beside the Horn Array including during installation and testing of this device.

If used for emergency communications, the 8507 IP Horn Array Speaker should be routinely tested. SNMP or Algo ADMP supervision is recommended for continuous assurance of proper operation.

The 8507 IP Horn Array Speaker may be used in wet or outdoor environments contingent on electrical and network connections being suitable for wet or outdoor locations. It is strongly recommended that an outdoor-rated network cable be used for network connection.

CAT5 or CAT6 connection wiring to an IEEE 802.3 compliant network PoE/PoE+ switch must not leave the building perimeter without adequate lightning protection consistent with local electrical codes.

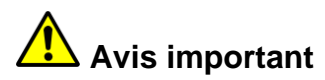

L'ensemble de haut-parleurs à pavillon 8507 est alimenté par courant alternatif (CA). Si la fiche d'alimentation est retirée pour être branchée directement sur le secteur, les raccordements doivent être effectués par un électricien qualifié, conformément aux codes de construction locaux.

L'ensemble de haut-parleurs à pavillon 8507 doit être monté solidement sur une structure capable de supporter son poids. Notez que cet appareil est capable d'émettre des niveaux de pression acoustique supérieurs à 137 dB à 1 mètre (3 pieds). Veillez à ce que l'ensemble soit monté à un endroit tel que personne ne se trouve directement devant lui ou à côté de lui, y compris lors de l'installation et de l'essai de l'appareil.

S'il est utilisé pour des communications d'urgence, l'ensemble de haut-parleurs à pavillon IP 8507 doit être testé régulièrement. L'outil de supervision SNMP ou la plateforme de gestion d'appareil ADMP d'Algo sont recommandés pour garantir en permanence le bon fonctionnement.

L'ensemble de haut-parleurs à pavillon IP 8507 peut être utilisé dans des environnements humides ou extérieurs à condition que les connexions électriques et réseau y soient adaptées. Il est fortement recommandé d'utiliser un câble réseau adapté à l'espace extérieur pour la connexion au réseau.

Le câblage de connexion CAT5 ou CAT6 à un commutateur PoE/PoE+ conforme à la norme IEEE 802.3 ne doit pas quitter le périmètre du bâtiment sans une protection adéquate contre la foudre, conformément aux codes électriques locaux.

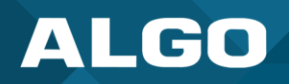

## Aviso Importante

El Parlante 8507 de Arreglo Bocina "8507 Horn Array Speaker" está operado por energía de C.A. Si se retira el enchufe de energía para conexión directa a tomacorriente, un técnico cualificado deberá realizar las conexiones, de acuerdo con las normas de construcción locales.

El Parlante 8507 de Arreglo Bocina deberá ser montado de forma segura a una estructura con capacidad para soportar su peso. Por favor note que este dispositivo es capaz de proporcionar niveles de presión sonora superiores a 147 dB a 3 pies (1m). Cerciórese de que el Arreglo Bocina "Horn Array" está montado en una dirección tal que nadie esté directamente frente a o detrás del Arreglo Bocina, incluyendo durante la instalación y pruebas de este dispositivo.

Si se usa para comunicaciones de emergencia, el Parlante 8507 Arreglo Bocina IP habrá de probarse rutinariamente. Se recomienda la supervisión SNMP o Algo ADMP para la continua confirmación de su adecuado funcionamiento.

El Parlante 8507 Arreglo Bocina podrá ser utilizado en ambientes húmedos o de exteriores en contingencia con la idoneidad de las conexiones eléctricas y de red para ubicaciones húmedas o exteriores. Se recomienda enfáticamente que se use un cable de red certificado para exteriores para la conexión de red.

El cableado CAT5 o CAT6 a un switch de red que cumpla con IEEE 802.3 PoE/PoE+ no deberá de abandonar el perímetro de edificación sin una protección adecuada contra rayos, consistente con los códigos eléctricos locales.

#### **Disclaimer**

The information contained in this document is believed to be accurate in all respects but is not warranted by Algo. The information is subject to change without notice and should not be construed in any way as a commitment by Algo or any of its affiliates or subsidiaries. Algo and its affiliates and subsidiaries assume no responsibility for any errors or omissions in this document. Revisions of this document or new editions of it may be issued to incorporate such changes. Algo assumes no liability for damages or claims resulting from any use of this manual or such products, software, firmware, and/or hardware.

No part of this document can be reproduced or transmitted in any form or by any means – electronic or mechanical – for any purpose without written permission from Algo.

For additional information or technical assistance in North America, please contact Algo's support team:

Algo Technical Support 1-604-454-3792

support@algosolutions.com

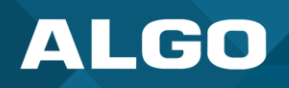

#### **1 PRODUCT OVERVIEW**

Algo's 8507 IP Horn Array Speaker is a highly durable speaker with wideband audio designed to deliver clear, intelligible audio communication, such as voice paging and emergency notifications in reverberant, loud environments.

The 8507 is IPX9-rated for harsh outdoor environments, including areas with frequent exposure to water, dust, or debris. It can withstand temperatures from -40°C to +50°C. Each Horn Array Speaker is approximately 41 lbs or 46 lbs with the mounting bracket. The outer dimensions are 45.3" x 11" and 10.8" deep without the mounting bracket. With a mounting bracket, the 8507 is 14" deep to a wall when wall-mounted or 16.25" to a pole center when pole-mounted. The 8507 can be used stand-alone or in a cluster configuration, depending on your needs.

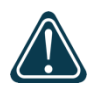

#### Important

This guide provides important safety information that should be read thoroughly before permanently installing the product.

#### 2 SETUP AND INSTALLATION

#### Included

- 8507 IP Horn Array Speaker
- Array mounting bracket and hardware kit
- Weather resistant ethernet connector
- Wiring shroud

#### 2.1 Getting Started

#### Not Included (Optional)

Pole-mount bracket kit (8507PMB)

The 8507 Horn Speaker requires AC Mains power and PoE for full operating power. For configuration and quick testing, the Horn Array Speaker can operate without AC power but will limit its audio output to a single horn driver.

- 1. Connect the 8507 to a PoE network switch and AC Mains power (optional). The blue LED in the bottom plastic cap will turn on with PoE power until the device boot up is completed. This typically takes about 30 seconds.
- Once the blue LED turns off, press the reset switch (RST) to hear the IP address over the speaker. The IP address for your device may also be found via the Algo locator tool: <u>www.algosolutions.com/locator</u>. The tool is only available for Windows computers.
- Type the device IP address into a web browser to access the web interface and configure your device for testing. Note that the 8507 Horn Array may also be configured using centralized provisioning or the Algo Device Management Platform (ADMP).

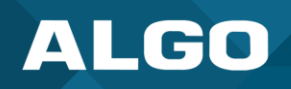

#### 2.2 Configuration

- 1. Enter the 8507 IP address into a web browser to access the web interface.
- 2. Log in using the default password: algo.
- 3. Navigate to **Basic Settings** → **SIP** and enter the IP address or the domain name for the SIP server (provided by your IT team or hosted provider) into **SIP Domain (Proxy Server)**.
- 4. Enter the Page and/or Ring credentials **Extension**, **Authentication ID**, and **Authentication Password** (provided by your IT team or hosted provider). If you are not using an extension, leave the fields blank. Note that some SIP servers may say Username instead of Authentication ID.
- 5. Verify the extension is properly registered with the SIP server in the Status tab. Ensure the SIP registration says **Successful**.
- 6. Test the adapter by dialing the registered SIP extension from a telephone. The speaker should autoanswer, play the default pre-announce audio, and open a speech path.

#### 2.3 Mounting

The 8507 is typically installed vertically to create a dispersion pattern with narrow vertical and wide horizontal coverage. It may be tilted downward from 5 to 35 degrees in 5-degree increments.

When surface mounted, an optional bracket component allows up to 90-degree left to right rotation. For pole mount applications, any interfering structures or surfaces will determine the degree of rotation. A pole-mounted 8507 can rotate 90-degrees left to right if the pole center is at least 6 inches from a wall.

To prevent personal harm, it is essential that:

- Due to its weight and size, two people handle, install, and mount the 8507 Horn Array Speaker.
- The mounting surface or material is sufficient to carry the device's weight. The device can be mounted to a solid surface or 2" NPS (2.375" 63.3mm OD) pole.
- Appropriate fasteners are used to prevent the device from falling.
- Contact of dissimilar metals is avoided, especially in outdoor or wet applications, to avoid galvanic corrosion. Note that the mounting brackets and hardware supplied with the Horn Array Speaker are designed to prevent aluminum and stainless-steel components from contacting each other.
- Isolation components are used to ensure long-term performance of the metal bracket components.

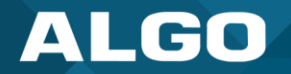

#### **INSTALLATION OF 8507 HORN ARRAY**

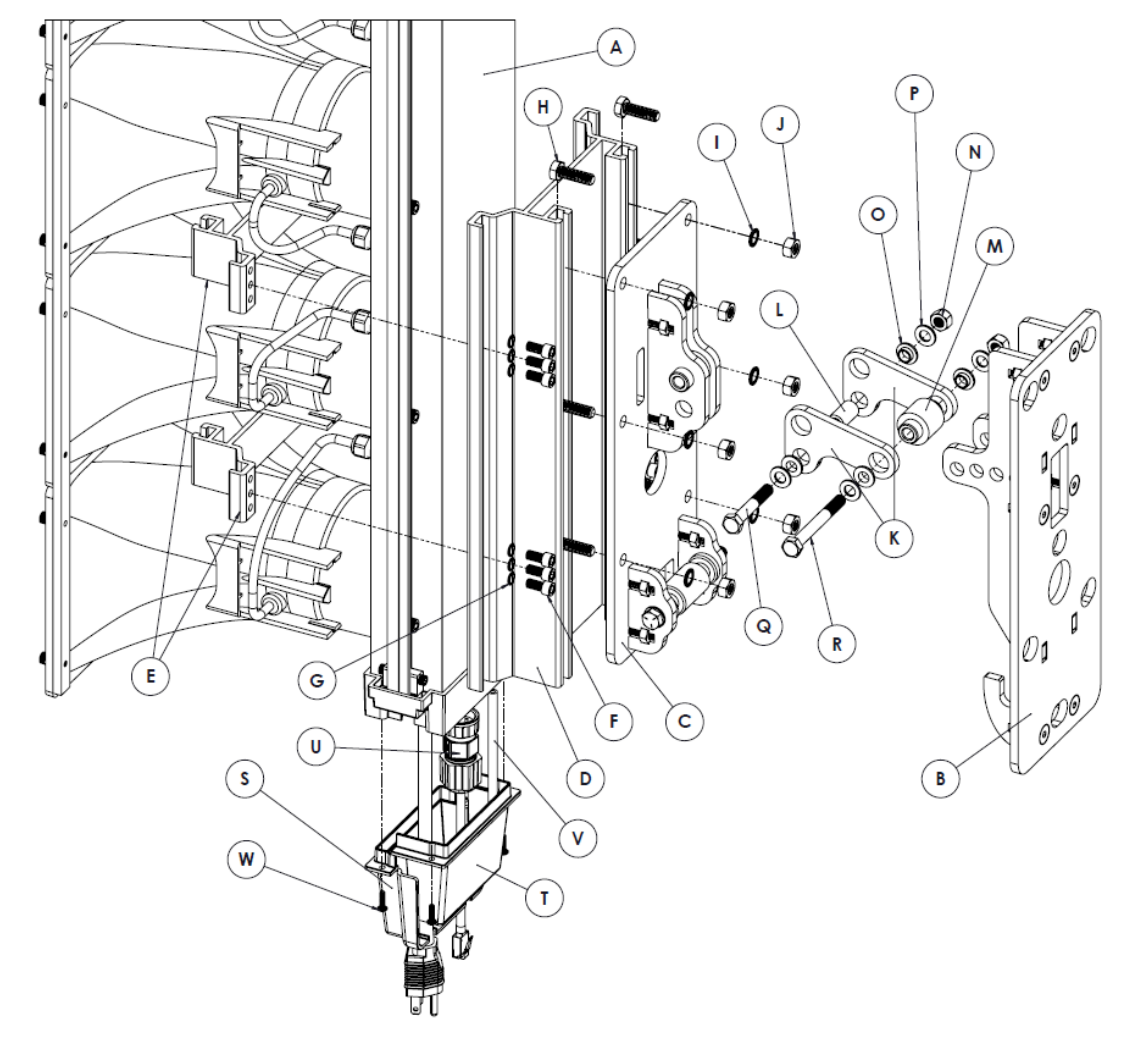

| ltem | Description                     | QTY |
|------|---------------------------------|-----|
| Α    | 8507 Horn Array                 | 1   |
| В    | Mounting Bracket                | 1   |
| С    | Array Bracket                   | 1   |
| D    | Adapter Plate                   | 1   |
| E    | Adapter Clip                    | 2   |
| F    | 1/4"-20 x 5/8" Socket Head Bolt | 12  |
| G    | 1/4" Lock Washer                | 12  |
| н    | 5/16"-18 x 1" Hex Head Bolt     | 6   |
| I.   | 5/16" Lock Washer               | 6   |
| ٦    | 6x 5/16" Nut                    | 6   |
| K    | Linkage Arm Plate               | 2   |
| L    | Linkage Arm Spacer              | 1   |
| Μ    | Linkage Arm Bushing             | 1   |
| Ν    | 5/16"-18 Locknut                | 2   |
| 0    | 5/16" Sleeve Washer             | 4   |
| P    | 5/16" Flat Washer               | 4   |
| Q    | 5/16"-18 x 2" Hex Head Bolt     | 1   |
| R    | 5/16"-18 x 2-3/4" Hex Head Bolt | 1   |
| S    | Clear Plastic Shroud A          | 1   |
| Т    | Clear Plastic Shroud B          | 1   |
| U    | Ethernet Bayonet Plug           | 1   |
| ۷    | Drain Tube                      | 1   |
| W    | 6-32 x 1/2" Pan Head Screw      | 4   |
|      |                                 |     |

Figure 1. Pieces included with the 8507 Horn Array Speaker.

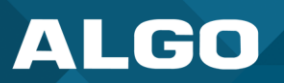

#### 2.3.1 Install the Array Bracket

If no tilt is required, the array bracket may be installed in any position on the array as long as both mounting clips are used. If tilt is required, mount the adapter plate on the bottom of the array as shown below to allow downward tilt from a solid wall by up to 35 degrees.

If 30 or 35 degree tilt is required, the array must be mounted onto the adapter plate, as shown in Figure 2. The edge of the array bracket must be distanced at least 1.5 inches from the adapter plate edge to ensure the shroud does not impede and prevent tilting at 30 or 35 degrees.

- 1. Install the mounting adapter plate (D) to the Horn Array Speaker using the 2 mounting clips (E) and the 12 socket head bolt (F). Torque to 6.5 ft-lbs.
- Pre-install the 6 hex head bolts (H) loosely with lock washers (I) and nuts (J) into the array bracket (C) to simplify installation. Slide the universal array bracket onto the adapter plate and tighten the bolts into the adapter plate channel to 9.75 ft-lbs.

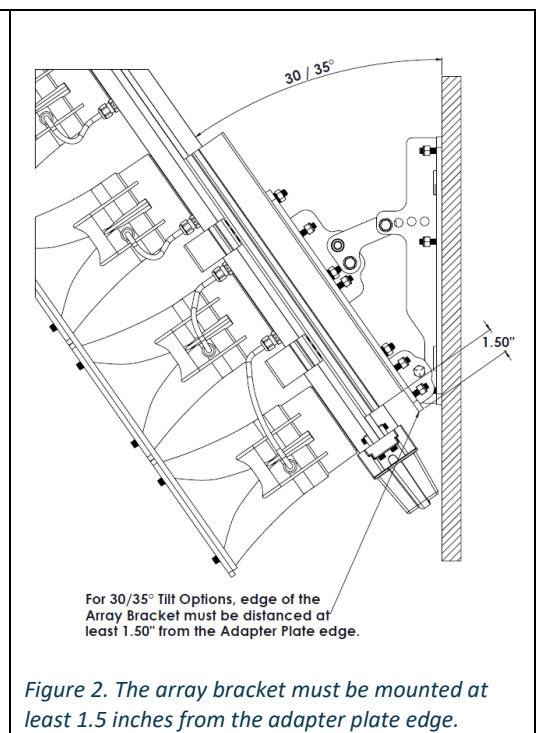

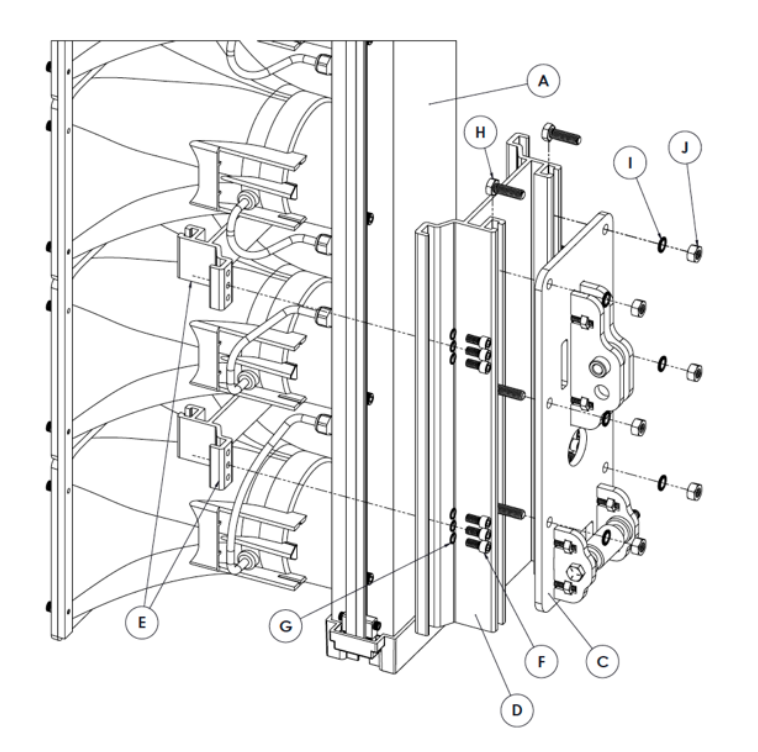

| Item | Description                     | QTY |
|------|---------------------------------|-----|
| Α    | 8507 Horn Array                 | 1   |
| С    | Array Bracket                   | 1   |
| D    | Adapter Plate                   | 1   |
| E    | Adapter Clip                    | 2   |
| F    | 1/4"-20 x 5/8" Socket Head Bolt | 12  |
| G    | 1/4" Lock Washer                | 12  |
| н    | 5/16"-18 x 1" Hex Head Bolt     | 6   |
| I.   | 5/16" Lock Washer               | 6   |
| J    | 6x 5/16" Nut                    | 6   |

Figure 3. Adapter plate and clip assembly.

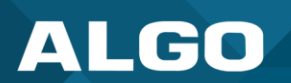

#### 2.3.2 Assemble Linkage Arm

For tilt angles of 0, 5, 10, and 15 degrees, the linkage arm is not required. For tilt angles of 20, 25, 30, and 35 degrees, the linkage arm is required and must be pre-installed according to the figure below.

- 1. Slide the linkage spacer (L) between the large hole of the array bracket (C).
- 2. Slide the two linkage arm plates (K) over the protruding plastic on the array bracket (C), with the linkage bushing (M) wedged in between the plates.
- 3. Tighten the 5/16"-18 x 2" hex head bolt (Q) through the linkage spacer (L) with the flat washer (P), sleeve washer (O) and 5/16"-18 locknut (N). Torque to 9.75 ft-lbs.

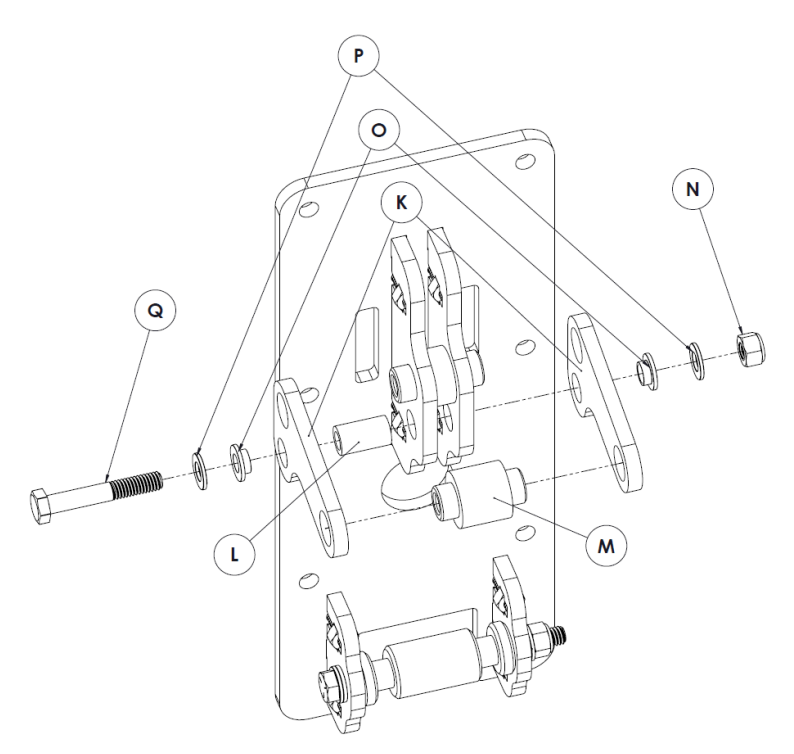

| Item | Description                 | QTY |
|------|-----------------------------|-----|
| К    | Linkage Arm Plate           | 2   |
| L    | Linkage Arm Spacer          | 1   |
| Μ    | Linkage Arm Bushing         | 1   |
| N    | 5/16"-18 Locknut            | 1   |
| 0    | 5/16" Sleeve Washer         | 2   |
| P    | 5/16" Flat Washer           | 2   |
| Q    | 5/16"-18 x 2" Hex Head Bolt | 1   |

Figure 4. Assembly of the linkage arm for 30 or 35-degree tilt.

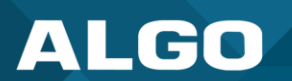

#### 2.3.3 Install the Mounting Bracket

#### Pole Mount (2 3/8" OD Pole)

Note that for a full 90-degree rotation, the pole center should be at least 6 inches from any adjacent wall.

INSTALLATION OF MOUNTING BRACKET TO 2-3/8" OD POLE

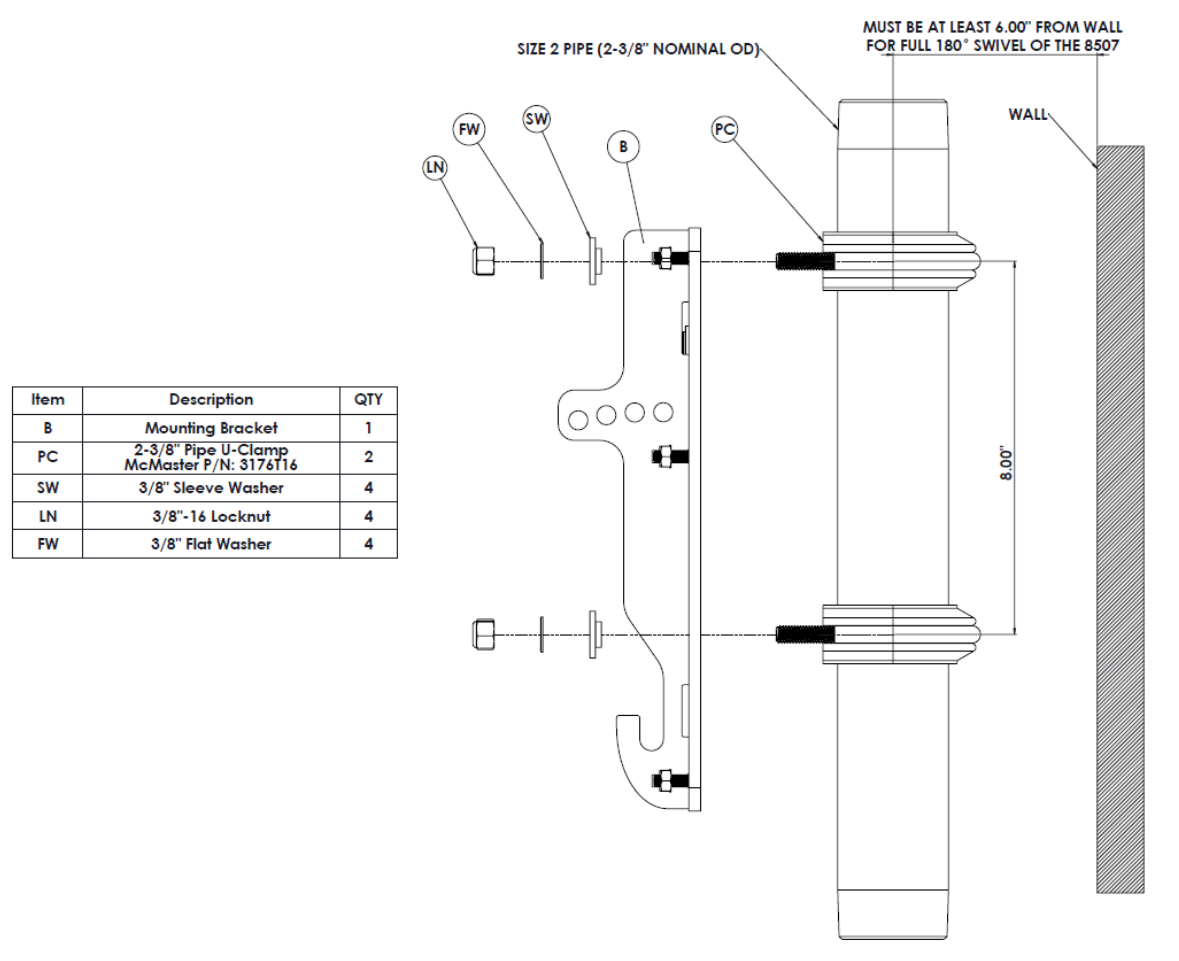

Figure 5. Parts required to mount the 8507 Horn Array Speaker to a pole.

#### **Pole Installation Instructions**

To pole mount the universal mounting bracket, use the pole-mount bracket kit (8507PMB, not included). The kit contains U-clamps (PC), sleeve washers (SW), locknuts (LN), and flat washers (FW).

- 1. Slide both U-clamps (PC) over the pole, spacing them 8 inches apart.
- 2. Align the sleeve washers (SW) and flat washers (FW) over the mounting plate and onto the threads of the U-Clamps. The isolating plastic sleeve washers must be used to prevent galvanic corrosion.
- 3. Tighten the locknuts (LN) to 17.5 ft-lbs. Tightening the locknuts will secure the mounting bracket (B) to the U-clamps and the U-clamps to the pole.

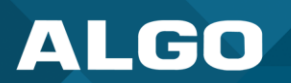

#### Wall Mount

Note the example kit is meant to mount the Horn Array Speaker to wood, brick, block, or concrete. If the mounting surface is metal other than aluminum and in a wet location, an isolation barrier may be required between the aluminum wall bracket and wall surface to prevent galvanic corrosion.

#### INSTALLATION OF MOUNTING BRACKET TO WALL

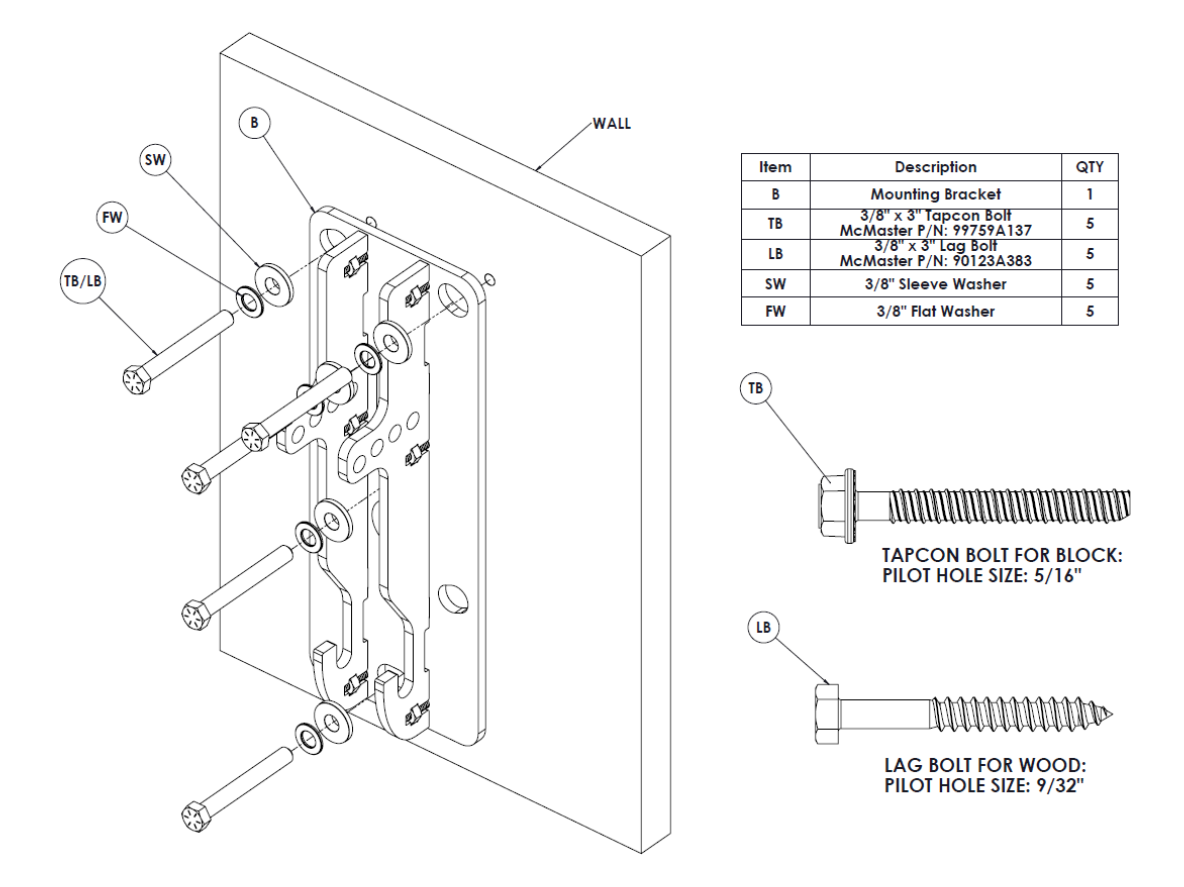

Figure 6. Parts required to mount the 8507 Horn Array Speaker to a wall.

| Concrete, Block, or Brick Installation                                                                                                    |  |  |
|----------------------------------------------------------------------------------------------------|--|--|
|                                                                                                    |  |  |
| 1. Pre-drill 4 x 5/16" holes into the masonry at                                                                                                    |  |  |
| least 3" deep. Vacuum any dust or debris from the hole.                                                                                                    |  |  |
| <ol> <li>Attach the mounting bracket using (not<br/>included) 4 x 3/8" Tapcon bolt (TB) and<br/>isolating flat washers (FW) and sleeve<br/>washers (SW).</li> </ol> |  |  |
|                                                                                                    |  |  |

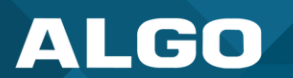

Install the Horn Array Speaker to the Mounting Bracket

#### MOUNTING AND FASTENING THE ARRAY

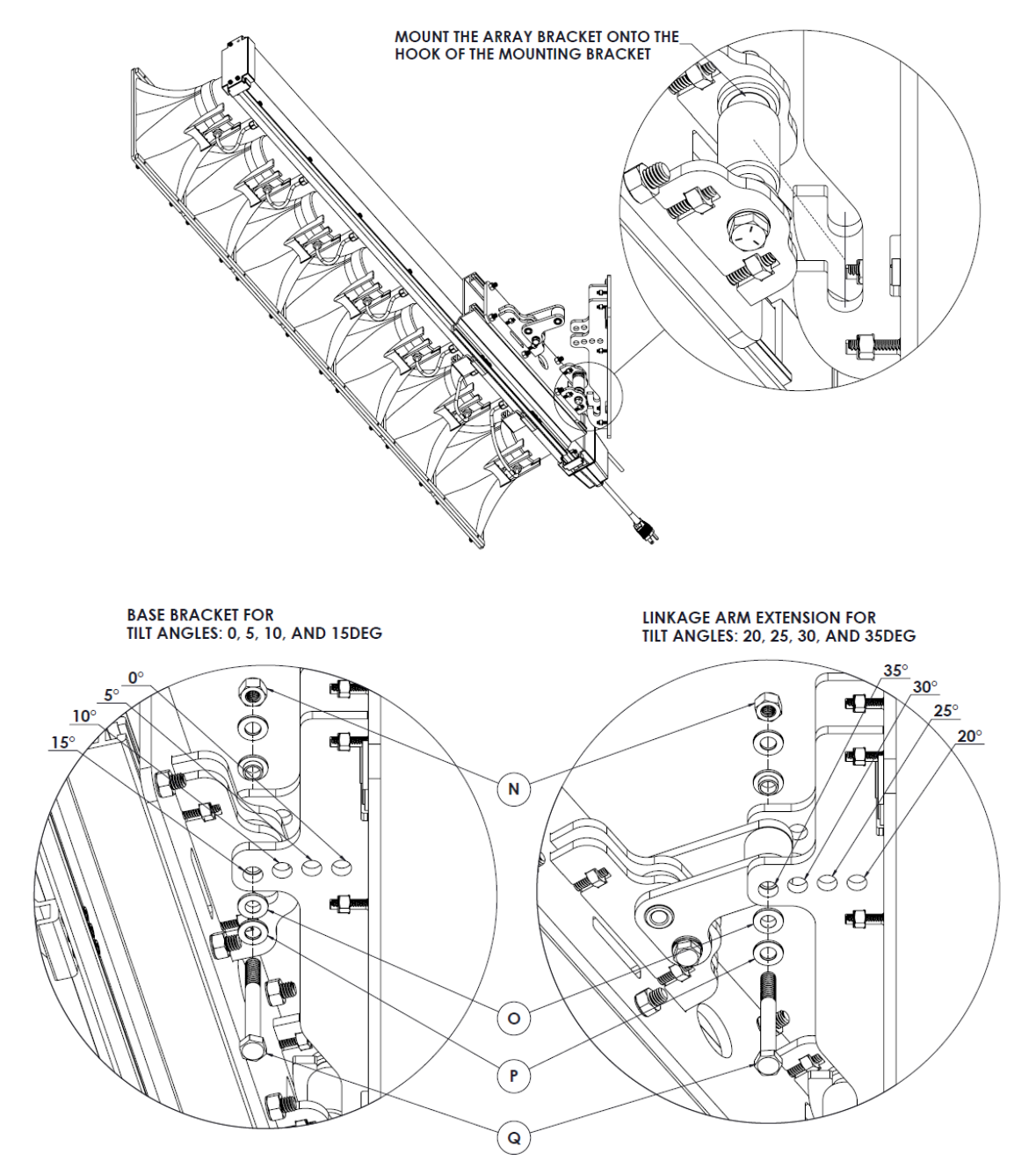

| ltem | Description                     | QTY |
|------|---------------------------------|-----|
| N    | 5/16"-18 Locknut                | 1   |
| 0    | 5/16" Sleeve Washer             | 2   |
| Р    | 5/16" Flat Washer               | 2   |
| Q    | 5/16"-18 x 2-3/4" Hex Head Bolt | 1   |

Figure 7. How to install the Horn Array Speaker to the mounting bracket.

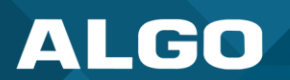

Use the following instructions to install the array to the mounting bracket:

- 1. With two people, position the horn array speaker so the black axle of the array bracket slides into the slots of the mounting bracket.
- 2. Install the hex head bolt (Q) through the corresponding holes in the array and mounting.
- 3. Install the washer (O) and locknut (N) to the angle adjustment bolt and tighten to 9.75 ft-lbs.

#### 2.4 Wiring

#### 2.4.1 Ethernet Wiring

If the 8507 is installed outdoors or in a wet environment, an outdoor-rated network cable with an LLDPE jacket or equivalent for water and UV protection must be used.

To meet IPX9 ingress protection, the wiring shroud must be installed. To do this, the bayonet plug must be assembled, the drain tube must be installed, and the shroud must be attached.

#### 2.4.2 Bayonet Plug Assembly

For proper bayonet plug assembly, the ethernet cable must *not* have over-moulding or tab cover. To assemble the bayonet plug:

- 1. Slide the **PLUG NUT** onto the ethernet cable, with the threads facing the connector.
- 2. Place the **PLUG GASKET** (gray rubber round) over the ethernet cable between the plug nut and the connector.
- 3. Place the **PLUG SUPPORT** (black plastic tube) over the ethernet cable between the plug gasket and connector.
- 4. Slide the end of the ethernet cable into the **PLUG HOUSING** so the connector is pushed out the other end with the tab held down. The connector will be approximately half within the housing and half outside.
- 5. Before tightening the **PLUG NUT** over the **PLUG HOUSING**, ensure the **PLUG SUPPORT** and **PLUG GASKET** sit within the housing spokes. Screw the plug nut onto the housing to hold all pieces in place.
- 6. Place the end of the ethernet cable with the housing onto the jack. Twist the end of the housing to lock the housing and cable in place.

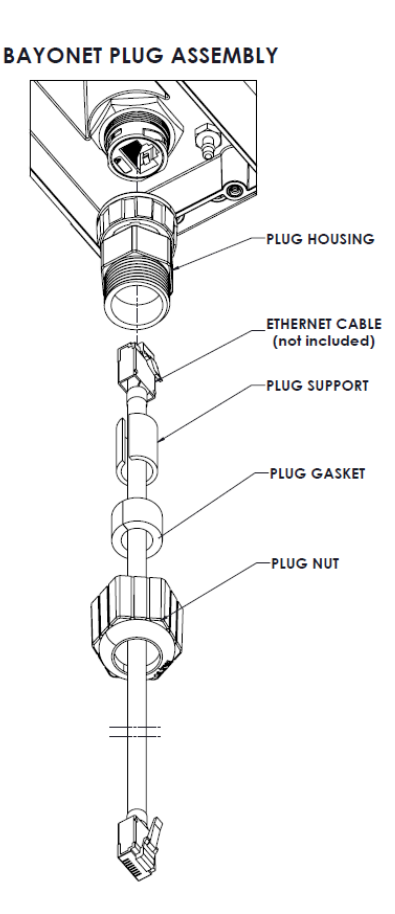

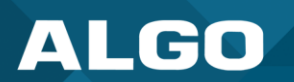

#### 2.4.3 Shroud Assembly

- 1. Slide the drain tube (U) over the drain fitting. The tube must be clear to drain any moisture that accumulates in the 8507 into the shroud.
- 2. Attach the shroud (R and S). The smaller hole is for the ethernet cable and the larger hole is for the AC cable. The drain tube should be folded over so the opening is not pressed against the side of the shroud.
- 3. Use the supplied screws (V) to hold the shroud in place.

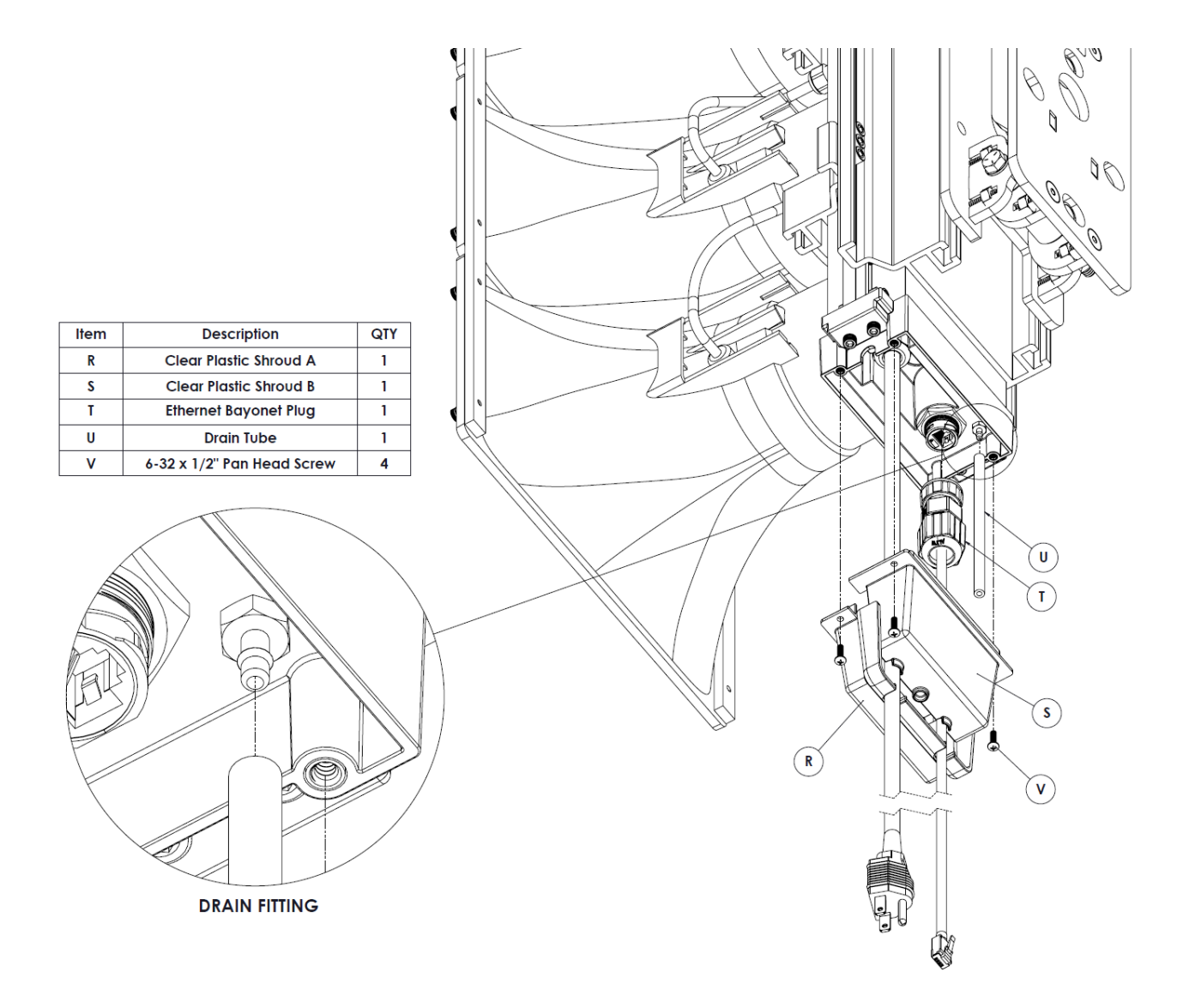

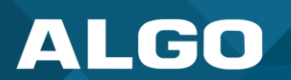

#### 2.4.4 AC Electrical Wiring

For quick testing and configuration, the 8507 can operate from PoE power.

For full capability, both AC Mains power 100 V - 240 VAC 50/60Hz and PoE is required. The maximum input current is 4A at 115VAC or 2A at 230VAC. The AC Mains supply must be current limited at 15A by a suitable circuit breaker or fuse.

The 8507 has an outdoor-rated electrical cable terminated with a North America NEMA 5-15P plug. For outdoor or wet environments, the AC plug may be removed and the electrical cable can be wired into a waterproof junction box using a cable gland. If you cut the cable you will find the following three color-coded wires:

- 1. Black wire HOT
- 2. White wire NEUTRAL
- 3. Yellow or green wire GROUND

#### 2.5 Accessing the Web Interface

After you enter the IP address for your device into your browser, the web interface will appear.

You must log in to view device settings. The default password is *algo*. This password can be changed under **Advanced Settings**  $\rightarrow$  **Admin** after logging in. Changing the default password is highly recommended if the device is directly connected to a public network.

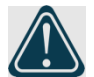

#### Important

The **Save** button must be clicked to apply any changes made in the web interface.

| ALGO                                                                                                    | 8507 IP Horn Array Speaker                                                                                                    |  |  |  |  |  |  |
|----------------------------------------------------------------------------------------------------|----------------------------------------------------------------------------------------------------|--|--|--|--|--|--|
|                                                                                                    |                                                                                                    |  |  |  |  |  |  |
| Welcome to the Algo 8507 I                                                                                                    | P Horn Array Speaker                                                                                                    |  |  |  |  |  |  |
| Setting up your IP Horn Array Speaker                                                                                                    | :                                                                                                    |  |  |  |  |  |  |
| Step 1: Configure your IP Horn Arr                                                                                                    | ay Speaker                                                                                                    |  |  |  |  |  |  |
| Log in with the default password and u                                                                                                    | se the Basic Settings pages to set up the basic information.                                                                                                    |  |  |  |  |  |  |
| Step 2: Check network settings (O                                                                                                    | ptional)                                                                                                    |  |  |  |  |  |  |
| Use the Network page under the Advan<br>Contact your Network System administ                                                                                                    | Use the Network page under the Advanced Settings tab to change network settings. The default setting for the device is to obtain its IP address from a DHCP server.<br>Contact your Network System administrator if you plan to assign a static IP address, Mask, and Gateway to the device. |  |  |  |  |  |  |
| Step 3: Secure your IP Horn Array                                                                                                    | Speaker (Optional)                                                                                                    |  |  |  |  |  |  |
| Use the Admin page under the Advanced Settings tab to change the administrator password.<br>AChanging the password is extremely important if the device is directly connected to a public network. |                                                                                                    |  |  |  |  |  |  |
| Step 4: Register your IP Horn Arra                                                                                                    | y Speaker (Optional)                                                                                                    |  |  |  |  |  |  |
| Please register your product using the                                                                                                    | link below:                                                                                                    |  |  |  |  |  |  |
| http://www.algosolutions.com/register                                                                                                    |                                                                                                    |  |  |  |  |  |  |
| Registration ensures your access to the                                                                                                    | e latest upgrades to this product and important service notices.                                                                                                    |  |  |  |  |  |  |
| Login                                                                                                    |                                                                                                    |  |  |  |  |  |  |
| Password (default: <b>algo</b> )                                                                                                    | ▶ Login                                                                                                    |  |  |  |  |  |  |
|                                                                                                    |                                                                                                    |  |  |  |  |  |  |
| Statur                                                                                                    |                                                                                                    |  |  |  |  |  |  |
|                                                                                                    |                                                                                                    |  |  |  |  |  |  |

Figure 7: Welcome page of the device's web interface.

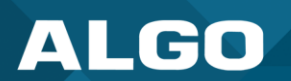

#### 2.5.1 Check Device Status

By default, the **Status** page is available with and without a login. The Status page can be made exclusive to logged-in users via **Advanced Settings**  $\rightarrow$  **Admin**  $\rightarrow$  **General**  $\rightarrow$  **Show Status Section on Status Page when Logged Out**.

The Status page contains information such as:

- Device Name
- SIP Registration
- Call Status
- Proxy Status
- Provisioning Status
- MAC

- IP Address
- Date/Time
- Multicast Mode
- Volume
- InformaCast License
- ADMP Cloud Monitoring

| ALGO                                      | 8507 IP Horn Array Speaker                                  |
|-------------------------------------------|-------------------------------------------------------------|
| tatus Basic Settings Additional Fea       | tures Advanced Settings System Logout                       |
| evice Status                              |                                                             |
|                                           |                                                             |
| elcome to the Algo 8507 IP H              | orn Array Speaker                                           |
| a construction of the second second       |                                                             |
| gist ation ensures your access to the lau | est upgrades to this product and important service notices. |
| Status                                    |                                                             |
| Device Name                               | arrayspk-00a102                                             |
| SIP Registration                          | Page No Account                                             |
| Call Status                               | Idle                                                        |
| Proxy Status                              | Single proxy mode                                           |
| Provisioning Status                       | None Found                                                  |
| MAC                                       | 00:22:ee:00:a1:02                                           |
| IPv4                                      | 10.30.232.137/8, Gateway: 10.0.0.1                          |
| Date / Time                               | Tue Apr 30 17:25:53 GMT 2024                                |
| Multicast Mode                            | Disabled                                                    |
| Volume                                    | Page Volume: 4 (-18dB)                                      |
| Audio Power                               | OW                                                          |
| Relay Input Status                        | Disabled                                                    |
| Power Source                              | PoE+ 802.3at (Max 25.5W)<br>Audio Volume Limit Level 9      |
|                                           |                                                             |

Figure 8: Device status tab on the web interface.

#### 2.6 Register Your Product

You may register your product at <u>https://www.algosolutions.com/product-registration/</u> to ensure access to the latest upgrades for your device and to receive important service notices.

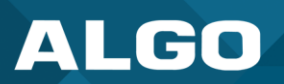

#### 2.7 Reset

A large, round button located between the AC power cable and ethernet jack at the bottom of the device can only be used to reset the 8507 IP Horn Array Speaker at the time of power-up. To return all the settings in the 8507 to the factory default, reboot or power cycle the 8507. Wait until the button backlight flashes, then press and hold the reset button until the SIP LED begins a double flash pattern. Release the reset button and allow the unit to complete its boot process.

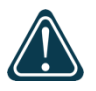

#### Important

Do not press the reset button until the SIP LED begins flashing. A reset will set all configuration options to factory default, including the login password.

Once booting is complete, press the reset button to play the IP address.

#### 2.8 Security

Algo devices use TLS for provisioning and SIP signaling to mitigate cyberattacks by those trying to intercept, replicate, or alter Algo products. Algo devices also come pre-loaded with certificates from a list of trusted certificate authorities (CA) to ensure secure communication with reputable sources. Pre-installed trusted certificates are not visible to users and are separate from those in the 'certs' folder.

For further details, see Securing Algo Endpoints: TLS and Manual Authentication.

#### **3 SIP CONFIGURATION**

SIP signaling is the underlying protocol for transmitting SIP messages between different entities in a network. SIP signaling establishes the call but does not contain the audio.

A SIP endpoint license associated with a UCaaS platform may be required to register the 8507. One license will be required per extension registered. If one device has multiple extensions registered, each registered extension will require a license. On a hosted or cloud platform, the required endpoint extension or seat may be treated the same as any other extension on the system and incur a monthly cost or similar fee.

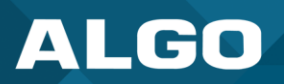

#### 3.1 Basic Settings

| atus         | Basic Settings       | Additional Features       | Advanced Settings        | System                | Logout                     |                                         |
|--------------|----------------------|---------------------------|--------------------------|-----------------------|----------------------------|-----------------------------------------|
| IP           | Features Multic      | ast                       |                          |                       |                            |                                         |
|              |                      |                           |                          |                       |                            |                                         |
| 9 Set        | tings                |                           |                          |                       |                            |                                         |
| SIP          |                      |                           |                          |                       |                            |                                         |
| This         | s section allows the | SIP server information    | & account credentials to | be entered. T         | his information should     | be obtained from your telephone sy      |
|              | ampin (Prova Con     | war)                      | ving these settings, see | the <u>status</u> tat |                            | registration.                           |
| <u>SIP</u> D | omain (Proxy Ser     | ver)                      | i) Default po            | rt is 5060. To s      | pecify a different port, e | enter PROXY:PORT, e.g.                  |
|              |                      |                           | my_proxy.co              | m:5070, or 192        | .168.1.10:5080.            | -                                       |
| Pina/        | Alert Mode           |                           | Monitor                  | "Ping" overt          | on registered SIP exte     | ancian                                  |
| King/        | Alert Houe           |                           | ONone                    | King event            | on registered SIP exte     | :151011                                 |
|              |                      |                           |                          |                       |                            | ******                                  |
| Ring I       | Extension            |                           |                          |                       |                            |                                         |
| Authe        | entication ID        |                           |                          |                       |                            |                                         |
| Authe        | entication Passwor   | d                         |                          |                       | <b>a</b>                   |                                         |
| Displa       | ay Name (Optional    | 1)                        |                          |                       |                            |                                         |
| (i) The      | e device will detec  | t inbound ring events o   | on this extension and p  | lay the alertir       | ig tone (and multicas      | t if configured) until the inbound ca   |
| stops        | ringing. It will not | t answer the call on this | s extension.             |                       |                            |                                         |
| Page         | Extension            |                           |                          |                       |                            |                                         |
| Authe        | entication ID        |                           |                          |                       |                            |                                         |
| Authe        | entication Passwor   | d                         |                          |                       |                            |                                         |
| Displa       | av Name (Optional    | l)                        |                          |                       |                            |                                         |
| <u></u>      |                      | ,<br>                     | U venekund an this set   |                       |                            | anthe found multilenant if an firmer di |
| - Ine        | e device will auto-  | answer any indound ca     | ii received on this exte | ension and pro        | vide a voice paging p      | ath (and multicast if configured).      |

Figure 9: Configure basic SIP settings in the web interface.

Use these SIP settings to enter SIP server information and account credentials. You can ask your system administrator or hosted account provider for more details. After entering the information and saving the settings, check the **Status** tab to confirm the successful registration.

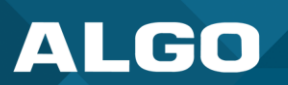

| SIP                          |                                                                                                    |
|------------------------------|----------------------------------------------------------------------------------------------------|
| SIP Domain (Proxy<br>Server) | The SIP Server's IP address (e.g., 192.168.1.111) or domain name (e.g., myserver.com).                                                                                                    |
| Ring/Alert Mode              | Ring extensions do not answer incoming calls but play a customizable, pre-<br>recorded announcement, such as a loud ringer (night bell). Announcements<br>are customizable and can be pre-recorded.                                           |
|                              | Use this setting to add a second SIP extension for a Ring event. If <b>Monitor</b><br>"Ring" event on registered SIP extension is selected, you will see<br>additional settings for Ring extension parameters. <b>None</b> is set by default. |
|                              | If set, the device will detect inbound ring events on this extension and play the alerting tone (and multicast if configured) until the inbound call stops ringing. The 8507 will not answer the call on this extension.                      |
|                              | The 8507 can be a member of a hunt group or ring group to ring in conjunction with a telephone.                                                                                                    |
|                              | You may change the alert tone via <b>Basic Settings</b> $\rightarrow$ <b>Features</b> .                                                                                                    |
| Ring Extension               | Enter the SIP extension for the ring parameter of the 8507.                                                                                                    |
|                              | The device will detect inbound ring events on this extension and play the alerting tone (and multicast if configured) until the inbound call stops ringing. It will not answer the call on this extension.                                    |
| Page Extension               | Page extensions auto-answer and open a voice path, enabling live announcements.                                                                                                    |
|                              | Enter the SIP page extension for the 8507 so the device will auto-answer any inbound call received on this extension and provide a voice paging path (and multicast if configured).                                                           |
| Authentication ID            | The Authentication ID is a name that represents the page extension. It is also referred to as 'Username' for some SIP servers. This may be the same as the Ring or Page extension in some cases.                                              |
| Authentication Password      | This is the SIP password for the registered SIP account. Up to eight (8) characters can be used. The password can be used to authenticate SIP users.                                                                                          |
|                              | Contact your System Administrator for the password to obtain access.                                                                                                    |

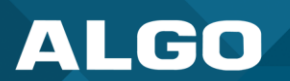

| Display Name (Optional) | Enter the name you want displayed when an SIP call is made. For the display name to be shown, the PBX and phone(s) must be configured to display this message as the Caller ID. |
|-------------------------|----------------------------------------------------------------------------------------------------|
|                         |                                                                                                    |

#### 3.2 More Page Extensions

| ALGO                                                                                                    | 8507 IP Horn Array Speaker                                                                                                    |
|----------------------------------------------------------------------------------------------------|----------------------------------------------------------------------------------------------------|
| Status Basic Settings Additional Features                                                                                                    | S Advanced Settings System Logout                                                                                                    |
| Input/Output Emergency Alerts More Page                                                                                                    | e Extensions More Ring Extensions                                                                                                    |
| More Page Extensions                                                                                                    |                                                                                                    |
| This section allows dedicated extensions to be reg<br>thus allowing any zone to be called directly witho<br>can provide benefits in allowing speed-dial keys t<br>could potentially be used to allow only selected p<br>the SIP phone system. | gistered for each paging zone. This provides an alternative to the "DTMF Selectable Zone" option,<br>ut the need to enter DTMF. Depending on the features available on your SIP phone system, this<br>to be programmed on user phones for paging a particular zone more easily, or dialing restrictions<br>whones to access certain zones. This feature requires several SIP extensions to be registered with |
| The 8507 will auto-answer any inbound calls r<br>only a single call can be active at a time.                                                                                                    | received on these numbers and provide a voice paging path and multicast if configured. Note that                                                                                                    |
| Note: Some SIP phone systems may not supp                                                                                                    | port this feature if they limit the number of extensions that can be registered on a single device.                                                                                                    |
| Multicast Zone Definitions can be found in "Ad<br>multicast Zone Definitions can be found in "Ad                                                                                                    | Jvanced Settings > <u>Advanced Multicast</u> ".                                                                                                    |
| Basic Extensions                                                                                                    |                                                                                                    |
| Page Extension 2                                                                                                    |                                                                                                    |
| Page Extension 3                                                                                                    | OEnabled  OEnabled                                                                                                    |
| Page Extension 4                                                                                                    |                                                                                                    |
| Page Extension 5                                                                                                    |                                                                                                    |
| Page Extension 6                                                                                                    |                                                                                                    |
| Page Extension 7                                                                                                    |                                                                                                    |
| Page Extension 8                                                                                                    |                                                                                                    |
| Page Extension 9                                                                                                    |                                                                                                    |
| Page Extension 10                                                                                                    |                                                                                                    |
|                                                                                                    | ✓ Save                                                                                                    |

#### Figure 9: Accessing more page extensions on the device interface.

Additional SIP extensions can be registered for each multicast zone. This enables you to dial a zone directly without entering DTMF Codes; however, this may require additional SIP licenses, depending on the SIP provider. Some SIP telephone systems may not support this capability altogether if there is a limit on the number of extensions registered on a single device.

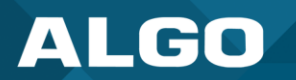

To configure additional page extensions (up to 50):

- 1. Select **Enable** beside the extension of interest.
- 2. Enter the **Extension**, **Authentication ID**, and **Authentication Password**. You may enter a Display Name if you'd like.

The 8507 will auto-answer any inbound calls received on these numbers and provide a voice paging path and multicast if configured. Only a single call can be active at a time.

#### 3.3 More Ring Extensions

| ALGO                                                                                                    | 8507 IP Horn Array Speaker                                                                                                    |                                 |
|----------------------------------------------------------------------------------------------------|----------------------------------------------------------------------------------------------------|---------------------------------|
| Status Basic Settings Add                                                                                           | ional Features Advanced Settings System Logout                                                                                                    |                                 |
| Input/Output Emergency Ale                                                                                          | s More Page Extensions More Ring Extensions                                                                                                    |                                 |
| ore Ping Extensions                                                                                                 |                                                                                                    |                                 |
| ore King Extensions                                                                                                 |                                                                                                    |                                 |
| <sup>)</sup> This section allows additional<br>elected for each line to allow the<br>uting must be configured on yo | xtensions to be registered for the purpose of providing loud ringing alerts for more than one line. Unique ring t<br>n to be easily distinguished - for example a "Sales" line could have a different ring tone from a personal line. A<br>ir SIP phone system of course in order to trigger it to send calls to these different numbers. | ones can be<br>oppropriate call |
| The 8507 will detect inbound ode.                                                                                   | ng events on these numbers and play the alerting tone until the inbound call stops ringing. It will not answer t                                                                                                    | he calls in this                |
| Note: Some SIP phone syster                                                                                         | s may not support this feature if they limit the number of extensions that can be registered on a single device.                                                                                                    |                                 |
| Ring Extension 2                                                                                                    |                                                                                                    |                                 |
| Ring Extension 3                                                                                                    | CEnabled  CEnabled                                                                                                    |                                 |
| Ring Extension 4                                                                                                    | CEnabled  ©Disabled                                                                                                    |                                 |
| Ring Extension 5                                                                                                    | CEnabled  ©Disabled                                                                                                    |                                 |
| Ring Extension 6                                                                                                    | CEnabled  ©Disabled                                                                                                    |                                 |
| Ring Extension 7                                                                                                    | CEnabled  CEnabled                                                                                                    |                                 |
| Ring Extension 8                                                                                                    |                                                                                                    |                                 |
| Ring Extension 9                                                                                                    |                                                                                                    |                                 |
| Ring Extension 10                                                                                                   |                                                                                                    |                                 |
| Rule-based Ring Tones                                                                                               |                                                                                                    |                                 |
| Allows the device to play a custo<br>name or extension that matches                                                 | n ring tone based on the identity of the caller. When enabled, the device will play the selected ring tone for callers with the rule.                                                                                                    | th a display                    |
| #1 Custom Tone                                                                                                    |                                                                                                    |                                 |
| #2 Custom Tone                                                                                                    |                                                                                                    |                                 |
| #3 Custom Tone                                                                                                    |                                                                                                    |                                 |
| #4 Custom Tone                                                                                                    |                                                                                                    |                                 |
| Custom Ring Tone                                                                                                    |                                                                                                    |                                 |
| Allows the device to play a custo<br>OEnabled ODisabled                                                             | I ringtone when a call is received with the "Alert-Info" SIP header.                                                                                                    |                                 |
|                                                                                                    |                                                                                                    |                                 |

*Figure 10: Access more ring extensions on the web interface.* 

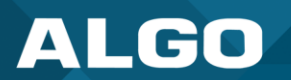

Up to 10 SIP Ring extensions can be registered. To configure additional ring extensions, select **Enabled** beside an extension and enter the Extension, Authentication ID, and Authentication Password. If desired, a unique ringtone and multicast zone can be assigned to each extension.

Set a rule-based ringtone so the device plays a custom ringtone based on the caller's identity. When enabled, the device will play the selected ringtone for callers with a display name or extension that matches the rule.

Enable a custom ring to allow the device to play a custom ringtone when receiving a call with the "Alert-Info" SIP header.

#### 3.4 Emergency Alerts

| ALGO                                                                                                    | 8507 IP Horn Array Speaker                                                                                                    |
|----------------------------------------------------------------------------------------------------|----------------------------------------------------------------------------------------------------|
| tatus Basic Settings Additional Features                                                                                                    | Advanced Settings System Logout                                                                                                    |
| nput/Output Emergency Alerts More Page E                                                                                                    | xtensions More Ring Extensions                                                                                                    |
|                                                                                                    |                                                                                                    |
| nergency Alerts                                                                                                    |                                                                                                    |
| This section allows pre-recorded announcements<br>til a different "Cancel" extension is called to clear i<br>vacuation Alert"), allowing staff to quickly dial a pr<br>nouncements. | to be triggered & latched by calling an extension and hanging up. The announcement will continue to play<br>the announcement (or a pre-defined timeout is reached). This can be useful for emergency notifications (e.g.<br>re-configured number and then exit the building. Audio files can be easily uploaded to create custom                                                                                                    |
| I cancel the currently active announcement.                                                                                                    | p to 10 different announcements. A single "Cancel" extension also needs to be registered; calling this numbe                                                                                                    |
| Note: Some SIP phone systems may not support                                                                                                    | this feature if they limit the number of extensions that can be registered on a single device.                                                                                                    |
| Default Appouncement Duration                                                                                                    |                                                                                                    |
| Default Maximum Appaulagement Time                                                                                                    |                                                                                                    |
| Default Maximum Announcement Time                                                                                                    | 10 minutes                                                                                                    |
| Announcement Selection Mode                                                                                                    | Oprect Extensions ODTMF Selectable                                                                                                    |
| Answer Inbound Call                                                                                                    | Canabled  Disabled This option selects how the Announcement calls are handled. In both cases, the Emergency Announcement is started when the appropriate extension is called and continues until the Cancel Extension is called. Select "Enabled" to answer the inbound call and provide the option to play a confirmation tone before starting the alert, then automatically release the call. Select "Disabled" to detect just the inbound Ring signal, but not actually answer the call |
| Call-to-Cancel                                                                                                    |                                                                                                    |
| Extension                                                                                                    |                                                                                                    |
| Authentication ID                                                                                                    |                                                                                                    |
| Authentication Password                                                                                                    |                                                                                                    |
| Display Name (Optional)                                                                                                    |                                                                                                    |
| Announcomonto                                                                                                    |                                                                                                    |
| Announcement 1                                                                                                    |                                                                                                    |
|                                                                                                    |                                                                                                    |
| Announcement 2                                                                                                    |                                                                                                    |
| Announcement 3                                                                                                    |                                                                                                    |
| Announcement 4                                                                                                    |                                                                                                    |
|                                                                                                    |                                                                                                    |

Figure 11: Configure emergency alerts in the web interface.

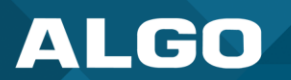

The 8507 can be used for emergency (e.g., lockdown, evacuation, reverse evacuation), safety (e.g., medical, workplace accident), and security events (e.g., OSHA or similar workplace regulations) alerting.

Emergency alerts notify others of an emergency quickly and efficiently. Users can dial a pre-configured extension number to trigger and latch an emergency alert or announcement. The announcement will continue to play on a loop until a different "Call-to-Cancel" extension is called to clear the announcement or a pre-defined timeout is reached.

Up to 10 extensions can be registered allowing up to 10 different announcements. A single "Call-to-Cancel" extension also needs to be registered. Calling this number will cancel an active announcement.

Note: Some SIP telephone systems may not support this feature if they limit the number of extensions that can be registered on a single device.

| Settings                                                                                                    |                                                                                                    |  |  |
|----------------------------------------------------------------------------------------------------|----------------------------------------------------------------------------------------------------|--|--|
| Status     Basic Settings     Additional Features     Advanced Settings     System     Logout       Input/Output     Emergency Alerts     More Page Extensions     More Ring Extensions |                                                                                                    |  |  |
| Emergency Alerts                                                                                                    |                                                                                                    |  |  |
| This section allows pre-recorded announc<br>until a different "Cancel" extension is called t<br>"Evacuation Alert"), allowing staff to quickly<br>announcements.                        | ements to be triggered & latched by calling an extension and hanging up. The announcement will continue to play<br>o clear the announcement (or a pre-defined timeout is reached). This can be useful for emergency notifications (e.g.<br>dial a pre-configured number and then exit the building. Audio files can be easily uploaded to create custom                                                                              |  |  |
| i Up to 10 extensions can be registered allowill cancel the currently active announcement                                                                                               | wing up to 10 different announcements. A single "Cancel" extension also needs to be registered; calling this number t.                                                                                                    |  |  |
| Note: Some SIP phone systems may not a     Settings                                                                                                    | upport this feature if they limit the number of extensions that can be registered on a single device.                                                                                                    |  |  |
| Default Announcement Duration                                                                                                    | OPlay Once OPlay Until Cancelled                                                                                                    |  |  |
| Default Maximum Announcement Time                                                                                                    | 10 minutes 🗸                                                                                                    |  |  |
| Announcement Selection Mode                                                                                                    | Direct Extensions ODTMF Selectable (a) Use "Direct Extensions" to register a separate extension for each announcement. Use "DTMF Selectable" to register a single extension that accepts DTMF input to select which announcement to play.                                                                                                    |  |  |
| Answer Inbound Call                                                                                                    | <ul> <li>Enabled Obisabled</li> <li>This option selects how the Announcement calls are handled. In both cases, the Emergency Announcement is started when the appropriate extension is called and continues until the Cancel Extension is called.</li> <li>Select "Enabled" to answer the inbound call and provide the option to play a confirmation tone before starting the alert, then automatically release the call.</li> </ul> |  |  |
| (i) Select "Disabled" to detect just the inbound Ring signal, but not actually answer the call                                                                                          |                                                                                                    |  |  |
| Passcode Protected Announcement Extens                                                                                                    | Passcode Protected Announcement Extensions OEnabled  Disabled                                                                                                    |  |  |
|                                                                                                    | , , , , , , , , , , , , , , , , , , ,                                                                                                    |  |  |
| Default Announcement<br>Duration                                                                                                    | An announcement can be played once or continuously until canceled.<br>Select <b>Play Once</b> to play a single cycle of the chosen tone file. If <b>Play</b><br><b>Until Cancelled</b> is selected, the announcement will continue to play until<br>the "Call-to-Cancel" extension is called to clear the announcement or a<br>defined timeout is reached.                                                                           |  |  |

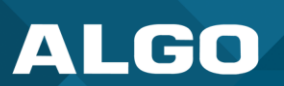

Г

| Default Maximum<br>Announcement Time          | Select the maximum time an announcement can be played.                                                                                                    |
|-----------------------------------------------|----------------------------------------------------------------------------------------------------|
| Announcement Selection<br>Mode                | Select <b>Direct Extensions</b> to register a separate extension for each announcement. Select <b>DTMF Selectable</b> to register a single extension that accepts DTMF input to select which announcement to play.                                                                                                    |
| Answer Inbound Call                           | This setting indicates how Announcement calls are handled. In both cases, the Emergency Announcement is started when the appropriate extension is called and continues until the "Call-to-Cancel" extension is called.                                                                                                    |
|                                               | Select <b>Enabled</b> to answer the inbound call and provide the option to play a <b>Confirmation Tone</b> before starting the alert, then automatically release the call or request a passcode before playing the announcement. Select <b>Disabled</b> to detect the inbound Ring signal but not answer the call.                                                                                                    |
|                                               | Select <b>Disabled</b> to only detect the inbound Ring signal but not answer the call.                                                                                                    |
|                                               | In both instances, the announcement will play until the time limit is reached<br>or the "Call-to-Cancel" extension is called. Enabling <b>Answer Inbound Call</b><br>can be useful when the caller cannot hear the announcement from their<br>location. However, if the call might go to a group or multiple extension(s)<br>(including this device), the auto-answer may intercept that call and prevent<br>it from ringing on other devices. |
| Passcode Protected<br>Announcement Extensions | Select <b>Enabled</b> to require the caller to enter a passcode after dialing an announcement or "Call-to-Cancel" extension. Setting a passcode helps prevent unintentional announcements.                                                                                                    |
| Announcement Passcode                         | Enter a passcode that a caller must enter to play or cancel an announcement.                                                                                                    |
|                                               | When prompted, the caller must enter the passcode followed by the # sign before the announcement will be played or canceled. The passcode prompt will be played before any other action. If the passcode is not correctly entered within 15 seconds, the call will end.                                                                                                    |
| Passcode Prompt Tone                          | Select a tone to play when the passcode is ready to be entered.                                                                                                    |

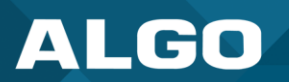

| DTMF Selection                                                                          |                                                                                                    |  |
|-----------------------------------------------------------------------------------------|----------------------------------------------------------------------------------------------------|--|
|                                                                                         |                                                                                                    |  |
| Status Basic Settings Additional                                                        | Features         Advanced Settings         System         Logout                                                                                                    |  |
| Input/Output Emergency Alerts                                                           | More Page Extensions More Ring Extensions                                                                                                    |  |
| Emergency Alerts                                                                        |                                                                                                    |  |
|                                                                                         |                                                                                                    |  |
|                                                                                         |                                                                                                    |  |
| DTME Selection                                                                          |                                                                                                    |  |
| Extension                                                                               |                                                                                                    |  |
| Authentication ID                                                                       |                                                                                                    |  |
| Authentication Password                                                                 |                                                                                                    |  |
| Display Name (Optional)                                                                 |                                                                                                    |  |
| Brompt Tano                                                                             |                                                                                                    |  |
| Prompt Tone                                                                             | <default></default>                                                                                                    |  |
|                                                                                         |                                                                                                    |  |
|                                                                                         |                                                                                                    |  |
|                                                                                         |                                                                                                    |  |
|                                                                                         |                                                                                                    |  |
| Extension                                                                               | Enter the SIP extension for the DTMF Selection parameter.                                                                                                    |  |
| Extension                                                                               | Enter the SIP extension for the DTMF Selection parameter.                                                                                                    |  |
| Extension                                                                               | Enter the SIP extension for the DTMF Selection parameter.                                                                                                    |  |
| Extension<br>Authentication ID                                                          | Enter the SIP extension for the DTMF Selection parameter.<br>Enter the Authentication ID. It may also be called Username for some SIP                                                                                                    |  |
| Extension<br>Authentication ID                                                          | Enter the SIP extension for the DTMF Selection parameter.<br>Enter the Authentication ID. It may also be called Username for some SIP servers or may be the same as the extension.                                                                                                    |  |
| Extension<br>Authentication ID                                                          | Enter the SIP extension for the DTMF Selection parameter.<br>Enter the Authentication ID. It may also be called Username for some SIP servers or may be the same as the extension.                                                                                                    |  |
| Extension Authentication ID Authentication Password                                     | Enter the SIP extension for the DTMF Selection parameter.Enter the Authentication ID. It may also be called Username for some SIP<br>servers or may be the same as the extension.Enter the SIP password provided by the system administrator for the SIP                                                                                                    |  |
| Extension Authentication ID Authentication Password                                     | Enter the SIP extension for the DTMF Selection parameter.         Enter the Authentication ID. It may also be called Username for some SIP servers or may be the same as the extension.         Enter the SIP password provided by the system administrator for the SIP account.                                                                                                    |  |
| Extension Authentication ID Authentication Password                                     | Enter the SIP extension for the DTMF Selection parameter.<br>Enter the Authentication ID. It may also be called Username for some SIP servers or may be the same as the extension.<br>Enter the SIP password provided by the system administrator for the SIP account.                                                                                                    |  |
| Extension Authentication ID Authentication Password Display Name (Optional)             | <ul> <li>Enter the SIP extension for the DTMF Selection parameter.</li> <li>Enter the Authentication ID. It may also be called Username for some SIP servers or may be the same as the extension.</li> <li>Enter the SIP password provided by the system administrator for the SIP account.</li> <li>Enter a 'Display Name' that will be sent when the SIP call is made. The PBX</li> </ul>                                                                           |  |
| Extension Authentication ID Authentication Password Display Name (Optional)             | <ul> <li>Enter the SIP extension for the DTMF Selection parameter.</li> <li>Enter the Authentication ID. It may also be called Username for some SIP servers or may be the same as the extension.</li> <li>Enter the SIP password provided by the system administrator for the SIP account.</li> <li>Enter a 'Display Name' that will be sent when the SIP call is made. The PBX and phone(s) must be configured to display this message as the Caller ID.</li> </ul> |  |
| Extension Authentication ID Authentication Password Display Name (Optional)             | <ul> <li>Enter the SIP extension for the DTMF Selection parameter.</li> <li>Enter the Authentication ID. It may also be called Username for some SIP servers or may be the same as the extension.</li> <li>Enter the SIP password provided by the system administrator for the SIP account.</li> <li>Enter a 'Display Name' that will be sent when the SIP call is made. The PBX and phone(s) must be configured to display this message as the Caller ID.</li> </ul> |  |
| Extension Authentication ID Authentication Password Display Name (Optional) Promot Tone | <ul> <li>Enter the SIP extension for the DTMF Selection parameter.</li> <li>Enter the Authentication ID. It may also be called Username for some SIP servers or may be the same as the extension.</li> <li>Enter the SIP password provided by the system administrator for the SIP account.</li> <li>Enter a 'Display Name' that will be sent when the SIP call is made. The PBX and phone(s) must be configured to display this message as the Caller ID.</li> </ul> |  |

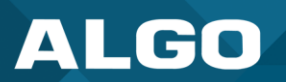

| Call-to-Cancel                   |                                                                                                    |  |
|----------------------------------|----------------------------------------------------------------------------------------------------|--|
| Status Basic Settings Addi       | itional Features Advanced Settings System Logout                                                                                                    |  |
| Input/Output Emergency Ale       | erts More Page Extensions More Ring Extensions                                                                                                    |  |
|                                  |                                                                                                    |  |
| Emergency Alerts                 |                                                                                                    |  |
|                                  |                                                                                                    |  |
| Call-to-Cancel                   |                                                                                                    |  |
| Call-to-Cancel Selection Mode    | Direct Extension ODTMF 0     (i) If using "DTMF 0", dial the main DTMF Selection extension and select 0 to cancel the announcement.                        |  |
| Extension                        |                                                                                                    |  |
| Authentication ID                |                                                                                                    |  |
| Authentication Password          |                                                                                                    |  |
| Display Name (Optional)          |                                                                                                    |  |
| Confirmation Tone                | <none> ✓</none>                                                                                                    |  |
| The office menter of the second  |                                                                                                    |  |
| Call-to-Cancel<br>Selection Mode | If using "DTMF 0", the user should dial the main DTMF Selection extension and select '0' to cancel the announcement.                                       |  |
| Extension                        | Enter the SIP extension for the Call-to-Cancel Selection parameter.                                                                                        |  |
| Authentication ID                | Enter the Authentication ID provided by the System Administrator. It may also be called Username for some SIP servers or may be the same as the extension. |  |
| Display Name<br>Optional)        | Enter a 'Display Name' that will be sent when the SIP call is made. The PBX and phone(s) must be configured to display this message as the Caller ID.      |  |
| Confirmation Tone                | Select a tone to play to confirm that an alert has been canceled.                                                                                          |  |

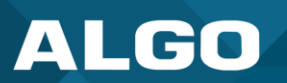

Г

| nnouncements                                                                                                    |                                                                                                    |  |                              |  |
|----------------------------------------------------------------------------------------------------|----------------------------------------------------------------------------------------------------|--|------------------------------|--|
| Status     Basic Settings     Additional Features     Advanced Settings     System     Logout       Input/Output     Emergency Alerts     More Page Extensions     More Ring Extensions |                                                                                                    |  |                              |  |
|                                                                                                    |                                                                                                    |  |                              |  |
|                                                                                                    |                                                                                                    |  | Announcements Announcement 1 |  |
| Announcement 2                                                                                                    |                                                                                                    |  |                              |  |
| Announcement 2                                                                                                    |                                                                                                    |  |                              |  |
| Announcement 3                                                                                                    | OEnabled   Disabled                                                                                                    |  |                              |  |
| Announcement 4                                                                                                    | OEnabled  OEnabled                                                                                                    |  |                              |  |
| Announcement 5                                                                                                    | OEnabled   Disabled                                                                                                    |  |                              |  |
|                                                                                                    |                                                                                                    |  |                              |  |
| : β 10 C, 16, β                                                                                                    | (n 'e (r ic ic :                                                                                                    |  |                              |  |
| nnouncement #                                                                                                    | To configure an Emergency Alert extension, select <b>Enabled</b> for an announcement number.                                                                                                    |  |                              |  |
|                                                                                                    | Up to 10 extensions can be registered allowing up to 10 different<br>announcements. Audio files can be easily uploaded to create<br>custom announcements. Only one 'Call-to-Cancel' extension is<br>needed. |  |                              |  |
|                                                                                                    | Some SIP telephone systems may not support multiple<br>announcements if they limit the number of extensions that can be<br>registered on a single device.                                                   |  |                              |  |
| nnouncement Duration                                                                                                    | Choose the duration of an announcement. The <b>Default</b> option follows the behavior configured in <b>Default Announcement Duration</b> .                                                                 |  |                              |  |
| laximum Announcement Time                                                                                                    | Select the maximum announcement time.                                                                                                    |  |                              |  |
| one/Pre-recorded Announcement                                                                                                    | Select a file to use as a ringtone or announcement.                                                                                                    |  |                              |  |
| onfirmation Tone                                                                                                    | Select a file to use as a confirmation tone.                                                                                                    |  |                              |  |

#### 3.5 Advanced SIP

|                                                                                                    | ngs System Logout                                                                                                    |
|----------------------------------------------------------------------------------------------------|----------------------------------------------------------------------------------------------------|
| work Admin Time Provisioning Advanced Audio A                                                                                                    | dvanced SIP Advanced Multicast                                                                                                    |
|                                                                                                    |                                                                                                    |
| anced SIP Settings                                                                                                    |                                                                                                    |
| eneral                                                                                                    |                                                                                                    |
| IP Transportation                                                                                                    | Auto                                                                                                    |
|                                                                                                    | (i) Select Auto to check DNS NAPTR record, then try UDP/TCP. (i) In TLS mode, if the SIP Server requires endpoints to be authenticated, a PEM file containing both a device.                                                                                                    |
|                                                                                                    | certificate and a private key needs to be installed on the Algo device. Use the "System > File Manager" tab to                                                                                                    |
|                                                                                                    | upload a certificate file renamed to 'sipclient.pem' in the 'certs' folder.                                                                                                    |
| IPS Scheme                                                                                                    | OEnabled ODisabled                                                                                                    |
| alidate Server Certificate                                                                                                    | OEnabled     OEnabled     OEnabled     OEnabled     OEnabled                                                                                                    |
|                                                                                                    | the "System > File Manager" tab to upload a Base64 encoded X.509 certificate file in .pem, .cer, or .crt format                                                                                                    |
|                                                                                                    | to the 'certs/trusted' folder.                                                                                                    |
| IP Outbound Support (RFC 5626)                                                                                                    | OEnabled  Disabled (i) Only enable this option if the SIP server supports RFC 5626.                                                                                                    |
| huthound Provy                                                                                                    |                                                                                                    |
|                                                                                                    |                                                                                                    |
| egister Period (seconds)                                                                                                    | 3600                                                                                                    |
| ate Limit SIP Registration                                                                                                    | No limit O10 per second O5 per second O1 per second     When registering multiple STP extensions, this will stagger the registration reguests for the different                                                                                                    |
|                                                                                                    | extensions.                                                                                                    |
| Vait When Unregistering SIP Accounts on Reboot                                                                                                    |                                                                                                    |
|                                                                                                    | <ul> <li>Inis may slow down all device configuration changes and reboots.</li> </ul>                                                                                                    |
|                                                                                                    |                                                                                                    |
| RTP                                                                                                    |                                                                                                    |
|                                                                                                    |                                                                                                    |
| DP SRTP Offer                                                                                                    | Disabled V                                                                                                    |
| DP SRTP Offer                                                                                                    | Disabled V                                                                                                    |
| DP SRTP Offer                                                                                                    | Disabled V                                                                                                    |
| DP SRTP Offer AT Iedia NAT                                                                                                    | Disabled ✓<br>●None OICE OSTUN                                                                                                    |
| DP SRTP Offer AT fedia NAT                                                                                                    | Disabled ✓<br>●None OICE OSTUN                                                                                                    |
| AT AT AT At AT At At At At At At At At At At At At At                                                                                                    | Disabled V<br>©None OICE OSTUN                                                                                                    |
| BDP SRTP Offer AT Iedia NAT erver Redundancy erver Redundancy Feature (Multiple SIP Server Support)                                                                                                    | Disabled                                                                                                    |
| DP SRTP Offer AT Aedia NAT erver Redundancy erver Redundancy Feature (Multiple SIP Server Support)                                                                                                    | Disabled     V      None OICE OSTUN      Disabled      Enabled      Disabled                                                                                                    |
| DP SRTP Offer AT Aedia NAT erver Redundancy ierver Redundancy Feature (Multiple SIP Server Support) hteroperability feen-Alive Method                                                                                                    |                                                                                                    |
| AT Atedia NAT erver Redundancy erver Redundancy erver Redundancy erver Redundancy Feature (Multiple SIP Server Support) eteroperability eteroperability                                                                                                    | Disabled                                                                                                    |
| AT Atedia NAT Atedia NAT Atedia NAT Atedia NAT Aterver Redundancy Aterver Redundancy Feature (Multiple SIP Server Support) Ateroperability Ateroperability Ateroperability Ateroperability Aterver Ative Method Aterver Support in SIP headers Aterver Support in SIP headers                                                                                                    | Disabled                                                                                                    |
| AT Addia NAT Addia NAT Add | Disabled  ICE OSTUN ICE OSTUN Enabled ©Disabled ICE Double CRLF Image: Image: Imag                      |
| AT Addia NAT Addia NAT Addia NAT Advisor Redundancy Advisor Redundancy | Disabled ICE OSTUN Enabled ©Disabled Enabled ©Disabled Enabled ©Disabled Enabled Obiabled Enabled Obiabled It is setting will enable sending periodic CRLF messages for both UDP and TCP connections. Enabled Obiabled It is ephemeral port number from outgoing SIP TLS connection instead of listening port number in SIP Contact and Via headers. This is useful to connect the device to some local SIP servers, like Asterisk or FreeSWITCH.                                                                                                    |
| AT At At At At At At At At At At At At At                                                                                                    | Disabled ICE OSTUN Installed Installed Ins                                                                                                    |
| AT At At At At At At At At At At At At At                                                                                                    | Disabled  ICE OSTUN Instant of the set of the se |
| AT AT AT At AT At At At At At At At At At At At At At                                                                                                    | Disabled  ICE OSTUN Instant Control of the second second seco |
| AT AT AT AT AT AT AT AT AT AT AT AT AT A                                                                                                    | Disabled  ICE OSTUN Ice of the second second se |
| DP SRTP Offer AT Iedia NAT erver Redundancy erver Redundancy erver Redundancy (Multiple SIP Server Support) Iteroperability eep-Alive Method se Outgoing TLS port in SIP headers o Not Reuse Authorization Headers llow Missing Subscription-State Headers                                                                                                    | Disabled <ul> <li>None OICE OSTUN</li> <li>Enabled Intervention</li> <li>Enabled Intervention</li> <li>Enabled Intervention</li> <li>Enabled Oisabled</li> </ul> Image: Intervention of the service of the service of                                                                                                    |

Figure 12: Configure Advanced SIP settings in the web interface.

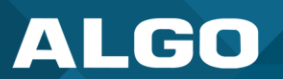

| eneral                                       |                                                                                                    |
|----------------------------------------------|----------------------------------------------------------------------------------------------------|
| Status Basic Settings Additional Features    | Advanced Settings System Logout                                                                                                    |
| Network Admin Time Provisioning Adva         | anced Audio Advanced SIP Advanced Multicast                                                                                                    |
| Advanced SIP Settings                        |                                                                                                    |
| General                                      |                                                                                                    |
| SIP Transportation                           | Auto           ④ Select Auto to check DNS NAPTR record, then try UDP/TCP.         ●           ● In TLS mode, if the SIP Server requires endpoints to be authenticated, a PEM file containing both a device certificate and a private key needs to be installed on the Algo device. Use the "System > File Manager" tab to unload a certificate file repared to 'isolate to part in the 'certif' folder.                                                                                                    |
| SIPS Scheme                                  |                                                                                                    |
| Validate Server Certificate                  | Enabled  Disabled Ualidate the SIP server against common certificate authorities. To validate against additional certificates, use the "System > File Manager" tab to upload a Base64 encoded X.509 certificate file in .pem, .cer, or .crt format to the 'certs/trusted' folder.                                                                                                    |
| SIP Outbound Support (RFC 5626)              | <ul> <li>Enabled          Disabled         In the server supports RFC 5626.     </li> </ul>                                                                                                    |
| Outbound Proxy                               |                                                                                                    |
| Register Period (seconds)                    | 3600                                                                                                    |
| Rate Limit SIP Registration                  | <b>(e)</b> No limit $\bigcirc 10$ per second $\bigcirc 5$ per second $\bigcirc 1$ per second<br>(i) When registering multiple SIP extensions, this will stagger the registration requests for the different extensions.                                                                                                    |
| Wait When Unregistering SIP Accounts on Rebo | ot OEnabled ODisabled                                                                                                    |
| P Transportation                             | <ul> <li>Select a transport layer protocol to use for SIP messages from the dropdown. These options include:</li> <li>Auto: Will check the DNS NAPTR record, then try UDP/TCP.</li> <li>UDP</li> <li>TCP</li> <li>TLS: Ensures the encryption of SIP traffic. In this mode, if the SIP Server requires endpoints to be authenticated, a PEM file containing both a device certificate and a private key must be installed on the device. Upload a certificate via System → File Manager and rename to 'sipclient.pem' in the 'certs' folder.</li> </ul> |
| PS Scheme                                    | Only visible when <b>SIP Transportation</b> is set to <b>TLS</b> . Enable to require the SIP connection from endpoint to endpoint to be secure.                                                                                                    |
| lidate Server Certificate                    | Enable to validate the SIP server against common certificate authorities.<br>To validate additional certificates, navigate to <b>System</b> $\rightarrow$ <b>File Manager</b><br>upload a Base64 encoded X.509 certificate file in .pem, .cer, or .crt<br>format to the <b>certs</b> folder.                                                                                                    |
| P Outbound Support (RFC<br>26)               | Enable this option to support best networking practices according to RF 5626. This option should be enabled if the device is registered with a hosted server or TLS is used for SIP Transportation.                                                                                                    |

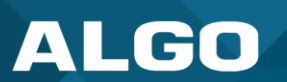

Г

| Outbound Proxy                                    | Enter the IP address for an outbound proxy.                                                                                                    |
|---------------------------------------------------|----------------------------------------------------------------------------------------------------|
| Register Period (seconds)                         | Enter the maximum requested period where the device will re-register<br>with the SIP server. The default setting is 3600 seconds (1 hour).<br>Note that if an Expires header is provided by the SIP response 200 (OK),<br>this time will take precedence over the <b>Register Period</b> defined time<br>here.<br>Only change if instructed to do so. |
| Rate Limit SIP Registration                       | This option should be used in cases where many SIP extensions are registered (ex. one for each zone).<br>Select a rate limit to stagger registration requests and prevent overloading the server by sending them all at the same time.                                                                                                    |
| Wait When Unregistering SIP<br>Accounts on Reboot | Enable for the device to perform an unregister handshake with the server before shutting down or rebooting. Enabling may cause a slight delay during reboot.                                                                                                    |

| SRTP                      |                                                                                                    |
|---------------------------|----------------------------------------------------------------------------------------------------|
| Status Basic Set          | ings Additional Features Advanced Settings System Logout                                                                                                    |
| Network Admin             | Time Provisioning Advanced Audio Advanced SIP Advanced Multicast                                                                                                    |
| Advanced SIP S            | ettings                                                                                                    |
| Gererz                    | ······································                                                                                                    |
| SRTP                      |                                                                                                    |
| SDP SRTP Offer Disabled V |                                                                                                    |
|                           |                                                                                                    |
|                           |                                                                                                    |
| SDP SRTP                  | Select an option from the dropdown menu:                                                                                                    |
| Offer                     | Disabled                                                                                                    |
|                           | <ul> <li>Standard: Encrypts RTP voice data to secure audio RTP packets (SRTP). SIP calls will be rejected if the other party does not support SRTP. This option secures the audio data between parties by ensuring that it's not left out for third parties to reconstruct and listen to.</li> <li>Optional (Non-standard AVP Profile): The SIP call's RTP data will be unencrypted if the</li> </ul> |
|                           | other party does not support SRTP.                                                                                                    |

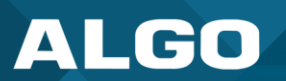

| NAT                                                                                                    |                                                                                    |  |  |  |  |                                          |
|----------------------------------------------------------------------------------------------------|------------------------------------------------------------------------------------|--|--|--|--|------------------------------------------|
| Status       Basic Settings       Additional Features       Advanced Settings       System       Logout         Network       Admin       Time       Provisioning       Advanced Audio       Advanced SIP       Advanced Multicast |                                                                                    |  |  |  |  |                                          |
|                                                                                                    |                                                                                    |  |  |  |  | a ha ha ha ha ha ha ha ha ha ha ha ha ha |
|                                                                                                    |                                                                                    |  |  |  |  |                                          |
| Media NAT                                                                                                    | ●None ○ICE ○STUN                                                                   |  |  |  |  |                                          |
| , <b>b</b>                                                                                                    |                                                                                    |  |  |  |  |                                          |
| Media NAT                                                                                                    | IP address for STUN server if present or IP address/credentials for a TURN server. |  |  |  |  |                                          |
| ICE – TURN Server                                                                                                    | Enter the IP address or domain of the ICE server.                                  |  |  |  |  |                                          |
| ICE – TURN User                                                                                                    | Enter the username.                                                                |  |  |  |  |                                          |
| ICE – TURN Password                                                                                                    | Enter the password.                                                                |  |  |  |  |                                          |
| STUN - Server                                                                                                    | Enter the IP address or domain of the STUN server.                                 |  |  |  |  |                                          |

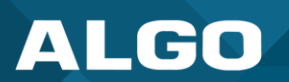

| Status Basic Settings Additional F                                                           | eatures Advanced Setti                                                                                                    | Ings System Logout                                                                                                    |
|----------------------------------------------------------------------------------------------|----------------------------------------------------------------------------------------------------|----------------------------------------------------------------------------------------------------|
| Network Admin Time Provision                                                                 | ing Advanced Audio                                                                                                    | Advanced SIP Advanced Multicast                                                                                                    |
| dvanced SIP Settings                                                                         |                                                                                                    |                                                                                                    |
|                                                                                              |                                                                                                    |                                                                                                    |
| ev                                                                                           |                                                                                                    |                                                                                                    |
| Server Redundancy                                                                            |                                                                                                    | م رسان رسان رسان میش میش میش میش میش میش میش میش میش میش                                                                                                    |
| Server Redundancy Feature (Multiple SIP Server Support)                                      |                                                                                                    | ©Enabled     Obisabled                                                                                                    |
| Backup Server #1                                                                             |                                                                                                    |                                                                                                    |
| Backup Server #2                                                                             |                                                                                                    |                                                                                                    |
| Polling Interval (seconds)                                                                   |                                                                                                    | 120 seconds (2 minutes)  (i) Time to wait between sending monitoring packets to each server. Inactive servers are always polled and the active server may optionally be polled (see below).                                                                                                    |
| Poll Active Server                                                                           |                                                                                                    | CEnabled  ©Disabled<br>@Explicitly poll the current server to monitor its availability. Polling may also be handled automatically by other regular events, so this can be disabled to reduce network traffic.                                                                                                    |
| Automatic Failback                                                                           |                                                                                                    | Enabled Obisabled Reconnect with a higher priority server once available, even if the backup connection is still working.                                                                                                    |
| Polling Method                                                                               |                                                                                                    | SIP NOTIFY OSIP OPTIONS (i) SIP message used to poll servers in order to monitor their availability.                                                                                                    |
| eature                                                                                       | Enable to co<br>When enable                                                                                                    | nfigure up to two secondary backup servers.                                                                                                    |
| eature                                                                                       | Enable to co<br>When enable<br>switch to a se<br>registration to<br>unresponsive                                                                                                    | nfigure up to two secondary backup servers.<br>ed, the device will attempt to register with the primary server but<br>econdary server when necessary. The configuration allows re-<br>o the primary server upon availability or to stay with a server until<br>e.                                                                                                    |
| ackup Server #1, #2                                                                          | Enable to co<br>When enable<br>switch to a se<br>registration te<br>unresponsive<br>Provided by                                                                                                    | nfigure up to two secondary backup servers.<br>ed, the device will attempt to register with the primary server but<br>econdary server when necessary. The configuration allows re-<br>o the primary server upon availability or to stay with a server until<br>e.<br>your SIP provider or IT team.                                                                                                    |
| ackup Server #1, #2<br>olling Intervals<br>econds)                                           | Enable to co<br>When enable<br>switch to a se<br>registration te<br>unresponsive<br>Provided by<br>Select the tin<br>dropdown me<br>optionally be                                                                                        | nfigure up to two secondary backup servers.<br>ed, the device will attempt to register with the primary server but<br>econdary server when necessary. The configuration allows re-<br>o the primary server upon availability or to stay with a server until<br>e.<br>your SIP provider or IT team.<br>ne interval for sending monitoring packets to each server from the<br>enu. Inactive servers are always polled and the active server may<br>polled.                                                                                                    |
| ackup Server #1, #2<br>olling Intervals<br>econds)                                           | Enable to co<br>When enable<br>switch to a se<br>registration te<br>unresponsive<br>Provided by<br>Select the tin<br>dropdown me<br>optionally be<br>Enable to ex<br>events may a<br>network traffi                                      | nfigure up to two secondary backup servers.<br>ed, the device will attempt to register with the primary server but<br>econdary server when necessary. The configuration allows re-<br>o the primary server upon availability or to stay with a server until<br>e.<br>your SIP provider or IT team.<br>ne interval for sending monitoring packets to each server from the<br>enu. Inactive servers are always polled and the active server may<br>polled.<br>plicitly poll the current server to monitor availability. Other regular<br>also handle this automatically and can be disabled to reduce<br>ic.                                                                                                    |
| ackup Server #1, #2<br>plling Intervals<br>econds)<br>pll Active Server<br>utomatic Fallback | Enable to co<br>When enable<br>switch to a se<br>registration to<br>unresponsive<br>Provided by 2<br>Select the tim<br>dropdown me<br>optionally be<br>Enable to ex<br>events may a<br>network traffi<br>Enable to alle<br>available, ev | nfigure up to two secondary backup servers.<br>ed, the device will attempt to register with the primary server but<br>econdary server when necessary. The configuration allows re-<br>o the primary server upon availability or to stay with a server until<br>e.<br>your SIP provider or IT team.<br>ne interval for sending monitoring packets to each server from the<br>enu. Inactive servers are always polled and the active server may<br>polled.<br>plicitly poll the current server to monitor availability. Other regular<br>also handle this automatically and can be disabled to reduce<br>ic.<br>ow the device to reconnect with a higher priority server once<br>en if the backup connection is still working. |

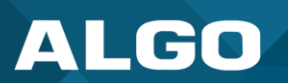

| nterenerebility                                    |                                                                                                    |
|----------------------------------------------------|----------------------------------------------------------------------------------------------------|
| nteroperability                                    |                                                                                                    |
| Status Basic Settings Additional Features Advanced | Settings System Logout                                                                                                    |
| Network Admin Time Provisioning Advanced Audio     | o Advanced SIP Advanced Multicast                                                                                                    |
| Advanced SIP Settings                              |                                                                                                    |
|                                                    |                                                                                                    |
|                                                    |                                                                                                    |
|                                                    |                                                                                                    |
| Interoperability                                   |                                                                                                    |
| Keep-Aire Heurou                                   | This setting will enable sending periodic CRLF messages for both UDP and TCP connections.                                                                                                    |
| Use Outgoing TLS port in SIP headers               | Enabled Obsabled<br>(a) Use ephemeral port number from outgoing SIP TLS connection instead of listening port number in SIP Contact and Via<br>headers. This is useful to connect the device to some local SIP servers, like Asterisk or FreeSWITCH.                                                                                                    |
| Do Not Reuse Authorization Headers                 | OEnabled   Disabled  View of the mathematical structure of the structure of the structure o |
| Allow Missing Subscription-State Headers           | Cenabled      Disabled     When enabled, allow SIP NOTIFY messages that do not contain a "Subscription-State" header.                                                                                                    |
|                                                    | Save                                                                                                    |
| Keep-Alive Method                                  | <ul> <li>Select a keep-alive method:</li> <li>None</li> <li>Double CRLF: The device will send a packet regularly to maintain</li> </ul>                                                                                                    |
|                                                    | connection with the SIP Server if behind NAT.                                                                                                    |
| Keep-Alive Interval                                | Set the interval in seconds that the CRLF message should be sent. 30 seconds is recommended.                                                                                                    |
| Jse Outgoing TLS port in SIP<br>leaders            | Enable to use the ephemeral port number from an outgoing SIP TLS connection instead of the listening port number in SIP Contact and Via headers. This is useful for connecting the device to some local SIP servers, like Asterisk or FreeSWITCH.                                                                                                    |
| Do Not Reuse Authorization<br>leaders              | Enable so all SIP authorization information from the last successful request will not be reused in the next request.                                                                                                    |
| Allow Missing Subscription-<br>State Headers       | Enable to allow SIP NOTIFY messages that do not contain a 'Subscription-State' header.                                                                                                    |

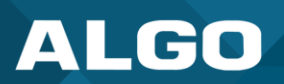

#### 4 MULTICAST CONFIGURATION

The 8507 IP Horn Array Speaker can be programmed as a multicast transmitter or receiver to scale communications in a simple and effective way. IP endpoints connected to the 8507 can be grouped into up to 50 multicast zones and paged via DTMF Selectable Mode or multiple SIP extensions.

Dual-tone multi-frequency (DTMF) refers to the sounds or tones a telephone generates when the numbers are pressed. To page with DTMF Selectable Mode, a user can dial the SIP extension of the transmitter device and dial the desired DTMF page zone (e.g., 1, 2, etc.) on the keypad.

Another way to page multiple zones is through multiple registered SIP extensions on the transmitter device. Each extension can be configured to multicast to a unique zone, allowing zones to be called directly.

#### 4.1 Multicast IP Addresses

Each 8507 has a unique IP address and shares a common multicast IP and port number (multicast zone) for multicast packets. The Transmitter units send to a configurable multicast zone, and the Receiver units listen to assigned multicast zones.

The network switches and router see the packet and deliver it to all the group members. The multicast IP and port number must be the same on each group's Transmitter and Receiver units. The user may define multiple zones by picking different multicast IP addresses and/or port numbers.

- 1. Multicast IP addresses range: 224.0.0.0/4 (from 224.0.0.0 to 239.255.255.255)
- 2. Port numbers range: 1 to 65535
- 3. By default, the device is set to use the multicast IP address 224.0.2.60 and the port numbers 50000-50008

Ensure the multicast IP address and port number do not conflict with other services and devices on the same network.

#### 4.2 Enable Multicast Streaming

To use multicast features, only the first endpoint must be registered as a SIP extension. If only one audio stream is active at any given time, additional Algo IP endpoints, including any combination of paging adapters, speakers, and visual alerters, may be added as multicast receivers. If multiple unique audio streams are needed simultaneously, more than one transmitter will be required.

The Algo IP endpoint configured as the transmitter will stream audio to the receivers simultaneously. Receiver endpoints do not require SIP extensions and do not need to register with the SIP Communication Server.

To enable multicast streaming from the transmitter adapter, open the web interface and go to the **Basic** Settings  $\rightarrow$  Multicast tab. For Multicast Mode, select **Transmitter (Sender)**. For Transmitter Single Zone, select **All Call**.

To enable multicast monitoring of the receiver endpoints, go to the web interface for each endpoint and navigate to the **Basic Settings**  $\rightarrow$  **Multicast** tab. For Multicast Mode, select **Receiver (Listener)**. There is no need to select a Transmitter Single Zone. The endpoint will monitor the **All Call** zone IP address by default.

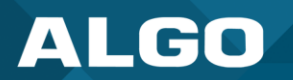

The page pre-announce tone is generated from the transmitter. The speaker volume can be increased or decreased for each multicast receiver individually.

#### 4.3 Multicast: Transmitter (Sender)

| us Basic Settings Additional Features | Advanced Settings System Logout                                                                                                    |
|---------------------------------------|----------------------------------------------------------------------------------------------------|
| Features Multicast                    |                                                                                                    |
|                                       |                                                                                                    |
| ticast Settings                       |                                                                                                    |
| ulticast Mode                         |                                                                                                    |
| fulticast Mode                        | ○None ●Transmitter (Sender) ○Receiver (Listener)<br>④Multicast Zone Definitions can be found in "Advanced Settings > <u>Advanced Multicast</u> ".                                                                                                    |
| fulticast Type                        | Regular (RTP)         Polycom Group Page         Polycom Push-to-Talk         @Regular RTP + Polycom Group Page         Regular RTP + Polycom Push-to-Talk         @Regular RTP + Polycom Push-to-Talk         @Regular mode uses RTP audio packets compatible with all Algo SIP endpoints, and most multicast-enabled phones.                                                                                                    |
| lumber of Zones                       | Basic Zones Only OBasic and Expanded Zones                                                                                                    |
| olycom Group Paging / Push-to-Talk    |                                                                                                    |
| olycom Zone                           | 224.0.1.116:5001<br>(i) Enter the same Multicast IP Address & Port number as configured on the Polycom phones.                                                                                                    |
| olycom Group Selection Mode           | OTMF Selectable Group     Osingle Group                                                                                                    |
| olycom Default Channel                | Group 1 🗸                                                                                                    |
| speaker Playback Groups               | Group 1 Group 2 Group 3 Group 4 Group 5<br>Group 6 Group 7 Group 8 Group 9 Group 10<br>Group 11 Group 12 Group 13 Group 14 Group 15<br>Group 16 Group 17 Group 18 Group 19 Group 20<br>Group 21 Group 22 Group 23 Group 24 Group 20<br>Group 21 Group 22 Group 23 Group 24 Group 25<br>Select All<br>Gildows Multicast Transmitter device to play audio for selected groups only. This is useful if using<br>DTMF Selectable Zone mode (or <u>More Page Extensions</u> per zone) and wishing to make the Transmitter a<br>member of only certain groups. |
| ransmitter (Sender) Zone Settings     |                                                                                                    |
| Ione Selection Mode                   | OTMF Selectable Zone  Single Zone For additional capabilities allowing unique SIP extensions per zone, see "Additional Features > More Page Extensions".                                                                                                    |
| ransmitter Single Zone                | Zone 1<br>(i) If "DTMF Selectable Zone" is selected above, then this single zone setting will not apply to Paging<br>(since the zone can now be dynamically selected per call using DTMF), but it will still apply to the Ring<br>Extension and Relay triggered events.                                                                                                    |
| speaker Playback Zones                | <ul> <li>Priority Call I Call I Call I Music</li> <li>Zone 1 Zone 2 Zone 3</li> <li>Zone 4 Zone 5 Zone 6</li> <li>Allows Multicast Transmitter device to play audio for selected zones only. This is useful if using DTMF Selectable Zone mode (or <u>More Page Extensions</u> per zone) and wishing to make the Transmitter a member of only certain zones.</li> </ul>                                                                                                    |
| TMF Settings                          |                                                                                                    |
| one Selection Tone                    | <default></default>                                                                                                    |
| wo Digit Selection                    | Denabled Disabled If enabled, all DTMF Selectable Zones will require two digits. As a result, Basic Zones must be prefixed with "0" (ie. 01, 02, etc) and Expanded Zones no longer need to be prefixed with "*".                                                                                                    |

Figure 13: Multicast transmitter mode settings.
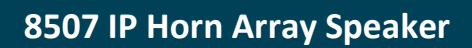

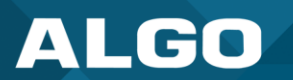

| Aulticast Mode                                                                                   |                                                                                                    |  |  |  |
|--------------------------------------------------------------------------------------------------|----------------------------------------------------------------------------------------------------|--|--|--|
| Iways ensure that the multicast settings on all Receiver devices match those of the Transmitter. |                                                                                                    |  |  |  |
| Status Basic Settings Addi                                                                       | itional Features Advanced Settings System Logout                                                                                                    |  |  |  |
| SIP Features Multicast                                                                           |                                                                                                    |  |  |  |
| Multicast Settings                                                                               |                                                                                                    |  |  |  |
| Multicast Mode                                                                                   |                                                                                                    |  |  |  |
| Multicast Mode                                                                                   | ONone ●Transmitter (Sender) OReceiver (Listener)                                                                                                    |  |  |  |
| Multicast Type                                                                                   | Regular (RTP)         Polycom Group Page         Polycom Push-to-Talk         Regular RTP + Polycom Group Page         Regular RTP + Polycom Push-to-Talk         IRegular mode uses RTP audio packets compatible with all Algo SIP endpoints, and most multicast-enabled phones.                                                                                                    |  |  |  |
| Number of Zones                                                                                  | Basic Zones Only      Basic and Expanded Zones                                                                                                    |  |  |  |
| Multicast Mode                                                                                   | If <b>Transmitter (Sender)</b> is selected, the device will broadcast an IP stream when activated in addition to playing audio through the audio output. The device cannot be both a multicast Transmitter and Receiver simultaneously.                                                                                                    |  |  |  |
| Multicast Type                                                                                   | The device may broadcast multicast paging compatible with Poly "on-premise<br>group paging" protocol and most multicast-enabled phones that use RTP audio<br>packets.<br>Select <b>Regular (RTP)</b> if you are only multicasting to Algo IP endpoints or<br>multicast-enabled phones.<br>To multicast page announcements to Poly phones, select <b>Poly Group Page</b> or<br><b>Poly Push-to-Talk</b> .<br>Select <b>Regular RTP + Poly Group Page</b> or <b>Regular RTP + Push-to-Talk</b> to<br>multicast page audio to Poly phones, Algo IP endpoints, and multicast-enabled<br>phones. |  |  |  |
| Number of Zones                                                                                  | Select <b>Basic Zones Only</b> if configuring nine or fewer multicast zones. Select <b>Basic and Expanded Zones</b> to configure up to 50 zones. The expanded zones have the same behavior as the basic Receiver zones but are hidden by default to simplify the interface.                                                                                                    |  |  |  |

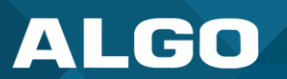

| SIP       Features       Multicast         Multicast Settings       Image: Compage Setting Setting | .116:5001         the same Multicast IP Address & Port number as configured on the Polycom phones.         AF Selectable Group Osingle Group 1         1         y         1         y         1         y         1         y         1         y         1         y         1         y         1         y         1         y         1         y         1         y          1         y         1         y         1         y         1         y         1         y         1         y         1         y         1         y         1         y         1         y         1         y         1         y         1         y         1         1     <                                                                                                    |
|----------------------------------------------------------------------------------------------------|----------------------------------------------------------------------------------------------------|
| Multicast Settings         Polycom Group Paging/Push-to-Talk         Polycom Zone         Polycom Group Selection Mode         Polycom Default Channel         Speaker Playback Groups         Trensmitter (Ser der.) Zone Settimes         y Zone         Enter the on the P         y Group Selection Mode         Select S         Multiple         device. E         groups to Addition         Configura         If DTMF         the DTM         To page         1.                                                                                                    | 116:5001         the same Multicast IP Address & Port number as configured on the Polycom phones.         AF Selectable Group Osingle Group         1         up 1 Group 2 Group 3 Group 4 Group 5         up 6 Group 7 Group 8 Group 9 Group 10         up 11 Group 12 Group 13 Group 14 Group 15         up 16 Group 17 Group 18 Group 19 Group 20         up 21 Group 22 Group 23 Group 24 Group 25         MICear All         shutticast IP Address and Port number configured         e same Multicast IP Address and Port number configured         of only certain groups.         ingle Group to broadcast on one pre-configured group.         SIP extensions can be registered on the Transmitter                                                                                                    |
| Polycom Group Paging/Push-to-Talk         Polycom Zone       @24.0:         Polycom Group Selection Mode       @DTI         Polycom Default Channel       Group         Speaker Playback Groups       @Greenerge         State       @Greenerge         Speaker Playback Groups       @Greenerge         Y Zone       Enter the on the P         y Group Selection Mode       Select S         Multiple       device. E         groups to       Additior         configuration       If DTMF         the DTM       To page         1.       1.                                                                                                    | .116:5001         the same Multicast IP Address & Port number as configured on the Polycom phones.         #F Selectable Group Single Group         1         up 1 Group 2 Group 3 Group 4 Group 5         up 6 Group 7 Group 8 Group 9 Group 10         up 11 Group 22 Group 13 Group 19 Group 10         up 11 Group 22 Group 3 Group 19 Group 10         up 11 Group 22 Group 3 Group 19 Group 20         up 21 Group 22 Group 3 Group 24 Group 25         Mi Clear All         Setuble Zone mode (or More Page Extensions per zone) and wishing to make the Transmitter a         of only certain groups.                                                                                                    |
| Polycom Group Paging/Push-to-Talk         Polycom Zone       (224.0.*         Polycom Group Selection Mode       (*) Enter         Polycom Default Channel       Group         Speaker Playback Groups       (*) Group         Trensmitter (Ser der.) Zone Settimes       (*) Group         y Zone       Enter the on the P         y Group Selection Mode       Select S         Multiple device. E groups to Addition configura       If DTMF         If DTMF       To page         1.       1.                                                                                                    | 116:5001         the same Multicast IP Address & Port number as configured on the Polycom phones.         AF Selectable Group Osingle Group         1         up 1 Group 2 Group 3 Group 4 Group 5         up 6 Group 7 Group 8 Group 9 Group 10         up 11 Group 12 Group 13 Group 14 Group 15         up 16 Group 22 Group 23 Group 24 Group 20         up 21 Group 22 Group 23 Group 24 Group sonly. This is useful if using         Hetable Zone mode (or More Page Extensions per zone) and wishing to make the Transmitter a         of only certain groups.                                                                                                    |
| Polycom Group Paging/Push-to-Talk         Polycom Zone       (224.0.1)         Polycom Group Selection Mode       (*) DTM         Polycom Default Channel       (*) Group         Speaker Playback Groups       (*) Group         Transmittor (Serder) Zone Settimes       (*) Group         Transmittor (Serder) Zone Settimes       Enter the on the P         y Zone       Enter the on the P         y Group Selection Mode       Select S         Multiple       device. E         groups to Addition       Configura         If DTMF       the DTM         To page       1.                                                                                                    | .116:5001         the same Multicast IP Address & Port number as configured on the Polycom phones.         AF Selectable Group Osingle Group         1         vp 1       Group 2         Group 7       Group 18         Group 17       Group 19         Group 17       Group 13         Group 22       Group 13         Group 17       Group 13         Group 22       Group 13         Group 23       Group 24         Group 24       Group 25         All Clear All         shutticast Transmitter device to play audio for selected groups only. This is useful if using sectable Zone mode (or More Page Extensions per zone) and wishing to make the Transmitter a of only certain groups.         e same Multicast IP Address and Port number configured poly phones.         Gingle Group to broadcast on one pre-configured group.         SIP extensions can be registered on the Transmitter                                                                                                    |
| Polycom Zone       (224.0.1)         Polycom Group Selection Mode       (*)Enter         Polycom Default Channel       Group         Speaker Playback Groups       (*)Group         Trensmittor (Serder) Zone Settimes       (*)Group         Trensmittor (Serder) Zone Settimes       Enter the on the P         y Zone       Enter the on the P         y Group Selection Mode       Select S         Multiple device. E groups to Addition configura       If DTMF         If DTMF       To page         1.       1.                                                                                                    | .116:5001         the same Multicast IP Address & Port number as configured on the Polycom phones.         AF Selectable Group Osingle Group         1         up 1 Group 2 Group 3 Group 4 Group 5         up 6 Group 7 Group 8 Group 14 Group 15         up 16 Group 17 Group 18 Group 14 Group 20         up 21 Group 22 Group 23 Group 24 Group 25         MICear All         s Multicast IP Address and Port number configured         e same Multicast IP Address and Port number configured         of only certain groups.                                                                                                    |
| Polycom Group Selection Mode <ul> <li>Polycom Default Channel</li> <li>Group</li> <li>Speaker Playback Groups</li> <li>Group</li> <li>Select</li> <li>Immber</li> </ul> Transmittor (Serder) Zone Settimes    y Zone Enter the on the P y Group Selection Mode Select S Multiple device. E groups to Addition configura If DTMF the DTM To page 1.                                                                                                    | AF Selectable Group Osingle Group         1         up 1       Group 2         Group 7       Group 8         Group 10       Up 1         Group 17       Group 18         Group 17       Group 19         Group 22       Group 18         Group 17       Group 19         Group 22       Group 19         Group 22       Group 23         Group 23       Group 24         Group 24       Group 25         All Clear All       Shulticast Transmitter device to play audio for selected groups only. This is useful if using sectable Zone mode (or More Page Extensions per zone) and wishing to make the Transmitter a of only certain groups.         e same Multicast IP Address and Port number configured proup only phones.         ingle Group to broadcast on one pre-configured group.         SIP extensions can be registered on the Transmitter                                                                                                    |
| Polycom Default Channel       Group         Speaker Playback Groups       Group         Transmittor (Ser der) Zonr Settimes       OTHES         / Zone       Enter the on the P         / Group Selection Mode       Select S         Multiple device. E groups to Additior configura       If DTMF the DTM         To page       1.                                                                                                    | 1       Image: Construct of the second second |
| Speaker Playback Groups Speaker Playback Groups Transmittor (Serder.) Zone Settimes Transmittor (Serder.) Zone Settimes (Y Zone Enter the on the P (Y Group Selection Mode Select S Multiple device. E groups ta Addition configura If DTMF the DTM To page 1.                                                                                                    | up 1       Group 2       Group 3       Group 4       Group 5         up 6       Group 12       Group 13       Group 14       Group 10         up 11       Group 12       Group 18       Group 19       Group 20         up 12       Group 22       Group 18       Group 24       Group 20         up 12       Group 22       Group 23       Group 24       Group 25         All Clear All       S       Multicast Transmitter device to play audio for selected groups only. This is useful if using steatable Zone mode (or More Page Extensions per zone) and wishing to make the Transmitter a of only certain groups.         e same Multicast IP Address and Port number configured poly phones.         ingle Group to broadcast on one pre-configured group.         SIP extensions can be registered on the Transmitter                                                                                                    |
| y Zone Enter the<br>on the P<br>y Group Selection Mode Select <b>S</b><br>Multiple<br>device. E<br>groups to<br><b>Additior</b><br>configura<br>If <b>DTMF</b><br>the DTM<br>To page                                                                                                    | e same Multicast IP Address and Port number configured<br>oly phones.<br><b>ingle Group</b> to broadcast on one pre-configured group.<br>SIP extensions can be registered on the Transmitter                                                                                                    |
| y Group Selection Mode Select S<br>Multiple<br>device. E<br>groups to<br>Additior<br>configura<br>If DTMF<br>the DTM<br>To page                                                                                                    | i <b>ngle Group</b> to broadcast on one pre-configured group.<br>SIP extensions can be registered on the Transmitter                                                                                                    |
| If <b>DTMF</b><br>the DTM<br>To page<br>1.                                                                                                    | Each extension is mapped to a unique group, allowing<br>b be called directly (e.g., from speed-dial keys). See<br>al Features → More Page Extensions for additional<br>ation settings.                                                                                                    |
| To page                                                                                                    | <b>Selectable Group</b> is selected, the group is determined F selection between $0 - 25$ .                                                                                                    |
| 1.                                                                                                    | using DTMF Selectable Zone:                                                                                                    |
|                                                                                                    | Dial the SIP extension of the Transmitter device                                                                                                    |
| 2. when pro                                                                                                    | Dial the desired DTMF page group number on the keypa<br>pompted. Groups 10 and higher start with "*".                                                                                                    |
| DTMF g                                                                                                    |                                                                                                    |
| •                                                                                                    | oup definitions include:                                                                                                    |
|                                                                                                    | oup definitions include:<br>DTMF Extension 1 for Zone 1                                                                                                    |

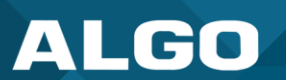

|                         | DTMF Extension *10 for Zone 10                                                                                                    |  |
|-------------------------|----------------------------------------------------------------------------------------------------|--|
|                         | DTMF Extension *11 for Zone 11                                                                                                    |  |
|                         | All DTMF codes and respective zones are available in Advanced Settings $\rightarrow$ Advanced Multicast.                                                                                                    |  |
| Poly Default Channel    | Select the default group for the multicast stream to be sent to. <b>If</b><br><b>DTMF Selectable Group</b> is chosen, this single group setting will<br>not apply to paging since the group will be dynamically selected<br>per call using DTMF. The <b>Single Group</b> setting will still apply to<br>the ring extension and relay triggered events.<br>The <b>Poly Default Channel</b> is the default channel used for<br>multicast actions unless an option is available for a custom<br>channel with specific parameters. |  |
| Speaker Playback Groups | Select Speaker Playback Groups to control which specific groups<br>can play audio from the device. This is useful if using the <b>DTMF</b><br><b>Selectable Group</b> mode or additional page extensions<br>( <b>Additional Features</b> → <b>More Page Extensions</b> ) per group to<br>make the device a member of only certain zones. In this case, the<br>Transmitter does not participate in the Zone but transmits certain<br>traffic.                                                                                   |  |

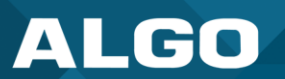

| This section is used if the Multicast Type includes Regular (RTP).          Status       Basic Settings       Additional Features       Advanced Settings       Logout         SIP       Features       Multicast         Multicast Settings                                                                                                    |
|----------------------------------------------------------------------------------------------------|
| Status     Basic Settings     Additional Features     Advanced Settings       SIP     Features     Multicast         Multicast Settings         Multicast Morle                                                                                                    |
| SIP Features Multicast Multicast Settings Multicast More                                                                                                    |
| Multicast Settings<br>Multicast Morle                                                                                                    |
| - Multic>st Morle                                                                                                    |
|                                                                                                    |
| Transmitter (Sender) Zone Settings                                                                                                    |
| Zone Selection Mode ODTMF Selectable Zone Single Zone Additional Features > More Page Extensions".                                                                                                    |
| Transmitter Single Zone       Zone 1         (i) If "DTMF Selectable Zone" is selected above, then this single zone setting will not apply to Paging (since the zone can now be dynamically selected per call using DTMF), but it will still apply to the Ring Extension and Relay triggered events.                                                                                                    |
| Speaker Playback Zones       Priority Call       Call Call       Music         Zone 1       Zone 2       Zone 3       Zone 4       Zone 5       Zone 6         Image: All Call Call Call       Music       Music       Selectable Zone mode (or More Page Extensions per zone) and wishing to make the Transmitter a member of only certain zones.       Music                                                                                                    |
| Zone Selection Mode       Select Single Zone to broadcast on one pre-configured zone. Multiple SIP extensions can be registered on the Transmitter device. Each extension is mapped to a unique zone, allowing zones to be called directly (e.g., from speed dial keys). See Additional Features → More Page Extensions for more additional configuration settings.         If DTMF Selectable Zone is selected, the zone is determined by the DTMF selection between 0 – 50. Once multicast Transmitter mode is enabled, navigato Advanced Settings → Advanced Multicast to find the DTMF codes corresponding to each zone.         To page using DTMF Selectable Zone:       1. Dial the SIP extension of the Transmitter device         2. Dial the desired DTMF page zone number on the keypad when prompted. Zon 0 and higher start with "*".         DTMF zone definitions include:       0. DTMF Extension 9 for Priority Call         0. DTMF Extension 1 for Zone 1       0. DTMF Extension 1 for Zone 10 |
| DIME Extension *11 for Zone 11                                                                                                    |

# ALGO

|                            | All DTMF codes and respective zones are available in <b>Advanced Settings</b> → <b>Advanced Multicast</b> .                                                                                                    |
|----------------------------|----------------------------------------------------------------------------------------------------|
| Transmitter Single<br>Zone | Select the default zone for the multicast stream to be sent to. If <b>DTMF Selectable</b><br><b>Zone</b> is chosen, this single zone setting will not apply to Paging since the zone will<br>be dynamically selected per call using DTMF. However, this single zone setting<br>will still apply to the ring extension and relay-triggered events, including the analog<br>audio input.<br>The Transmitter Single Zone is the default zone used for multicast actions unless<br>an option is available for a custom zone with specific parameters. |
| Speaker Playback<br>Zones  | Select Speaker Playback Zones to control which specific zones can play audio.<br>This is useful if using the DTMF Selectable Zone mode or additional page<br>extensions ( <b>Additional Features</b> $\rightarrow$ <b>More Page Extensions</b> ) per zone to make<br>the device a member of only certain zones. In this case, the Transmitter does not<br>participate in the Zone but transmits certain traffic.                                                                                                    |

| DTMF Settings           |                                                                                                    |
|-------------------------|----------------------------------------------------------------------------------------------------|
| Status Basic Settings A | additional Features Advanced Settings System Logout                                                                                                    |
| SIP Features Multicast  |                                                                                                    |
| Multicast Settings      | , a , a , a , a , a , a , a , a , a , a                                                                                                    |
| DTMF Settings           | ار کر بطار بطار بطار بطار بطار بطار بطار بطا                                                                                                    |
| Zone Selection Tone     | <default></default>                                                                                                    |
| Two Digit Selection     | <ul> <li>Enabled</li> <li>Disabled</li> <li>If enabled, all DTMF Selectable Zones will require two digits. As a result, Basic Zones must be prefixed with "0" (ie. 01, 02, etc) and Expanded Zones no longer need to be prefixed with "*".</li> </ul>                                                                                                    |
|                         | <b>√</b> Save                                                                                                    |
| Zone Selection<br>Tone  | Select a tone to be played to prompt a user to select a zone to multicast to.<br>This may be used as an interactive voice response (IVR) menu by uploading a custom audio file in the <b>tones</b> folder through <b>System</b> → <b>File Manager</b> . Each zone may use a different tone. This can be configured in <b>Advanced Settings</b> → <b>Advanced Multicast</b> . |
| Two-Digit Selection     | When enabled, all DTMF Selectable Zones will require two digits. As a result, Basic Zones must be prefixed with <i>0</i> , and Expanded Zones will no longer need to be prefixed with *.                                                                                                    |
|                         | ·                                                                                                    |

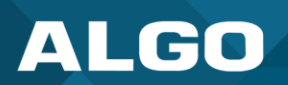

# 4.4 Multicast: Receiver (Listener)

| ALGO 8507 IP Horn Array Speaker |                     |                                                                       |                                                                           |                                                                                                    |
|---------------------------------|---------------------|-----------------------------------------------------------------------|---------------------------------------------------------------------------|----------------------------------------------------------------------------------------------------|
| tatus Basic Settings            | Additional Features | Advanced Settings                                                     | System                                                                    | Logout                                                                                                    |
| IP Features Multica             | st                  |                                                                       | _                                                                         |                                                                                                    |
| Ilticast Settings               |                     |                                                                       |                                                                           |                                                                                                    |
| Aulticast Mode                  |                     |                                                                       |                                                                           |                                                                                                    |
| Multicast Mode                  |                     | ONone O<br>(i)Multicast Zo                                            | Transmitter (S<br>ne Definitions o                                        | ender)  • Receiver (Listener) ran be found in "Advanced Settings > <u>Advanced Multicast</u> ".                                   |
| Multicast Type                  |                     | ●Regular(<br>○Polycom(<br>○Polycom I<br>④Regular mo<br>most multicast | RTP)<br>Group Page<br>Push-to-Talk<br>de uses RTP au<br>-enabled phone    | lio packets compatible with all Algo SIP endpoints, and<br>s.                                                                     |
| Number of Zones                 |                     | Basic Zon                                                             | es Only OBa                                                               | sic and Expanded Zones                                                                                                    |
| Receiver (Listener) Z           | one Settings        |                                                                       |                                                                           |                                                                                                    |
| Basic Receiver Zones            |                     | ✓Priority C ✓Zone 1 □Zone 4 (i) A multicast except for a diagonal     | all Zone 2<br>Zone 2<br>Zone 5<br>to the Priority C<br>rect call to a Pri | Music Zone 3 Zone 6 Call zone will override all other events on the device, ority Page Extension in the More Page Extensions tab. |
|                                 |                     |                                                                       |                                                                           | <b>√</b> S                                                                                                    |

Figure 14: Multicast receiver mode settings.

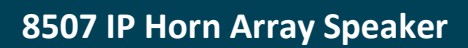

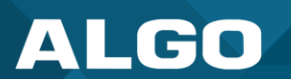

| Multicast Mode                                                                                                    |                                                                                                    |  |  |  |
|----------------------------------------------------------------------------------------------------|----------------------------------------------------------------------------------------------------|--|--|--|
| Always ensure that the multicast settings on all Receiver devices match those of the Transmitter.                                                                                                    |                                                                                                    |  |  |  |
| Status     Basic Settings     Additional Features     Advanced Settings     System     Logout       SIP     Features     Multicast                                                                                                    |                                                                                                    |  |  |  |
| Multicast Settings                                                                                                    |                                                                                                    |  |  |  |
| Multicast Mode                                                                                                    |                                                                                                    |  |  |  |
| Multicast Mode                                                                                                    | ONone OTransmitter (Sender)  Receiver (Listener)  Multicast Zone Definitions can be found in "Advanced Settings > <u>Advanced Multicast</u> ".                                                                                                    |  |  |  |
| Multicast Type                                                                                                    | <ul> <li>Regular (RTP)</li> <li>Polycom Group Page</li> <li>Polycom Push-to-Talk</li> <li>Regular mode uses RTP audio packets compatible with all Algo SIP endpoints, and most multicast-enabled phones.</li> </ul>                                                                         |  |  |  |
| Number of Zones                                                                                                    | Basic Zones Only      OBasic and Expanded Zones                                                                                                    |  |  |  |
| Multicast Mode                                                                                                    | If Receiver (Listener) mode is selected, the device will activate when receiving a multicast message. It will mimic the audio stream of the transmitter but use local volume settings. This can be set via Basic Settings → Features → Page Speaker Volume.                                 |  |  |  |
| Multicast Type       Select Regular if receiving multicast from other Algo IP endpoint(s) and/or multicast provide the phone(s) that use RTP audio packets.         Select Poly Group Page or Poly Push-to-Talk if receiving multicast paging compatible with Poly "on-premise group paging" protocol. |                                                                                                    |  |  |  |
| Number of Zones                                                                                                    | Select <b>Basic Zones Only</b> if configuring nine or fewer multicast zones. Select <b>Basic</b><br><b>and Expanded Zones</b> to configure up to 50 zones. The expanded zones have the<br>same behavior as the basic Receiver zones but are hidden by default to simplify the<br>interface. |  |  |  |

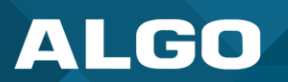

| Status       Basic Settings       Addition         SIP       Features       Multicast         Multicast       Settings | ne Settings<br>tional Features Advanced Settings System Logout                                                                                                    |
|----------------------------------------------------------------------------------------------------|----------------------------------------------------------------------------------------------------|
| Receiver (Listener) Zone S                                                                                             | Settings                                                                                                    |
| Basic Receiver Zones                                                                                                   | Priority Call All Call Music CZone 1 Zone 2 Zone 3 Zone 4 Zone 5 Zone 6 A multicast to the Priority Call zone will override all other events on the device, except for a direct call to a Priority Page Extension in the More Page Extensions tab. |
| Basic Receiver Zones                                                                                                   | Select one or more multicast zones for the device to listen to. Multicast zone priority will be based on the zone definition list order defined in Advanced Settings $\rightarrow$ Advanced Multicast.                                             |
| Expanded Receiver<br>Zones                                                                                             | Select additional zones (up to 50) for the device to listen to. This is only possible when <b>Basic and Expanded Zones</b> is selected.                                                                                                    |

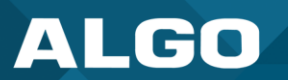

| Status Basic Setting    | S Additional Features Advanced Settings System Logout                                                                                                    |  |  |
|-------------------------|----------------------------------------------------------------------------------------------------|--|--|
| SIP Features Mul        | licast                                                                                                    |  |  |
| Multicast Settings      |                                                                                                    |  |  |
|                         |                                                                                                    |  |  |
|                         |                                                                                                    |  |  |
| Polycom Group Pa        | ging/Push-to-Talk                                                                                                    |  |  |
| Polycom Zone            | 224.0.1.116:5001                                                                                                    |  |  |
| Polycom Receiver Cha    | innels  Group 1 Group 2 Group 3 Group 4 Group 5  Group 6 Group 7 Group 8 Group 9 Group 10  Group 11 Group 12 Group 13 Group 14 Group 15  Group 16 Group 17 Group 18 Group 19 Group 20  Group 21 Group 22 Group 23 Group 24 Group 25  Select All Clear All  A multicast to Groups 24 or 25 will override all other events on the device, except for a direct call to a Priority Page Extension in the More Page Extensions tab. |  |  |
| olv Zone                | Enter the Poly Zone (IP Address and Port) that matches the configuration of the                                                                                                    |  |  |
| ,                       | Poly phones and Channels.                                                                                                    |  |  |
| oly Receiver<br>hannels | If using a Poly telephone as a Multicast Transmitter, a tone may be set for any of the 25 Poly Groups configured on the device. Poly Group Tones can be set in <b>Advanced Settings</b> $\rightarrow$ <b>Advanced Multicast</b> .                                                                                                    |  |  |
|                         | The Poly telephone used as a page audio source for the device must be configured to use either the G.711 or G.722 audio codec.                                                                                                    |  |  |
|                         | Note that Poly phone(s) must be configured with the "Compatibility" setting                                                                                                    |  |  |

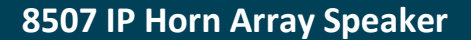

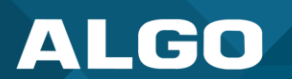

### 4.5 Using Multicast Page Zones

The 8507 IP Horn Array Speaker can listen to up to 50 paging zones (See Additional Features  $\rightarrow$  More Page Extensions for more details). The multicast IP addresses define these zones.

By default, these zones have the names below but can be used however you prefer.

- Priority
- All Call
- Zone 1
- Zone 2
- Zone 3

- Zone 4
- Zone 5
- Zone 6
- Music

When set as a multicast receiver, zones have a priority hierarchy where zones higher on the list will be treated with higher priority, with **Music** being the lowest priority. When set as a multicast transmitter, event priority is based on the event type that initiated the multicast rather than the output multicast channel that will be active.

There are two options for paging to multiple zones:

- DTMF Selectable Mode: Has a dynamic page zone selection and requires only the transmitting device to have a registered SIP extension. To page, dial the SIP extension of the transmitter and dial the desired DTMF page zone (e.g., 1, 2, etc.) on the keypad. DTMF digits and their corresponding zone numbers can be found in the Advanced Settings → Advanced Multicast tab of the web interface.
- Multiple page extensions: Multiple SIP extensions can be registered on the transmitter. Each extension is mapped to a unique zone, allowing zones to be called directly. See Additional Features → More Page Extensions tab of the web interface for more details.

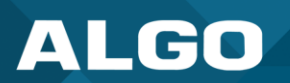

#### 4.6 Advanced Multicast

These settings are only visible when in Transmitter or Receiver multicast mode. This can be set in **Basic** Settings  $\rightarrow$  Multicast. The default pre-populated multicast zone IP addresses and ports will work in most cases and should only be altered for rare cases.

| hunde Admin Time Dreudelening Administr                                                                                                    | d Audia Advanced CID Advance d Audia                                                                                                    |                                                                                                    |                                                                                      |
|----------------------------------------------------------------------------------------------------|----------------------------------------------------------------------------------------------------|----------------------------------------------------------------------------------------------------|--------------------------------------------------------------------------------------|
| itwork Admin Time Provisioning Advanced                                                                                                    | d Audio Advanced SIP Advanced Multica                                                                                                    | st                                                                                                    |                                                                                      |
| vanced Multicast Settings                                                                                                    |                                                                                                    |                                                                                                    |                                                                                      |
| Current multicast mode: Transmitter                                                                                                    |                                                                                                    |                                                                                                    |                                                                                      |
| ticast mode can be set in "Basic Settings > <u>Multicast</u>                                                                                                    | <u>t</u> ".                                                                                                    |                                                                                                    |                                                                                      |
| Transmitter Settings                                                                                                    |                                                                                                    |                                                                                                    |                                                                                      |
| Transmitter Output Codec                                                                                                    | G.722                                                                                                    | ✓                                                                                                    |                                                                                      |
| Output Packetization Time (milliseconds)                                                                                                    | 20                                                                                                    | ~                                                                                                    |                                                                                      |
| Multicast TTL                                                                                                    | <ol> <li>Only change this setting if custor<br/>multicast packets between subnets,<br/>require a change to this setting.</li> </ol>                                                                                                    | n routing is configured on the network that specific<br>and a longer TTL count is required. Regular multic                                                                                                    | cally routes<br>cast routing does no                                                 |
| RTP Control Protocol (RTCP)                                                                                                    |                                                                                                    |                                                                                                    |                                                                                      |
| RTCP Port Selection                                                                                                    | Obsabled ONext Higher Port                                                                                                    | Multiplexed on Same Port                                                                                                    |                                                                                      |
|                                                                                                    | (i)Select the port on which packets<br>If using the 'Next Higher Port' option<br>that zones are only assigned to even<br>for RTCP packets.                                                                                                    | n, ensure that the default multicast zone definition<br>n-numbered ports, leaving the next higher odd-nu                                                                                                    | s are modified such<br>mbered ports free                                             |
| Basic Zone Definition                                                                                                    | (i)Select the port on which packets     If using the 'Next Higher Port' option     that zones are only assigned to even     for RTCP packets.      TB Addroses and Port                                                                                                    | n, ensure that the default multicast zone definition<br>n-numbered ports, leaving the next higher odd-nu                                                                                                    | s are modified such<br>mbered ports free                                             |
| Basic Zone Definition                                                                                                    | (i)Select the port on which packets<br>If using the 'Next Higher Port' option<br>that zones are only assigned to even<br>for RTCP packets.     IP Address and Port     224.0.2 50-5000                                                                                                    | Page Tone                                                                                                    | s are modified such                                                                  |
| Basic Zone Definition Zone Priority Call (DTMF:9)                                                                                                    | (i)Select the port on which packets<br>If using the 'Next Higher Port' option<br>that zones are only assigned to even<br>for RTCP packets.     IP Address and Port<br>224.0.2.60:50000     224.0.2.60:50000                                                                                                    | Page Tone          event before         Vise Default Page Tone                                                                                                    | s are modified such                                                                  |
| Basic Zone Definition<br>Zone<br>Priority Call (DTMF:9)<br>All Call (DTMF:0/8)                                                                                                    | (i)Select the port on which packets<br>If using the 'Next Higher Port' option<br>that zones are only assigned to even<br>for RTCP packets.     IP Address and Port<br>224.0.2.60:50000<br>224.0.2.60:50001                                                                                                    | Page Tone  Vuse Default Page Tone>  Vuse Default Page Tone>  Vuse Default Page Tone>  Vuse Default Page Tone>  Vuse Default Page Tone>  Vuse Default Page Tone> Vuse Default Page Tone> Vuse Default   | s are modified such<br>mbered ports free                                             |
| Basic Zone Definition<br>Zone<br>Priority Call (DTMF:9)<br>All Call (DTMF:0/8)<br>Zone 1 (DTMF:1)                                                                                                    | (J)Select the port on which packets<br>If using the 'Next Higher Port' option<br>that zones are only assigned to even<br>for RTCP packets.     IP Address and Port<br>224.0.2.60:50000<br>224.0.2.60:50001<br>224.0.2.60:50002                                                                                                    | Page Tone          Vise Default Page Tone> <use default="" page="" tone=""> <use default="" page="" tone=""> <use default="" page="" tone=""></use></use></use>                                                                                                    | s are modified such<br>mbered ports free<br> <br>                                    |
| Basic Zone Definition<br>Zone<br>Priority Call (DTMF:9)<br>All Call (DTMF:0/8)<br>Zone 1 (DTMF:1)<br>Zone 2 (DTMF:2)                                                                                                    | (J)Select the port on which packets<br>If using the 'Next Higher Port' option<br>that zones are only assigned to even<br>for RTCP packets.     [224.0.2.60:50000     [224.0.2.60:50002     [224.0.2.60:50003                                                                                                    | Page Tone <use default="" page="" tone=""> <use default="" page="" tone=""> <use default="" page="" tone=""> <use default="" page="" tone=""> <use default="" page="" tone=""> <use default="" page="" tone=""> <use default="" page="" tone=""> <use default="" page="" tone=""> <use default="" page="" tone=""> <use default="" page="" tone=""></use></use></use></use></use></use></use></use></use></use>                                                                                                    | s are modified such<br>mbered ports free                                             |
| Basic Zone Definition<br>Zone<br>Priority Call (DTMF:9)<br>All Call (DTMF:0/8)<br>Zone 1 (DTMF:1)<br>Zone 2 (DTMF:2)<br>Zone 3 (DTMF:3)                                                                                               | (I)Select the port on which packets<br>If using the 'Next Higher Port' option<br>that zones are only assigned to even<br>for RTCP packets.<br>IP Address and Port<br>224.0.2.60:50000<br>224.0.2.60:50002<br>224.0.2.60:50003<br>224.0.2.60:50004                                                                                                   | Page Tone <use default="" page="" tone=""> <use default="" page="" tone=""> <use default="" page="" tone=""> <use default="" page="" tone=""> <use default="" page="" tone=""> <use default="" page="" tone=""> <use default="" page="" tone=""> <use default="" page="" tone=""> <use default="" page="" tone=""> <use default="" page="" tone=""> <use default="" page="" tone=""> <use default="" page="" tone=""> <use default="" page="" tone=""></use></use></use></use></use></use></use></use></use></use></use></use></use>                                                                                                    | s are modified such<br>mbered ports free<br> <br> <br>                               |
| Basic Zone Definition<br>Zone<br>Priority Call (DTMF:9)<br>All Call (DTMF:0/8)<br>Zone 1 (DTMF:1)<br>Zone 2 (DTMF:2)<br>Zone 3 (DTMF:3)<br>Zone 4 (DTMF:4)                                                                            | (J)Select the port on which packets<br>If using the 'Next Higher Port' option<br>that zones are only assigned to ever<br>for RTCP packets.<br>IP Address and Port<br>224.0.2.60:50000<br>224.0.2.60:50002<br>224.0.2.60:50003<br>224.0.2.60:50004<br>224.0.2.60:50005                                                                               | Page Tone  Vuse Default Page Tone>  Use Default Page Tone>  Use Default Page Tone>  Use Default Page Tone>  Use Default Page Tone>  Use Default Page Tone>  Use Default Page Tone>  Use Default Page Tone>  Use Default Page Tone>  Use Default Page Tone>  Use Default Page Tone>  Use Default Page Tone>  V  Use Default Page Tone>  V                                                                                                    | s are modified such<br>mbered ports free<br> <br> <br> <br>                          |
| Basic Zone Definition<br>Zone<br>Priority Call (DTMF:9)<br>All Call (DTMF:0/8)<br>Zone 1 (DTMF:1)<br>Zone 2 (DTMF:2)<br>Zone 3 (DTMF:3)<br>Zone 4 (DTMF:4)<br>Zone 5 (DTMF:5)                                                         | (J)Select the port on which packets<br>If using the 'Next Higher Port' option<br>that zones are only assigned to ever<br>for RTCP packets.<br>IP Address and Port<br>224.0.2.60:50000<br>224.0.2.60:50001<br>224.0.2.60:50003<br>224.0.2.60:50004<br>224.0.2.60:50005<br>224.0.2.60:50006                                                           | Page Tone  Vuse Default Page Tone>  CUse Default Page Tone>  CUse Default Page Tone> CUse Default Page Tone> CUse Defa | s are modified such<br>mbered ports free<br> <br> <br> <br> <br>                     |
| Basic Zone Definition<br>Zone<br>Priority Call (DTMF:9)<br>All Call (DTMF:0/8)<br>Zone 1 (DTMF:1)<br>Zone 2 (DTMF:2)<br>Zone 3 (DTMF:3)<br>Zone 4 (DTMF:4)<br>Zone 5 (DTMF:5)<br>Zone 6 (DTMF:6)                                      | (I)Select the port on which packets<br>If using the 'Next Higher Port' option<br>that zones are only assigned to even<br>for RTCP packets.                                                                                                    | Page Tone <use default="" page="" tone=""> <use default="" page="" tone=""></use></use></use></use></use></use></use></use></use></use></use></use></use></use></use></use></use></use></use>                                                                                                    | s are modified such<br>mbered ports free<br> <br> <br> <br> <br> <br>                |
| Basic Zone Definition<br>Zone<br>Priority Call (DTMF:9)<br>All Call (DTMF:0/8)<br>Zone 1 (DTMF:1)<br>Zone 2 (DTMF:2)<br>Zone 3 (DTMF:3)<br>Zone 4 (DTMF:4)<br>Zone 5 (DTMF:5)<br>Zone 6 (DTMF:6)                                      | If using the 'Next Higher Port' option that zones are only assigned to even for RTCP packets.           IP Address and Port           224.0.2.60:50000           224.0.2.60:50001           224.0.2.60:50002           224.0.2.60:50003           224.0.2.60:50004           224.0.2.60:50005           224.0.2.60:50006           224.0.2.60:50007 | Page Tone <use default="" page="" tone=""> <use default="" page="" tone=""></use></use></use></use></use></use></use></use></use></use></use></use></use></use></use></use></use></use>                                                                                                    | s are modified suc<br>mbered ports free<br> <br> <br> <br> <br> <br> <br> <br>       |
| Basic Zone Definition<br>Zone<br>Priority Call (DTMF:9)<br>All Call (DTMF:0/8)<br>Zone 1 (DTMF:1)<br>Zone 2 (DTMF:1)<br>Zone 3 (DTMF:2)<br>Zone 4 (DTMF:3)<br>Zone 4 (DTMF:4)<br>Zone 5 (DTMF:5)<br>Zone 6 (DTMF:6)<br>Music (DTMF:7) | (J)Select the port on which packets<br>If using the 'Next Higher Port' option<br>that zones are only assigned to ever<br>for RTCP packets.                                                                                                    | Page Tone <use default="" page="" tone=""> <use default="" page="" tone=""></use></use></use></use></use></use></use></use></use></use></use></use></use></use></use></use></use></use></use></use></use></use>                                                                                                    | s are modified such<br>mbered ports free<br> <br> <br> <br> <br> <br> <br> <br> <br> |

Figure 15: Advanced multicast - transmitter settings.

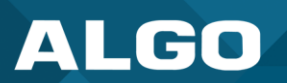

| Transmitter Settings                                                                |                                                                                                    |                                                               |                                   |                                                    |  |  |
|-------------------------------------------------------------------------------------|----------------------------------------------------------------------------------------------------|---------------------------------------------------------------|-----------------------------------|----------------------------------------------------|--|--|
|                                                                                     |                                                                                                    |                                                               |                                   |                                                    |  |  |
| Status Basic Settings Additional Features Scheduler Advanced Settings System Logout |                                                                                                    |                                                               |                                   |                                                    |  |  |
| Network Admin Users Tim                                                             | Network Admin Users Time Provisioning Advanced Audio Advanced SIP Advanced Multicast                                                                                                    |                                                               |                                   |                                                    |  |  |
| Advanced Multicast Settin                                                           | Advanced Multicast Settings                                                                                                    |                                                               |                                   |                                                    |  |  |
| Current multicast mode: Transm                                                      | itter                                                                                                    |                                                               |                                   |                                                    |  |  |
| Multicast mode can be set in "Basic                                                 | Settings > <u>Multicast</u> ".                                                                                                    |                                                               |                                   |                                                    |  |  |
| Transmitter Settings                                                                |                                                                                                    | 0.700                                                         | ]                                 |                                                    |  |  |
| Transmitter Output Codec                                                            |                                                                                                    | (i) When using Two-Wa                                         | ay Paging mode, only (            | G.711 and G.722 are supported.                     |  |  |
| Output Packetization Time (milli                                                    | seconds)                                                                                                    | 20                                                            | ~                                 |                                                    |  |  |
| Multicast TTL                                                                       | TTL  I  Only change this setting if custom routing is configured on the network that specifically routes multicast packets between subnets, and a longer TTL count is required. Regular multicast routing does not require a change to this setting.                                                                                |                                                               |                                   |                                                    |  |  |
| Transmitter Output<br>Codec                                                         | Select an audio<br>output to the R<br>• G.711 0<br>• G.722<br>• Opus<br>Only G.711 an                                                                                                    | o encoding form<br>eceivers. Suppo<br>ulaw<br>d G.722 are sup | nat for the Tra<br>ported formats | ansmitter device to use when sending<br>s include: |  |  |
| Output Packetization<br>Time (milliseconds)                                         | Select the size of the audio packets the Transmitter sends to the Receivers from the dropdown menu. The default of 20 milliseconds is recommended unless a different value is specifically required for compatibility with other devices.                                                                                           |                                                               |                                   |                                                    |  |  |
| Multicast TTL                                                                       | Only change the multicast time to live (TTL) setting if custom routing is configured on the network that specifically routes multicast packets between subnets and a longer TTL count is required. This ensures packets are not bounced back and forth in a network identity. When the TTL is reached, the router drops the packet. |                                                               |                                   |                                                    |  |  |

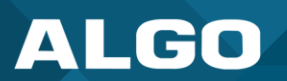

| RTP Control Protocol (R<br>Status Basic Settings Additional Feat | Advanced Settings System Logout Advanced Audio Advanced SIP Advanced Multicast                                                                                                    |  |
|------------------------------------------------------------------|----------------------------------------------------------------------------------------------------|--|
|                                                                  |                                                                                                    |  |
| Advanced Multicast Settings                                      |                                                                                                    |  |
| ່ 🕕 ີ, ເອກິຫາ ີໄຕ່ປະກາດໄດ້ Tringer ໄປ                            |                                                                                                    |  |
| RTP Control Protocol (RTCP)                                      |                                                                                                    |  |
| RTCP Port Selection                                              | RTCP Port Selection               Onext Higher Port OMultiplexed on Same Port                 If using the 'Next Higher Port' option, ensure that the default multicast zone definitions are modified such that zones are only assigned to even-numbered ports, leaving the next higher odd-numbered ports free for RTCP packets. |  |
| - Saric Zona Dafiritina                                          |                                                                                                    |  |
| RTCP Port Selection                                              | Select how a port will be chosen to send or receive RTCP packets.                                                                                                    |  |
|                                                                  | Note: If <b>Next Higher Port</b> is selected, ensure that the default multicast zone definitions are modified so that zones are only assigned to even-numbered ports, leaving the next higher odd-numbered ports free for RTCP packets.                                                                                           |  |

| Receiver Sett                                        | ings                                                                                                    |                                                                                                    |  |
|------------------------------------------------------|----------------------------------------------------------------------------------------------------|----------------------------------------------------------------------------------------------------|--|
| Status Basic Settings                                | Additional Features Advanced Setting                                                                                                    | System Logout                                                                                                    |  |
| Network Admin T                                      | me Provisioning Advanced Audio Adv                                                                                                    | vanced SIP Advanced Multicast                                                                                                    |  |
| Advanced Multica                                     | st Settings                                                                                                    |                                                                                                    |  |
| (i) Current multicast mo<br>Multicast mode can be se | de: Receiver<br>tt in "Basic Settings > <u>Multicast</u> ".                                                                                                    |                                                                                                    |  |
| Audio Sync (milliseco                                | Receiver Settings         Audio Sync (milliseconds, 0 ~ 1000)                                                                                                    |                                                                                                    |  |
| רייזר וריקרייז, דאיים<br>מייזר וריקרייז, דאיים       | ר, ב, ב, ב, ב, ב, ב, ב, (₀, <b>ג</b> ר, ) ו                                                                                                    |                                                                                                    |  |
| Audio Sync                                           | Available if <b>Multicast Me</b><br><b>Poly Group Page</b> or <b>Po</b><br>using multicast with othe<br>audio on the device may<br>feature to add a small de<br>other devices. | <b>ode</b> is set to <b>Receiver (Listener)</b> and <b>Multicast Type</b> is set to<br><b>Iy Push-to-Talk</b> (under <b>Basic Settings</b> $\rightarrow$ <b>Multicast</b> ). When<br>er third-party devices that have a delay in their audio path, the<br>be heard slightly earlier than on these other devices. Use this<br>elay to the audio output on the device to synchronize with these |  |

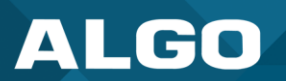

| Polycom Receive                                                     | er Tones                                     |                              |                                                                   |                     |
|---------------------------------------------------------------------|----------------------------------------------|------------------------------|-------------------------------------------------------------------|---------------------|
| Status Basic Settings Add                                           | ditional Features Advanced Setting           | s System Logo                | ut                                                                |                     |
| Network Admin Time                                                  | Provisioning Advanced Audio Adv              | vanced SIP Advanced          | Aulticast                                                         |                     |
|                                                                     | 4i                                           |                              |                                                                   |                     |
| Advanced Multicast Set                                              | tings                                        |                              |                                                                   |                     |
| (i) Current multicast mode: Rec<br>Multicast mode can be set in "B. | eiver<br>asic Settings > <u>Multicast</u> ". |                              |                                                                   |                     |
|                                                                     |                                              |                              |                                                                   | a a a a a a         |
|                                                                     |                                              |                              |                                                                   |                     |
| Polycom Receiver Tones                                              |                                              |                              |                                                                   |                     |
| UIf using an Algo device as a<br>by default.                        | Multicast Transmitter, it is recommende      | d to set the Multicast Recei | ver tones to "None" to avoid conflicts, as the Algo devices alrea | dy multicast a tone |
| Group 1                                                             |                                              | <none></none>                | ✓ <use default="" page="" volume=""> ✓</use>                      |                     |
| Group 2                                                             |                                              | <none></none>                | ✓ <use default="" page="" volume=""> ✓</use>                      |                     |
| Group 3                                                             |                                              | <none></none>                | ✓ <use default="" page="" volume=""> ✓</use>                      |                     |
| Group 4                                                             |                                              | <none></none>                | ✓ <use default="" page="" volume=""> ✓</use>                      |                     |
| Group 5                                                             |                                              | <none></none>                | ✓ <use default="" page="" volume=""> ✓</use>                      |                     |
| Group 6                                                             |                                              | <none></none>                | ✓ <use default="" page="" volume=""> ✓</use>                      |                     |
| Group 7                                                             |                                              | <none></none>                | ✓ <use default="" page="" volume=""> ✓</use>                      |                     |
| Group 8                                                             |                                              | <none></none>                | ✓ <use default="" page="" volume=""> ✓</use>                      |                     |
| Group 9                                                             |                                              | <none></none>                | ✓ <use default="" page="" volume=""> ✓</use>                      |                     |
| Gr `up``0                                                           |                                              | <" '''' `                    | VI Un Disai Prise Thines                                          |                     |
|                                                                     |                                              |                              |                                                                   |                     |
|                                                                     |                                              |                              |                                                                   |                     |
| Poly Receiver                                                       | Available if under Ba                        | sic Settings 🗄               | Multicast the Multicast Mode is                                   | set to              |
| ones                                                                | <b>Receiver (Listener)</b>                   | and Multicast                | Type is set to Poly Group Page of                                 | r Poly Push-        |
|                                                                     | to-Talk. A tone may                          | be set for any               | of the 25 Poly Groups. If using an A                              | Algo device as      |
|                                                                     | a Multicast Transmitt                        | ter, it is recomm            | nended to set the Receiver tones to                               | None to avoid       |
|                                                                     | conflicts, as the Algo                       | devices alread               | ly multicast a tone by default.                                   |                     |
|                                                                     | . 0                                          |                              |                                                                   |                     |

## 5 AUDIO CONFIGURATION

In addition to voice paging, the 8507 IP Horn Array Speaker can play audio files for notifications such as emergency alerts, safety and security announcements, or shift changes. Audio files can be stored on the speaker and played in response to an event such as a ring, relay input, or automated schedule.

The 8507 can also connect to a visual alerter or strobe light via multicast to accompany audio notifications.

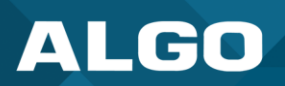

# 5.1 Basic Audio Settings

| Features         Multicast           tures         Number of the settings           These settings apply to events triggered by the Ring Extension(s) & Emergency Alerts sections. The Play/Loop/Stop buttons can also be used to test the devided set the appropriate volume level.           ing/Alert Tone         speech-test.wav         Play Loop/Stop           ing/Alert Tone         speech-test.wav         Play Loop/Stop           ing/Alert Tone         4         Apply           lusic Mode         Disabled         Apply           ing Limit         No limit         V           ge Speaker Volume         4         Apply           age Speaker Volume         4         Apply           age Speaker Volume         4         Apply           age Mode         @ One-way         Colleyed           age Tone         One-way         Oblayed mode is 5 minutes.           age Tone         One-way         Oblayed mode is 5 minutes.           age Tone         Oblayed field bit         V           i.722 Support         Oblayed field bits         V           i.722 Support         Oblayed of bisabled         Oblayed field bits           i.722 Support         Oblayed and bits to catent of a page. When prompters, the caller nut ent the passode holplos prevedut winterimited prevement ing 'cadency' of a seconds. T                                                                                                    | tus Basic Settings Additional Features                                                                 | Advanced Settings System Logo                                                                                                    | put                                                                              |
|----------------------------------------------------------------------------------------------------|----------------------------------------------------------------------------------------------------|----------------------------------------------------------------------------------------------------|----------------------------------------------------------------------------------|
| Atures           nbound Ring Settings           These settings apply to events triggered by the Ring Extension(s) & Emergency Alerts sections. The Play/Loop/Stop buttons can also be used to test the devided set the appropriate volume level.           Ning/Alert Tone         speech-test.wav         Play         Loop         Stop           Ning/Alert Tone         speech-test.wav         Play         Loop         Stop           Ning/Alert Volume         4         Apply         Apply         Apply           Music Mode         Disabled         Apply         Apply         Apply           Ning Limit         No limit         V         (i) 1 nng = 6 seconds.         Apply         Apply           Babe         Apply         Apply                                                                                                    | P Features Multicast                                                                                   |                                                                                                    |                                                                                  |
| http://timesimple.com/picture/picture/p                           |                                                                                                    |                                                                                                    |                                                                                  |
| Photocal Ring Settings         Processe settings apply to events triggered by the Ring Extension(s) & Emergency Alerts sections. The Play/Loop/Stop buttons can also be used to test the devided of set the appropriate volume level.         Ring/Alert Tone       speech-test.wav       Play Loop Stop         Ring/Alert Volume       4       Apply         Music Mode       Disabled       Apply         Ring Limit       No limit       Image: Settings         Page Speaker Volume       4       Apply         Page Speaker Volume       4       Apply         (i) When in Receiver mode, note that this is the default volume control for all audio received via multicast.       Apply         Page Mode       ©One-way       Oelayed         (i) Delayed       (i) Delayed       Image: Settings         Page Timeout       5 minutes       Image: Setting: Setting: Seting: Setting: Setting: Setting: Seting: Set                                                                                                    | atures                                                                                                 |                                                                                                    |                                                                                  |
| Prese settings apply to events triggered by the Ring Extension(s) & Emergency Alerts sections. The Play/Loop/Stop buttons can also be used to test the deviation of set the appropriate volume level.           Ring/Alert Tone         speech-test wav         Play/Loop/Stop buttons can also be used to test the deviation of set the appropriate volume level.           Ring/Alert Yolume         4         Apply           Music Mode         Disabled         Apply           Ring Limit         No limit            @1 ring = 6 seconds.             Page Speaker Volume         4         Apply           @One-way         Oelayed            @One-way         Oelayed            @One-way         Oelayed            @One-way         Oelayed            @One-way         Oelayed            @One-way         Oelayed            @One-way         Oelayed            @One-way         Oelayed            @One-way         Oelayed            @One-way         Oelayed            @One-way         Oelayed            @One-way         Oelayed            @One-way         Oelayed                                                                                                    | nbound Ring Settings                                                                                   |                                                                                                    |                                                                                  |
| Ring/Alert Tone       speech-test.wav       Play (Loop (Stop)         Ring/Alert Volume       4       Apply)         Music Mode       Disabled       Apply)         Ring Limit       No limit       Imply)         Ring Limit       No limit       Imply)         Page Speaker Volume       4       Apply)         (a) When in Receiver mode, note that this is the default volume control for all audio received via multicast.         Page Mode       @ One-way       Delayed         (b) Delayed mode stores the page audio temporarily, and then broadcasts it after the call is hung-up. This can help avoid feedback.       Page Timeout         Page Tone       Similates       Imply         (c) Maximum page timeout in Delayed mode is 5 minutes.       Imply         (c) Maximum page timeout in Delayed file. The other pre-installed tone files all contain silence at the end in order to generate ring "cadence" of 6 seconds. This silence will block the volce path for several seconds at the start of a page.         G.722 Support       ©Enabled ©Isabled       Oisabled         (a) Second at the start of a page.       Seconds. The apply code for expression at the rate of a page.         DTMF Detection Type       Auto @RTP Telephony Event (RFC 4733) ORTP In-band OSIP INFO         Automatic Gain Control (AGC)       @Enabled OIsabled       Oisabled         (a) Automatice law maximizize level of                                                                                                    | <sup>1</sup> These settings apply to events triggered by the F<br>nd set the appropriate volume level. | Ring Extension(s) & Emergency Alerts section                                                                                                    | ns. The Play/Loop/Stop buttons can also be used to test the device               |
| Ring/Alert Volume       4       Apply         Music Mode       Disabled       Apply         Ring Limit       No limit <ul> <li>(i) 1 ring = 6 seconds.</li> <li>(ii) 1 ring = 6 seconds.</li> <li>(iii) 1 ring = 6 seconds.</li> <li>(iii) 2 seconds 2 conditions and 2 condition 2 condition 2 condit 2 condition</li></ul>                                                                                                    | Ring/Alert Tone                                                                                        | speech-test.wav                                                                                                    | ✓ Play Loop Stop                                                                 |
| Music Mode       Disabled       Apply         Ring Limit       No limit <ul> <li>(i) 1 ring = 6 seconds.</li> <li>(i) 1 ring = 6 seconds.</li> </ul> Page Speaker Volume       (i) When in Receiver mode, note that this is the default volume control for all audio received via multicast.         Page Mode       (i) One-way       Obelayed         (ii) Delayed mode stores the page audio temporarily, and then broadcasts it after the call is hung-up. This can help avoid feedback.         Page Timeout       S minutes         (iii) Maximum page timeout in Delayed mode is 5 minutes.         Page Tone       (iii) Default>         (iii) Sconder to generate ring "cadence" of 6 seconds. This silence will block the voice path for several seconds at the start of a page.         G.722 Support       (i) Applied Oblabled         (i) Set all page extensions to require the caller to enter a passcode. Setting a passcode helps prevent unintentional page. When prompted, the caller must enter the passcode followed by the # sign before the page can be accepted. The passcode prompt will be played before any other action.         DTMF Detection Type       (Auto @RTP Telephony Event (RFC 4733) (RTP In-band OSIP INFO         Automatic Gain Control (AGC)       (iii) Enabled Oblabled         (i) Automatically maximize level of voice received from calling phone in order to make page volume                                                                                                    | Ring/Alert Volume                                                                                      | 4                                                                                                    | ✓ Apply                                                                          |
| No limit       Image         (1) 1 ring = 6 seconds.         Canadian Control (AGC)                                                                                                    | Music Mode                                                                                             | Disabled                                                                                                    | ✓ Apply                                                                          |
| (1 ring = 6 seconds.      (1 ring = 6 seconds.      (1 ring = 6 seconds.      (1 ring = 6 seconds.      (1 ring = 6 seconds.      (1 ring = 6 seconds.      (1 ring = 6 seconds.      (1 ring = 6 seconds.      (1 ring = 6 seconds.      (2 ring = 0 seconds.      (2 ring = 0 r | Ring Limit                                                                                             | No limit                                                                                                    | ▼                                                                                |
| Inbound Page Settings         Page Speaker Volume          4                                                                                                    |                                                                                                    | i) 1 ring = 6 seconds.                                                                                                    |                                                                                  |
| Page Speaker Volume       4       Apply         (i) When in Receiver mode, note that this is the default volume control for all audio received via multicast.         Page Mode       Image: One-way Obelayed         (i) Delayed' mode stores the page audio temporarily, and then broadcasts it after the call is hung-up. This can help avoid feedback.         Page Timeout       5 minutes         Image: Timeout       6 Maximum page timeout in Delayed mode is 5 minutes.         Page Tone          Image: Image:                                                                                                    | Inbound Page Settings                                                                                  |                                                                                                    |                                                                                  |
| (a) When in Receiver mode, note that this is the default volume control for all audio received via multicast.         Page Mode       (a) Delayed         (b) Delayed       (a) Delayed         (c) Delayed       (c) Delayed         (c) Delayed       (c) Delayed         (c) Delayed       (c) Delayed         (c) Delayed       (c) Delayed         (c) Delayed       (c) Delayed         (c) Delayed       (c) Delayed         (c) Delayed       (c) Delayed         (c) Delayed       (c) Delayed         (c) Delayed       (c) Delayed         (c) Delayed       (c) Delayed         (c) Delayed       (c) Delayed         (c) Default>       (c) Delayed         (c) Default>       (c) Delayed         (c) Default>       (c) Default         (c) Default>       (c) Default         (c) Default       (c) Custom uploaded file. The other pre-installed tone files all contain silence at the end in order to generate ring "cadence" of 6 seconds. This silence will block the voice path for several seconds at the start of a page.         (c) C22 Support       (c) Enabled       (c) Disabled         (c) Applies to codec used during SIP negotiation only. Multicast codec is configured separately.         Passcode Protected Page Extensions       (c) Enabled       (c) Disabled                                                                                                    | Page Speaker Volume                                                                                    | 4                                                                                                    |                                                                                  |
| Page Mode <sup>©</sup> One-way Obelayed <sup>®</sup> Olayed <sup>®</sup> Olayed <sup>®</sup> mode stores the page audio temporarily, and then broadcasts it after the call is hung-             up. This can help avoid feedback.          Page Timeout <b>5 minutes</b> Page Tone <b>Obefault&gt;</b> If Use only Default <b>Obefault&gt;</b> If Use only Default, or custom uploaded file. The other pre-installed tone files all contain silence at         the end in order to generate ring "cadence" of 6 seconds. This silence will block the voice path for         several seconds at the start of a page.          G.722 Support <b>®</b> Enabled Obiabled <b>@</b> Disabled <b>@</b> Disa                                                                                                    |                                                                                                    | <ul> <li>When in Receiver mode, not<br/>multicast.</li> </ul>                                                                                                    | e that this is the default volume control for all audio received via             |
| (b)*Delayed* mode stores the page audio temporarily, and then broadcasts it after the call is hung-up. This can help avoid feedback.         Page Timeout       5 minutes         Page Tone       (1) Maximum page timeout in Delayed mode is 5 minutes.         Page Tone       (2) Default>         (1) Use only Default, or custom uploaded file. The other pre-installed tone files all contain silence at the end in order to generate ring "cadence" of 6 seconds. This silence will block the voice path for several seconds at the start of a page.         G.722 Support       (2) Enabled         Opisabled       (3) Applies to codec used during SIP negotiation only. Multicast codec is configured separately.         Passcode Protected Page Extensions       (2) Enabled       (2) Esabled         (3) Set all page extensions to require the caller to enter a passcode. Setting a passcode helps prevent unintentional pages. When prompted, the caller must enter the passcode followed by the # sign before the page can be accepted. The passcode prompt will be played before any other action.         DTMF Detection Type       (Auto @RTP Telephony Event (RFC 4733) (RTP In-band OSIP INFO         Automatic Gain Control (AGC)       (2) Enabled Obisabled         (3) Automatically maximize level of voice received from calling phone in order to make page volume                                                                                                    | Page Mode                                                                                              | One-way ODelayed                                                                                                    |                                                                                  |
| Page Timeout       5 minutes         Page Tone          (i) Maximum page timeout in Delayed mode is 5 minutes.         Page Tone          (i) Use only Default>       (i) Use only Default, or custom uploaded file. The other pre-installed tone files all contain silence at the end in order to generate ring "cadence" of 6 seconds. This silence will block the voice path for several seconds at the start of a page.         G.722 Support          Passcode Protected Page Extensions          Cenabled       Disabled         (i) Set all page extensions to require the caller to enter a passcode. Setting a passcode helps prevent unintentional pages. When prompted, the caller must enter the passcode followed by the # sign before the page can be accepted. The passcode prompt will be played before any other action.         DTMF Detection Type          Auto @RTP Telephony Event (RFC 4733)          Automatic Gain Control (AGC)                                                                                                    |                                                                                                    | <ul><li>(i) "Delayed" mode stores the p<br/>up. This can help avoid feedbac</li></ul>                                                                                                    | bage audio temporarily, and then broadcasts it after the call is hung-<br>:k.    |
| (i) Maximum page timeout in Delayed mode is 5 minutes.   Page Tone    (i) Use only Default>    (i) Use only Default, or custom uploaded file. The other pre-installed tone files all contain silence at the end in order to generate ring "cadence" of 6 seconds. This silence will block the voice path for several seconds at the start of a page.   G.722 Support (i) Enabled   Disabled (i) Applies to codec used during SIP negotiation only. Multicast codec is configured separately.   Passcode Protected Page Extensions Cenabled   (i) Set all page extensions to require the caller to enter a passcode. Setting a passcode helps prevent unintentional pages. When prompted, the caller must enter the passcode followed by the # sign before the page can be accepted. The passcode prompt will be played before any other action.   DTMF Detection Type OAuto   Automatic Gain Control (AGC) (i) Enabled   Obsabled (i) Automatically maximize level of voice received from calling phone in order to make page volume                                                                                                    | Page Timeout                                                                                           | 5 minutes                                                                                                    | ~                                                                                |
| Page Tone                                                                                                    |                                                                                                    | (i) Maximum page timeout in D                                                                                                    | elayed mode is 5 minutes.                                                        |
| G.722 Support              • Enabled Obisabled             • • • • • • • • • • • • •                                                                                                    | Page Tone                                                                                              | Of the second second | uploaded file. The other pre-installed tone files all contain silence at         |
| G.722 Support                                                                                                    |                                                                                                    | the end in order to generate rin                                                                                                    | ng "cadence" of 6 seconds. This silence will block the voice path for<br>a page. |
| CEnabled Obisobled     (i) Applies to codec used during SIP negotiation only. Multicast codec is configured separately.     OEnabled Obisabled     (i) Set all page extensions Centrolication of the page can be accepted. The passcode prompt will be played before any other action.     DTMF Detection Type     OAuto ORTP Telephony Event (RFC 4733) ORTP In-band OSIP INFO     Automatic Gain Control (AGC)     OEnabled Obisabled     (i) Automatically maximize level of voice received from calling phone in order to make page volume                                                                                                    | G.722 Support                                                                                          |                                                                                                    |                                                                                  |
| Passcode Protected Page Extensions       OEnabled ©Disabled         ③ Set all page extensions to require the caller to enter a passcode. Setting a passcode helps prevent unintentional pages. When prompted, the caller must enter the passcode followed by the # sign before the page can be accepted. The passcode prompt will be played before any other action.         DTMF Detection Type       OAuto @RTP Telephony Event (RFC 4733)       ORTP In-band       OSIP INFO         Automatic Gain Control (AGC)       @Enabled       OIsabled       Oisabled       Oisabled       Oisabled       Oisabled                                                                                                    |                                                                                                    | (i) Applies to codec used during                                                                                                    | g SIP negotiation only. Multicast codec is configured separately.                |
| Automatic Gain Control (AGC)                                                                                                    | Passcode Protected Page Extensions                                                                     | OEnabled ODisabled                                                                                                    | quire the caller to enter a passcode. Setting a passcode being                   |
| Automatic Gain Control (AGC)                                                                                                    |                                                                                                    | prevent unintentional pages. W                                                                                                    | (hen prompted, the caller must enter the passcode followed by the #              |
| Automatic Gain Control (AGC)                                                                                                    | DTME Detection Type                                                                                    | Sign before the page can be ac                                                                                                    | Event (REC 4733) OPTR In-hand OSIR INFO                                          |
| Audio Processing Automatic Gain Control (AGC)                                                                                                    |                                                                                                    |                                                                                                    |                                                                                  |
| Automatic Gain Control (AGC)                                                                                                    | Audio Processing                                                                                       |                                                                                                    |                                                                                  |
| more consistent.                                                                                                    | Automatic Gain Control (AGC)                                                                           | Constant Constant Constan   | el of voice received from calling phone in order to make page volume             |
|                                                                                                    |                                                                                                    |                                                                                                    |                                                                                  |

Figure 16: Basic Settings  $\rightarrow$  Features.

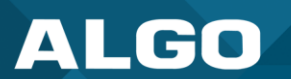

| Inbound Ring                             | ing Settings                                                                                                    |  |  |
|------------------------------------------|----------------------------------------------------------------------------------------------------|--|--|
| Ring settings a are configured           | pply to events triggered by Ring Extensions and Emergency Alerts. Emergency Alert tones under <b>Additional Features</b> → Emergency Alerts.                                                                                                    |  |  |
| Status Basic Set                         | ttings Additional Features Advanced Settings System Logout                                                                                                    |  |  |
| SIP Features                             | Multicast                                                                                                    |  |  |
| Fosturos                                 |                                                                                                    |  |  |
| Teacures                                 | 2ettinge                                                                                                    |  |  |
| These settings a<br>and set the appropri | pply to events triggered by the Ring Extension(s) & Emergency Alerts sections. The Play/Loop/Stop buttons can also be used to test the device<br>iate volume level.                                                                                                    |  |  |
| Ring/Alert Tone                          | speech-test.wav V Play Loop Stop                                                                                                    |  |  |
| Ring/Alert Volume                        | e Apply                                                                                                    |  |  |
| Music Mode                               | Disabled V Apply                                                                                                    |  |  |
| Ring Limit                               | No limit  (i) 1 ring = 6 seconds.                                                                                                    |  |  |
|                                          |                                                                                                    |  |  |
| Inhound Page                             | Settings                                                                                                    |  |  |
|                                          |                                                                                                    |  |  |
| Ring/Alert<br>Tone                       | Select an audio file to play when a ring event is detected on the SIP Ring Extension. Test the audio file immediately using the Play, Loop, and Stop buttons.                                                                                                    |  |  |
|                                          | During multicast, the device will broadcast an audio stream using the Transmitter's selected ringtone. This is the default tone that will be played if selected in the settings <b>Multicast</b> $\rightarrow$ <b>Additional Ring Extension</b> .                                                                    |  |  |
| Ring/Alert<br>Volume                     | Set the volume for a SIP Ring event using the dropdown. This setting is for gain control<br>and the output level depends on the levels recorded into the source audio file played from<br>memory. This setting is only used for local tones, not multicast.<br>See Page Speaker Volume below for multicast settings. |  |  |
| Ring Limit                               | Typically set to no limit. Ring Limit will limit how long the speaker will ring before timing out. A new ring event must occur for the speaker to play the audio file again.                                                                                                    |  |  |

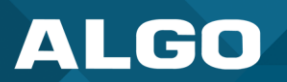

| Status Basic Settings Additional Features |                                                                                                    | Advanced Settings System Logout                                                                                                    |                                           |
|-------------------------------------------|----------------------------------------------------------------------------------------------------|----------------------------------------------------------------------------------------------------|-------------------------------------------|
| SIP Features Multic                       | ast                                                                                                    |                                                                                                    |                                           |
|                                           |                                                                                                    |                                                                                                    |                                           |
| Features                                  |                                                                                                    |                                                                                                    |                                           |
| a second a second                         |                                                                                                    |                                                                                                    | ~~~~                                      |
|                                           |                                                                                                    |                                                                                                    |                                           |
| Inbound Page Settin                       | gs                                                                                                    |                                                                                                    |                                           |
| Page Speaker Volume                       |                                                                                                    | 4<br>(Apply)<br>(When in Receiver mode, note that this is the default volume control for all au<br>received via multicast.                                                                                                    | dio                                       |
| Page Mode                                 |                                                                                                    | One-way Obelayed (i)"Delayed" mode stores the page audio temporarily, and then broadcasts it af the call is hung-up. This can help avoid feedback.                                                                                                    | ter                                       |
| Page Timeout                              |                                                                                                    | 5 minutes                                                                                                    |                                           |
|                                           |                                                                                                    | Maximum page timeout in Delayed mode is 5 minutes.                                                                                                    |                                           |
| Page Tone                                 |                                                                                                    | Operault>  Output: Output: O |                                           |
| G.722 Support                             |                                                                                                    | Enabled Obisabled ()Applies to codec used during SIP negotiation only. Multicast codec is configur separately.                                                                                                    | ed                                        |
| Passcode Protected Page                   | Extensions                                                                                                    | Enabled Obisabled<br>(i)Set all page extensions to require the caller to enter a passcode. Setting a<br>passcode helps prevent unintentional pages. When prompted, the caller must en<br>the passcode followed by the # sign before the page can be accepted. The pass<br>prompt will be played before any other action.                                                                                                    | nter<br>code                              |
| Apply To All Page Extens                  | ions                                                                                                    | Enabled      Obisabled                                                                                                    |                                           |
| Passcode                                  |                                                                                                    | (i)Maximum length = 15 digits                                                                                                    |                                           |
| Passcode Prompt Tone                      |                                                                                                    | <default></default>                                                                                                    |                                           |
| DTMF Detection Type                       |                                                                                                    | OAuto      ORTP Telephony Event (RFC 4733) ORTP In-band OSIP IN                                                                                                    | FO                                        |
| Audio Processing                          | · ^ · ^ · ^ · ^ · ^ · ^ · ^ · ^ · ^ ·                                                                           |                                                                                                    |                                           |
| e Speaker Volume                          | This setting is<br>depend on the<br>multicast strea                                                             | for gain control for SIP or multicast paging. The outpute<br>e streaming level. Page Speaker Volume will apply to a<br>ams (for Receiver mode only) regardless of audio sour                                                                                                    | it level wil<br>all inbound<br>ce or type |
| e Mode                                    | Set calls to the microphone),                                                                                   | e SIP page extension as one-way, two-way (using an or delayed.                                                                                                    | external                                  |
|                                           | In delayed mo<br>disconnecting                                                                                  | ode, the speaker will record a message to be played at<br>. The device will buffer an announcement up to 5 minu                                                                                                    | ter<br>ites long.                         |
|                                           | To cancel a page while in delay mode, press "*" while recording to prevent it from being sent after hanging up. |                                                                                                    |                                           |

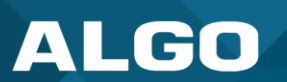

| Page Timeout                          | Set the maximum duration for a page. The page will end when the timeout limit has been reached. This is useful to ensure the paging system is not stuck in an active state in cases where someone accidentally forgets to hang up.                                                                                                    |
|---------------------------------------|----------------------------------------------------------------------------------------------------|
| Page Tone                             | Select a pre-page tone to be played when a page is starting. Use only the Default or custom uploaded files. Other pre-installed tone files contain silence at the end to generate a ring "cadence" of 6 seconds. This silence will block the voice path for several seconds at the start of a page. The "Default" tone is set to page-notif.wav. |
|                                       | The <b>Default Page Tone</b> in <b>Advanced Multicast</b> will play the tone set here.                                                                                                    |
| G.722 Support                         | Enable or disable the G.722 codec. G.722 enables wideband audio for optimum speech intelligibility.                                                                                                    |
| Passcode Protected<br>Page Extensions | When <b>Enabled</b> , the caller must enter the set passcode followed by the # sign before the page can be made. Setting a passcode helps prevent unintentional pages.                                                                                                    |
| Apply to All Page<br>Extensions       | Only visible when <b>Passcode Protected Page Extensions</b> is set to <b>Enabled</b> .<br>Enable or disable a passcode for all page extensions.                                                                                                    |
| Passcode                              | Only visible when <b>Passcode Protected Page Extensions</b> is set to <b>Enabled</b> .<br>Passcodes can be up to 15 digits and must be numbers only.                                                                                                    |
| Passcode Prompt<br>Tone               | Only visible when <b>Passcode Protected Page Extensions</b> is set to <b>Enabled</b> .<br>Select the tone to be played to prompt the user to enter the passcode before paging.                                                                                                    |
| DTMF Detection Type                   | Select the preferred dual-tone multi-frequency (DTMF) detection method. DTMF is a technology used with touch-tone phones (the sound made when pressing a number key). The device uses this for multi-zone selection, passcode, etc.                                                                                                    |

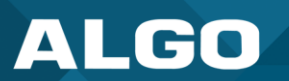

| Audio Processing                                                                                                    |                                                                                                    |
|----------------------------------------------------------------------------------------------------|----------------------------------------------------------------------------------------------------|
| Status Basic Settings Addition                                                                                                    | ional Features Advanced Settings System Logout                                                                                       |
| SIP Features Multicast                                                                                                    |                                                                                                    |
| Features                                                                                                    |                                                                                                    |
| and the second strate sector and the second second |                                                                                                    |
| Audio Processing                                                                                                    |                                                                                                    |
| Automatic Gain Control (AGC)                                                                                                    | Enabled Obisabled (i)Automatically maximize level of voice received from calling phone in order to make page volume more consistent. |
|                                                                                                    | ✓ Save                                                                                                    |
| Automatic Gain Control<br>(AGC)                                                                                                    | Enable or disable AGC to normalize the audio level. Enabling ensures the speaker is always played at a consistent volume.            |

#### 5.2 Tones

The 8507 includes several pre-loaded audio files that can be selected to play for various events. The web interface allows you to select a file and play it immediately over the speaker for testing, which is available in **Basic Settings**  $\rightarrow$  **Features**. Files may also be added, deleted, or renamed. For more information, see section 8.8 File Manager.

|          | Basic Settings    | Additional Features A     | dvanced Settings System Logout                                                                                                    |
|----------|-------------------|---------------------------|----------------------------------------------------------------------------------------------------|
| laintena | nce Firmware      | File Manager Tones        | System Log Credits About                                                                                                    |
|          |                   |                           |                                                                                                    |
| nes      |                   |                           |                                                                                                    |
| the "S   | system > File Ma  | nager" tab to upload tone | files to "tones" subdirectory.                                                                                                    |
| Files    |                   |                           |                                                                                                    |
| Downlo   | oad and Install R | ing Tones from the Algo   | Jownload and Install                                                                                                    |
| Server   |                   |                           | (i)Tone files can be downloaded manually from the Algo website.                                                                                                    |
| Cache    |                   |                           |                                                                                                    |
| cacile   | Tone Cache File   | 26                        |                                                                                                    |
| Rebuild  | Tone cache rite   | 5                         | Provide the second second seco |
| Rebuild  |                   |                           | time depending on the types and sizes of the tone files.                                                                                                    |
| Rebuild  |                   |                           |                                                                                                    |

Figure 17: Configure tone settings in the web interface.

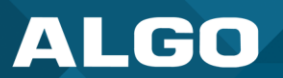

| Files                                                         |                                                                                       |
|---------------------------------------------------------------|---------------------------------------------------------------------------------------|
| Status Basic Settings Additional Features Adv                 | vanced Settings System Logout                                                         |
| Maintenance Firmware File Manager Tones                       | System Log Credits About                                                              |
| Tones                                                         |                                                                                       |
| Use the "System > <u>File Manager</u> " tab to upload tone fi | lles to "tones" subdirectory.                                                         |
| Download and Install Ring Tones from the Algo<br>Server       | Download and Install     Tone files can be downloaded manually from the Algo website. |
|                                                               |                                                                                       |
| Download and Install Ring Tones from the Algo Server          | Tone files can be downloaded manually from the Algo website.                          |

| Cache                                    |                                                                                                    |
|------------------------------------------|----------------------------------------------------------------------------------------------------|
| Status Basic Settings Additional Fe      | atures Advanced Settings System Logout                                                                                                    |
| Maintenance Firmware File Manage         | er <b>Tones</b> System Log Credits About                                                                                                    |
| Tones                                    |                                                                                                    |
| Use the "System > File Manager" tab to u | upload tone files to "tones" subdirectory.                                                                                                    |
| Rebuild Tone Cache Files                 | Rebuild All<br>(i)Only needed when the tone cache is out of sync. The operation might take a long<br>time depending on the types and sizes of the tone files. |
| Test Tones                               | speech-test.wav V Play Loop Stop                                                                                                    |
|                                          |                                                                                                    |
| Rebuild Tone Cache Files                 | Only needed when the tone cache is out of sync. The operation might take a long time, depending on the types and sizes of the tone files.                     |
| Test Tones                               | Listen to uploaded audio files before selecting them for your system.                                                                                         |

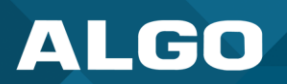

# 5.3 Advanced Audio

| ALGO 85                                                                | dvanced Settings System                                                                                                    |
|------------------------------------------------------------------------|----------------------------------------------------------------------------------------------------|
| letwork Admin Time Provisioning Adva                                   | nced Audio Advanced SIP Advanced Multicast                                                                                                    |
| dvanced Audio Functions                                                |                                                                                                    |
| Functions                                                              |                                                                                                    |
| Dynamic Range Compression (DRC)                                        | Enabled Obisabled Obisabled Obisabled Output Object Object <pobject< p=""> Obje</pobject<> |
| Dynamic Range Compression Gain                                         | 6  V i)Specify the amount of compression gain. More gain increases distortion.                                                                                                    |
| Jitter Buffer Range (milliseconds, 10 ~ 500)                           | 100<br>(i)Adds more buffering if necessary to correct for inconsistent delays on the network.<br>Use of the lowest value generally is recommended.                                                                                                    |
| Always Send RTP Media                                                  | Enabled      Obisabled                                                                                                    |
| Audio Filters<br>i) These audio filters are not applied when playing t | ones from the web interface.                                                                                                    |
| Speaker Filter                                                         | None  V<br>(i)Bandwidth also limited by audio codecs.                                                                                                    |
| Speaker Noise Filter                                                   | ○Enabled  ●Disabled<br>(i)Aggressive 8th order Elliptical Filter (fc = 145Hz)                                                                                                    |
|                                                                        |                                                                                                    |
|                                                                        | 🗸 Sa                                                                                                    |

*Figure 18: Configure advanced audio settings in the web interface.* 

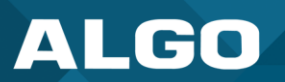

| Functions                               |                                                                                                    |
|-----------------------------------------|----------------------------------------------------------------------------------------------------|
| Status Basic Settings Additional Fea    | atures Advanced Settings System Logout                                                                                                    |
| Network Admin Time Provisionin          | ng Advanced Audio Advanced SIP Advanced Multicast                                                                                                    |
|                                         |                                                                                                    |
| Advanced Audio Functions                |                                                                                                    |
| Functions                               |                                                                                                    |
| Dynamic Range Compression (DRC)         | <ul> <li>Enabled Obisabled</li> <li>Compress the dynamic range of page audio to increase loudness.</li> </ul>                                                 |
| Dynamic Range Compression Gain          | 6 ✓<br>(i)Specify the amount of compression gain. More gain increases distortion.                                                                             |
| Jitter Buffer Range (milliseconds, 10 ~ | 7 500) 100<br>(i)Adds more buffering if necessary to correct for inconsistent delays on the network.<br>Use of the lowest value generally is recommended.     |
| Always Send RTP Media                   | Enabled Obisabled                                                                                                    |
| Aurio filtors                           |                                                                                                    |
| Dynamic Range Compression (DRC)         | Enable to compress the dynamic range of page audio to increase loudness.                                                                                      |
| Dynamic Range Compression<br>Gain       | Select the amount of compression gain from the dropdown menu. More gain increases distortion.                                                                 |
| Jitter Buffer Range                     | Enter a value between 10-500 to add more buffering if necessary to correct for inconsistent delays on the network. It is recommended to use the lowest value. |
| Always Send RTP Media                   | Enable to send audio packets at all times, even during one-way paging mode. This option is needed when the server expects to always see audio packets.        |

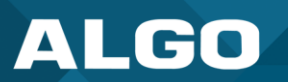

| Audio Filters                |                                                                                                    |
|------------------------------|----------------------------------------------------------------------------------------------------|
| Status Basic Settings Additi | onal Features Advanced Settings System Logout                                                                                                    |
| Network Admin Time Pro       | visioning Advanced Audio Advanced SIP Advanced Multicast                                                                                                    |
| Advanced Audio Function      | 15                                                                                                    |
| Audio Filters                |                                                                                                    |
| Speaker Filter               | Iled when playing tones from the web interface.  None                                                                                                    |
| Speaker Noise Filter         | OEnabled  OEnabled  Aggressive 8th order Elliptical Filter (fc = 145Hz)                                                                                                    |
|                              | Save                                                                                                    |
| Speaker Filter               | Select a frequency from the dropdown to apply a high-pass filter to the speaker output. This setting reduces audio artifacts like humming or buzzing by filtering out unwanted frequencies. |
| Speaker Noise Filter         | Enable to filter below 145 Hz to reduce mains-induced noise like fans.                                                                                                    |

#### 6 INTEGRATION

#### 6.1 API

Algo RESTful API can be used to access, manipulate, and trigger Algo endpoints on your network through HTTP/HTTPS requests.

Requesting systems can interact with Algo devices through a uniform and predefined set of stateless operations. See the <u>Algo RESTful API Guide</u> for more details.

To configure API settings on your 8507 IP Horn Array Speaker, use the web interface and navigate to Advanced Settings  $\rightarrow$  Admin  $\rightarrow$  API Support.

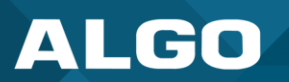

| API Support                              |                                                                                                    |
|------------------------------------------|----------------------------------------------------------------------------------------------------|
| Status Basic Settings Additional Feature | s Advanced Settings System Logout                                                                                                    |
| Network Admin Time Provisioning          | Advanced Audio Advanced SIP Advanced Multicast                                                                                                    |
| Admin Settings                           |                                                                                                    |
| API Support                              |                                                                                                    |
| RESTful API                              | <ul> <li>Enabled Obisabled</li> <li>Secure API for remote access &amp; control via HTTP. Full API documentation available here.</li> </ul>                         |
| Authentication Method                    | Standard OBasic ONone     (i) RESTful API supports three types of authentication: <b>Standard</b> (recommended), <b>Basic</b> , and <b>None</b> (not recommended). |
| RESTful API Password                     | ••••                                                                                                    |
|                                          |                                                                                                    |
| RESTful API                              | Enable a secure API for remote access and device control via HTTP.<br>For more information, see the <u>Algo RESTful API Guide</u> .                                |
| Authentication Method                    | Speak to your IT Administrator for more information.                                                                                                    |
| RESTful API Password                     | Speak to your IT Administrator for more information.                                                                                                    |

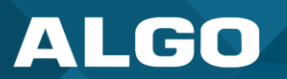

| SCI Support             |                                                                                                    |
|-------------------------|----------------------------------------------------------------------------------------------------|
| Status Basic Settings A | dditional Features Advanced Settings System Logout                                                                                                    |
| Network Admin Time      | Provisioning Advanced Audio Advanced SIP Advanced Multicast                                                                                                    |
| Admin Settings          |                                                                                                    |
|                         |                                                                                                    |
| SCI Support             |                                                                                                    |
| SCI                     | Disabled Obsabled Simple Control Interface (SCI) is a separate control interface for certain applications. Its main purpose is to support phones that may have programmable keys that can only send out HTTP GET requests. |
| SCI Password            | <b>5</b>                                                                                                    |
|                         |                                                                                                    |
| SCI                     | Simple Control Interface (SCI) is a separate control interface for certain applications. Its primary purpose is to support phones that may have programmable keys that can only send out HTTP GET requests.                |

# 6.2 InformaCast

As a Singlewire Solutions Partner, Algo products have been certified for compatibility and interoperability.

To set up your device with Informacast, use the web interface and navigate to Advanced Settings  $\rightarrow$  Admin  $\rightarrow$  InformaCast.

| InformaCast                                                                                             |                                                                                                    |           |
|----------------------------------------------------------------------------------------------------|----------------------------------------------------------------------------------------------------|-----------|
| Status Basic Settings Additional Features Ac<br>Network Admin Time Provisioning Advan<br>Admin Settings | dvanced Settings System Logout nced Audio Advanced SIP Advanced Multicast                                                         |           |
| InformaCast                                                                                             | Enabled Disabled<br>This feature requires a valid license to be activated. Please contact sales@algosolutions.com for assistance. |           |
| InformaCast Support                                                                                     | This feature requires a valid InformaCast license to be activated. Pleas <u>sales@algosolutions.com</u> for assistance.           | e contact |

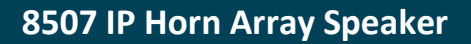

٦

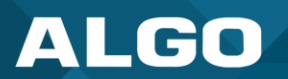

# 6.3 Syn-Apps

Г

As a Syn-Apps Partner, Algo products have been Syn-Apps Certified for compatibility and interoperability.

| Syn-Apps                                                                                                    |                                                                                                    |
|----------------------------------------------------------------------------------------------------|----------------------------------------------------------------------------------------------------|
| The SA-Announce feature of enable SA-Announce mode                                                                                                    | cannot be used when Multicast Transmitter mode or Poly mode is enabled. To $a_{i}$ , set <b>Multicast Mode</b> to <b>None</b> in <b>Basic Settings</b> $\rightarrow$ <b>Multicast</b> . |
| Status Basic Settings Additional Features Advance Advance Adva | Avanced Settings System Logout                                                                                                    |
| Admin Settings                                                                                                    |                                                                                                    |
| ····/ mir becchings                                                                                                    | ~~~~~~~~~~~~~~~~~~~~~~~~~~~~~~~~~~~~~~                                                                                                    |
| ىشرىشرىشرىش شرىم                                                                                                    | ر<br>بر الاس بشار بشار بشار بشار بشار بشار بشار بشار                                                                                                    |
| Syn-Apps                                                                                                    |                                                                                                    |
| SA-Announce Support                                                                                                    | Enabled     Obisabled                                                                                                    |
| SA-Announce Server                                                                                                    | (i)Leave this field blank to use the server provided by DHCP Option 72.                                                                                                    |
| Local Management Port                                                                                                    | 6789                                                                                                    |
|                                                                                                    |                                                                                                    |
| SA-Announce Support                                                                                                    | Enable to convert unicast streams to multicast and deliver them to the target endpoints.                                                                                                |
| SA-Announce Server                                                                                                    | Enter the SA-Announce Server to use the Syn-Apps paging feature. Leave the field blank to use the server provided by the DHCP Option 72.                                                |
| Local Management Port                                                                                                    | Enter the local management port for the SA-Announce Server.                                                                                                    |

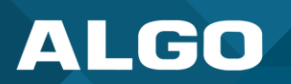

#### 6.4 Microsoft Teams

Algo devices are certified by and compatible with Microsoft Teams. When registered in the Microsoft Teams SIP Gateway, the 8507 can be configured to deliver Teams-based communication throughout facilities.

| Microsoft                                                                                                    |                                                                                                    |  |
|----------------------------------------------------------------------------------------------------|----------------------------------------------------------------------------------------------------|--|
| Status Basic Sattings Additional Peatures Advant                                                                                                    | Aced Settings System Logout                                                                                                    |  |
| Admin Settings                                                                                                    |                                                                                                    |  |
| "Af 'n Pr' wor'                                                                                                    |                                                                                                    |  |
| Microsoft                                                                                                    |                                                                                                    |  |
| Microsoft Teams Support  Chrabited  Chrabited Chrabited  Chrabited  Chrabited  Chrabited  Chrabited |                                                                                                    |  |
| Af CI Mr vir w w                                                                                                    |                                                                                                    |  |
| Microsoft Teams<br>Support                                                                                                    | Enable to provision the device via Microsoft's servers. The device reboot will take up to 5 minutes to complete, as the device will communicate several times with the Microsoft server. This feature requires a compatible release from Microsoft. |  |

### 7 DEVICE MANAGEMENT

#### 7.1 ADMP

The Algo Device Management Platform (ADMP) is a cloud-based device management solution to manage, monitor, and configure Algo IP endpoints from any location. Devices can be easily grouped via a tagging functionality, allowing devices to be coded by district, department, or function to easily oversee many devices. Devices can be supervised for connectivity and email-based notifications can be sent should devices go offline, allowing for a real-time overview of device status.

To connect your device to your ADMP account, use the web interface and navigate to Advanced Settings  $\rightarrow$  Admin  $\rightarrow$  ADMP Cloud Monitoring.

Note that if you choose to use ADMP to manage your devices, the Algo 8300 IP Controller cannot be used at the same time.

To learn more about ADMP and how to purchase a license, visit the website.

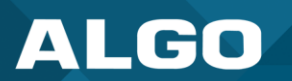

| Status Basic Settings Additional Features Advan | ced Settings System Logout                                                                                                    |
|-------------------------------------------------|----------------------------------------------------------------------------------------------------|
| Network Admin Time Provisioning Advanced        | Audio Advanced SIP Advanced Multicast                                                                                                    |
| Admin Settings                                  |                                                                                                    |
|                                                 |                                                                                                    |
| Enable ADMP Cloud Monitoring                    | Penatried Obisabled     (i) This feature requiries a valid Account ID. Please contact supportigialgoeolutions.com for assistance.                                                                                                    |
| Account ID                                      |                                                                                                    |
| Allow Configuration File Sync                   | CEnabled  Bisabled () It is feature allows ADVP to query and display wettings stored on the device.                                                                                                    |
| Heartbeat Interval                              | 30 seconds V                                                                                                    |
|                                                 | i<br>✓ Save                                                                                                    |
| Enable ADMP Cloud<br>Monitoring                 | The Algo Device Management Platform (ADMP) simplifies the process of managing, monitoring, and maintaining Algo devices from any location. Th feature requires a valid Account ID. To learn more about ADMP and how to purchase a license, visit the website. |

## 7.2 Algo 8300 IP Controller

The Algo 8300 IP Controller is designed for centralized on-premise or local network Algo endpoint monitoring and supervision. Any Algo SIP endpoint device, including the 8507, can be monitored on the network via the 8300 dashboard.

Note that if you choose to use the Algo 8300 IP Controller to manage your devices, ADMP cannot be used at the same time.

Learn more about the Algo 8300 IP Controller.

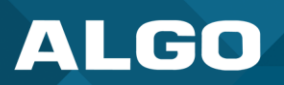

### 7.3 SNMP

Simple Network Management Protocol (SNMP) can be used to monitor and manage the 8507.

To configure your SNMP settings, use the web interface and navigate to Advanced Settings  $\rightarrow$  Admin  $\rightarrow$  Simple Network Management Protocol.

| Simple Network Managen              | nent Protocol                                                                         |
|-------------------------------------|---------------------------------------------------------------------------------------|
| Status Basic Settings Additional Fe | eatures Advanced Settings System Logout                                               |
| Network Admin Time Provision        | ning Advanced Audio Advanced SIP Advanced Multicast                                   |
| Admin Settings                      |                                                                                       |
| Admin Password                      |                                                                                       |
| ר אי קר ור <u>ו</u>                 |                                                                                       |
|                                     |                                                                                       |
| Simple Network Management P         | Protocol                                                                              |
| SNMP Support                        | Enabled Obisabled     iDownload MIB file <u>here</u> .                                |
| SNMP Community String               | (i) If left blank, the default string "public" will be used.                          |
| SNMPv3 Security                     | OEnabled  OEnabled                                                                    |
|                                     |                                                                                       |
| , b. č. 6 4 m m m m m m             |                                                                                       |
| SNMP Support                        | The existing setting will respond to a simple status query for automated supervision. |
| SNMP Community String               | Speak to your IT Administrator for more information.                                  |
| SNMPv3 Security                     | Speak to your IT Administrator for more information.                                  |

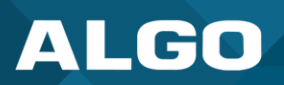

## 7.4 RTCP

Real-Time Transport Control Protocol (RTCP) can be used to monitor data delivery on the 8507.

To configure your RTCP settings, use the web interface and navigate to Advanced Settings  $\rightarrow$  Admin  $\rightarrow$  RTP Control Protocol (RTCP).

| Status Basic Settings A<br>Network Admin Time | Additional Features Advanced Settings System Logout Provisioning Advanced Audio Advanced SIP Advanced Multicast                                                                                                    |
|-----------------------------------------------|----------------------------------------------------------------------------------------------------|
| Advanced Multicast Se<br>Promeron Stort and T | ettings                                                                                                    |
| RTP Control Protocol (                        | (RTCP)                                                                                                    |
| RTCP Port Selection                           | <ul> <li>Disabled ONext Higher Port OMultiplexed on Same Port</li> <li>Select the port on which packets will be sent or received.</li> <li>If using the 'Next Higher Port' option, ensure that the default multicast zone definitions are modified such that zones are only assigned to even-numbered ports, leaving the next higher odd-numbered ports free for RTCP packets.</li> </ul> |
| RTCP Port Selection                           | Select how a port will be chosen to send or receive RTCP packets.<br>Note: If <b>Next Higher Port</b> is selected, ensure that the default multicast zone definitions are modified so that zones are only assigned to even-numbered ports, leaving the next higher odd-numbered ports free for RTCP packets.                                                                              |

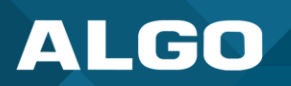

# 8 SYSTEM CONFIGURATION

## 8.1 Input/Output

| Output               |                                                                                                    |
|----------------------|----------------------------------------------------------------------------------------------------|
| ALGO                 | 8507 IP Horn Array Speaker                                                                                                    |
| Status Basic Setting | Additional Features Advanced Settings System Logout                                                                                               |
| Input/Output Eme     | rgency Alerts More Page Extensions More Ring Extensions                                                                                           |
| Output               |                                                                                                    |
| Output Light         | <ul> <li>Enabled Obsabled</li> <li>Disable the blue light on the speaker entirely (keep the light off even when the speaker is active)</li> </ul> |
| Heartbeat Light      | OEnabled Obisabled<br>Flash the blue light every 30 seconds to indicate that the speaker is powered and<br>running.                               |
|                      | ✓ Save                                                                                                    |
| Output Light         | Enable or disable the backlight on the button. If disabled, the light remains off even when the speaker is active.                                |
| Heartbeat Light      | Enable this feature to have the blue light flash every 30 seconds. This is used to indicate that the speaker is powered and running.              |
|                      | Note this feature is not available if the <b>Output Light</b> is disabled.                                                                        |

# 8.2 Network Settings

| tus Basic Settings Additional Features Ad | vanced Settings System Logout                                                                                                    |
|-------------------------------------------|----------------------------------------------------------------------------------------------------|
| twork Admin Time Provisioning Advar       | iced Audio Advanced SIP Advanced Multicast                                                                                                    |
| work Settings                             |                                                                                                    |
| Common                                    |                                                                                                    |
| Internet Protocol                         | IPv4 only                                                                                                    |
| DNS Servers                               |                                                                                                    |
|                                           | Use space, comma, or semicolon to separate multiple DNS servers, e.g. 192.168.1.10, 192.168.1.11                                                                                                    |
| IPv4                                      |                                                                                                    |
| IPv4 Method                               | Static ODHCP                                                                                                    |
| IPv4 Address/Netmask                      |                                                                                                    |
|                                           | Address (dot delimited)/Netmask (CIDR), e.g. 192.168.1.23/24                                                                                                    |
| IPv4 Gateway                              |                                                                                                    |
|                                           |                                                                                                    |
| 302.1Q Virtual LAN                        |                                                                                                    |
|                                           | ONone  Manual  Auto                                                                                                    |
| ACMA ID                                   | 0<br>(i) Value range: 0 to 4094                                                                                                    |
| VLAN Priority                             | 0                                                                                                    |
|                                           | (i)Value range: 0 to 7                                                                                                    |
| 802 1X Port-based Network Access Contro   |                                                                                                    |
| 802.1X Authentication                     | Enabled      Disabled                                                                                                    |
| Authentication Mode                       | FAP-PEAP/MSCHAPv2                                                                                                    |
|                                           | In EAP-TLS mode, if the authentication server requires devices to be authenticated, a PEM file containing both a device certificate and a private key can be installed on the Algo device. Use the "System > File Manager" tab to upload a Base64 encoded X.509 certificate file renamed to 'client802Lx.pem' in the 'certs' folder. |
| Anonymous ID                              |                                                                                                    |
| ID                                        |                                                                                                    |
| Password                                  | 0                                                                                                    |
| Validate Server Certificate               | Cenabled  ©Disabled                                                                                                    |
|                                           | (i) Validate the authentication server against common authorities. To validate against additional certificates, use the<br>"System > File Manager" tab to upload a Base64 encoded X.509 certificate file in .pem, .cer, or .crt format to the                                                                                        |
|                                           | 'certs/trusted' folder.                                                                                                    |
|                                           |                                                                                                    |
| SIP (6-bit DSCP value)                    | <u>b</u>                                                                                                    |
|                                           | Valid values range from 0 to 63                                                                                                    |
| RTP (6-bit DSCP value)                    |                                                                                                    |
|                                           | (i) Valid values range from 0 to 63                                                                                                    |
| RTCP (6-bit DSCP value)                   | 0<br>() Valid values range from 0 to 63                                                                                                    |
|                                           |                                                                                                    |
| DNS                                       |                                                                                                    |
| DNS Caching Mode                          | Oisabled OSIP OAll     Oin "SIP" mode, only the results of DNS queries for SIP requests will be cached. In "All" mode, the results of all DNS queries will be cached.                                                                                                    |
| TI S                                      |                                                                                                    |
| Allow Weak TLS Ciphers                    | Enabled     Obisabled                                                                                                    |
|                                           |                                                                                                    |
|                                           |                                                                                                    |

Figure 19: Configure network settings in the web interface.

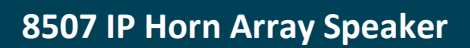

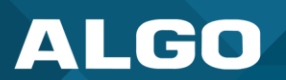

Γ

| Status Basic Settings Add                                                                                                    | tional Features Advanced Settings System Logout<br>Provisioning Advanced Audio Advanced SIP Advanced Multicast                                                             |  |
|----------------------------------------------------------------------------------------------------|----------------------------------------------------------------------------------------------------|--|
| Common                                                                                                    |                                                                                                    |  |
| Internet Protocol                                                                                                    | IPv4 only                                                                                                    |  |
| DNS Servers                                                                                                    | (iUse space, comma, or semicolon to separate multiple DNS servers, e.g. 192.168.1.10, 192.168.1.11                                                                         |  |
|                                                                                                    | la a a a a a a a a a a a a a a a a a a                                                                                                     |  |
| Internet Protocol                                                                                                    | Use the dropdown to select <b>IPv4 Only</b> or <b>IPv4 and IPv6</b> . If IPv6 is also configured, it will have to be set up via DHCP or statically, similarly to the IPv4. |  |
| Add one or multiple DNS servers when <b>Supersede DNS provided by DHCP</b> enabled. Separate each server by a space, comma, or semicolon. |                                                                                                    |  |

| IPv4                                                                                                    |                                                                                                    |  |  |  |
|----------------------------------------------------------------------------------------------------|----------------------------------------------------------------------------------------------------|--|--|--|
| Status         Basic Settings         Additional Feature           Network         Admin         Time         Provisioning | Advanced Settings System Logout Advanced Audio Advanced SIP Advanced Multicast                                                                                                    |  |  |  |
| Network Settings                                                                                                    |                                                                                                    |  |  |  |
| á                                                                                                    |                                                                                                    |  |  |  |
| IPv4 Method                                                                                                    |                                                                                                    |  |  |  |
| IPv4 Address/Netmask                                                                                                    |                                                                                                    |  |  |  |
| IPv4 Gateway                                                                                                    | (F)Address (dot delimited)/Netmask (CIDR), e.g. 192.168.1.23/24                                                                                                    |  |  |  |
| ~~~~~~~~~~~~~~~~~~~~~~~~~~~~~~~~~~~~~~                                                                                     |                                                                                                    |  |  |  |
|                                                                                                    |                                                                                                    |  |  |  |
| IPv4 Method                                                                                                    | The device can be set to a static or DHCP IP address.                                                                                                    |  |  |  |
|                                                                                                    | DHCP is an IP standard designed to simplify the administration of IP addresses. When selected, <b>DHCP</b> will automatically configure IP addresses for each device on the network. DHCP is selected by default. |  |  |  |
|                                                                                                    | When <b>Static</b> is selected, the device will use the IP address entered in the fields below.                                                                                                    |  |  |  |
| IPv4 Address/Netmask                                                                                                    | Enter the static IP address and netmask (CIDR format) for the device (e.g., 192.168.1.23/24).                                                                                                    |  |  |  |
| Pv4 Gateway Enter the gateway address.                                                                                     |                                                                                                    |  |  |  |

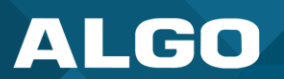

| Pv6                                                                       |                                                                                                    |  |  |  |  |  |
|---------------------------------------------------------------------------|----------------------------------------------------------------------------------------------------|--|--|--|--|--|
| Status Basic Settings Additional Features Advanced Settings System Logout |                                                                                                    |  |  |  |  |  |
| Network Admin Time Provisioning                                           | Advanced Audio Advanced SIP Advanced Multicast                                                                                                    |  |  |  |  |  |
|                                                                           |                                                                                                    |  |  |  |  |  |
| Network Settings                                                          |                                                                                                    |  |  |  |  |  |
| Common                                                                    | Common                                                                                                    |  |  |  |  |  |
| Internet Protocol                                                         | IPv4 and IPv6                                                                                                    |  |  |  |  |  |
| DNS Servers                                                               | Use space, comma, or semicolon to separate multiple DNS servers, e.g. 192.168.1.10, 192.168.1.11                                                                                     |  |  |  |  |  |
|                                                                           |                                                                                                    |  |  |  |  |  |
| IPv6 Method                                                               | Static ODHCP                                                                                                    |  |  |  |  |  |
| IPv6 Address/Netmask                                                      | Address (colon delimited)/Netmask (CIDR), e.g. 2001:123::abcd:1234/64                                                                                                    |  |  |  |  |  |
| IPv6 Gateway                                                              |                                                                                                    |  |  |  |  |  |
|                                                                           | ,                                                                                                    |  |  |  |  |  |
| - Choho o itir is                                                         |                                                                                                    |  |  |  |  |  |
| Pv6 Method                                                                | The device can be set to a static or DHCP IP address.                                                                                                    |  |  |  |  |  |
|                                                                           | DHCP is an IP standard designed to simplify the administration of IP addresses. When selected, <b>DHCP</b> will automatically configure IP addresses for each device on the network. |  |  |  |  |  |
|                                                                           | When <b>Static</b> is selected, the device will use the IP address entered in the fields below.                                                                                      |  |  |  |  |  |
| Pv6 Address/Netmask                                                       | Enter the static IP address and netmask (CIDR format) for the device (e.g., 2001:123::abcd:1234/64).                                                                                 |  |  |  |  |  |
| IPv6 Gateway                                                              | Enter the gateway address.                                                                                                    |  |  |  |  |  |

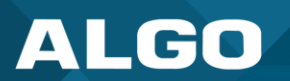

| Status Basic Settings Advanced Settings System                                                                                             | Loqout                                                                                                    |
|----------------------------------------------------------------------------------------------------|----------------------------------------------------------------------------------------------------|
| Network Admin Time Provisioning                                                                                                    |                                                                                                    |
|                                                                                                    |                                                                                                    |
| letwork Settings                                                                                                    |                                                                                                    |
| ~~~~~                                                                                                    | ~~~~~~~~~~~~~~~~~~~~~~~~~~~~~~~~~~~~~~~                                                                                                    |
|                                                                                                    |                                                                                                    |
| ICMPv6 Options                                                                                                    |                                                                                                    |
| (i) These options allow network administrators to restrict traffi                                                                          | ic by filtering ICMPv6 packets.                                                                                                    |
| Destination Unreachable Messages                                                                                                    | Enabled     ODisabled                                                                                                    |
| Neighbor Discovery Redirect Messages                                                                                                    | OEnabled                                                                                                    |
| Anycast Echo Replies                                                                                                    | Enabled     ODisabled                                                                                                    |
| Enable Rate Limiting Outbound Messages                                                                                                    | Enabled     ODisabled                                                                                                    |
|                                                                                                    | (i)Set to allow rate limiting ICMPv6 packets.                                                                                                    |
| Rate Limit (packets per second)                                                                                                    |                                                                                                    |
|                                                                                                    |                                                                                                    |
| estination Unreachable messages                                                                                                    | Enable to restrict traffic by filtering ICMPv6 packets.                                                                                                    |
| estination Unreachable messages<br>eighbor Discovery Redirect                                                                              | Enable to restrict traffic by filtering ICMPv6 packets.<br>Enable to restrict traffic by filtering ICMPv6 packets.                                                                                                    |
| estination Unreachable messages<br>eighbor Discovery Redirect<br>essages                                                                   | Enable to restrict traffic by filtering ICMPv6 packets.<br>Enable to restrict traffic by filtering ICMPv6 packets.                                                                                                    |
| estination Unreachable messages<br>eighbor Discovery Redirect<br>essages<br>nycast Echo Replies                                            | Enable to restrict traffic by filtering ICMPv6 packets.<br>Enable to restrict traffic by filtering ICMPv6 packets.<br>Enable to restrict traffic by filtering ICMPv6 packets.                                                                                                    |
| estination Unreachable messages<br>eighbor Discovery Redirect<br>essages<br>hycast Echo Replies                                            | Enable to restrict traffic by filtering ICMPv6 packets.<br>Enable to restrict traffic by filtering ICMPv6 packets.<br>Enable to restrict traffic by filtering ICMPv6 packets.                                                                                                    |
| estination Unreachable messages<br>eighbor Discovery Redirect<br>essages<br>hycast Echo Replies                                            | Enable to restrict traffic by filtering ICMPv6 packets.<br>Enable to restrict traffic by filtering ICMPv6 packets.<br>Enable to restrict traffic by filtering ICMPv6 packets.                                                                                                    |
| estination Unreachable messages<br>eighbor Discovery Redirect<br>essages<br>hycast Echo Replies<br>hable Rate Limiting Outbound            | Enable to restrict traffic by filtering ICMPv6 packets.<br>Enable to restrict traffic by filtering ICMPv6 packets.<br>Enable to restrict traffic by filtering ICMPv6 packets.<br>Enable to restrict traffic by filtering ICMPv6 packets.                                                                                                    |
| estination Unreachable messages<br>eighbor Discovery Redirect<br>essages<br>hycast Echo Replies<br>hable Rate Limiting Outbound<br>essages | Enable to restrict traffic by filtering ICMPv6 packets.<br>Enable to restrict traffic by filtering ICMPv6 packets.<br>Enable to restrict traffic by filtering ICMPv6 packets.<br>Enable to restrict traffic by filtering ICMPv6 packets.                                                                                                    |
| estination Unreachable messages<br>eighbor Discovery Redirect<br>essages<br>hycast Echo Replies<br>hable Rate Limiting Outbound<br>essages | Enable to restrict traffic by filtering ICMPv6 packets.<br>Enable to restrict traffic by filtering ICMPv6 packets.<br>Enable to restrict traffic by filtering ICMPv6 packets.<br>Enable to limit the device to respond to other network devices at the specified rate below and prevent it from receiving multiple request at the same time.                                                                                                    |
| estination Unreachable messages<br>eighbor Discovery Redirect<br>essages<br>nycast Echo Replies<br>nable Rate Limiting Outbound<br>essages | Enable to restrict traffic by filtering ICMPv6 packets.<br>Enable to restrict traffic by filtering ICMPv6 packets.<br>Enable to restrict traffic by filtering ICMPv6 packets.<br>Enable to limit the device to respond to other network devices at the specified rate below and prevent it from receiving multiple requests at the same time.                                                                                                    |
| estination Unreachable messages<br>eighbor Discovery Redirect<br>essages<br>hycast Echo Replies<br>hable Rate Limiting Outbound<br>essages | Enable to restrict traffic by filtering ICMPv6 packets.<br>Enable to restrict traffic by filtering ICMPv6 packets.<br>Enable to restrict traffic by filtering ICMPv6 packets.<br>Enable to restrict traffic by filtering ICMPv6 packets.<br>Enable to limit the device to respond to other network devices at the specified rate below and prevent it from receiving multiple requests at the same time.<br>Specify the packets per second allowed for Rate Limiting Outbour |

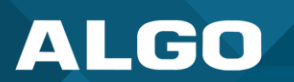

#### 802.1Q Virtual LAN

If set, the speaker can be accessed by dialing its assigned extension from a telephone, device, or client. The speaker will auto-answer, play the default pre-announce tone, and allow voice paging until disconnected.

If the device is using VLAN, you will need to be on the same VLAN to access the web interface.

| Status Basic Setting                                                                                                    | gs Additional Features Advanced Settings System Logout                                                                                                    |  |  |  |
|----------------------------------------------------------------------------------------------------|----------------------------------------------------------------------------------------------------|--|--|--|
| Network Admin                                                                                                    | Time Provisioning Advanced Audio Advanced SIP Advanced Multicast                                                                                                    |  |  |  |
| Network Settings                                                                                                    |                                                                                                    |  |  |  |
|                                                                                                    |                                                                                                    |  |  |  |
| VLAN Mode                                                                                                    |                                                                                                    |  |  |  |
| VLAN ID                                                                                                    | 0<br>(i) Value range: 0 to 4004                                                                                                    |  |  |  |
| VLAN Priority                                                                                                    | 0<br>(i) Value range: 0 to 7                                                                                                    |  |  |  |
| ~~~~~~~~~~~~~~~~~~~~~~~~~~~~~~~~~~~~~~~                                                                                                    |                                                                                                    |  |  |  |
| VLAN Mode                                                                                                    | VLAN tagging is the networking standard that supports Virtual LANs (VLANs) on an Ethernet network. The standard defines a system of VLAN tagging for Ethernet frames and the accompanying procedures to be used by bridges and switches in handling such frames. The standard also provides provisions for a quality-of-service prioritization scheme known as IEEE 802.1p and defines the Generic Attribute Registration Protocol. |  |  |  |
| VLAN ID Specify the VLAN that the Ethernet frame belongs to. The hexadecimal va<br>and 0xFFF are reserved. All other values may be used as VLAN identifiers<br>to 4094 VLANs. |                                                                                                    |  |  |  |
|                                                                                                    | The reserved value 0x000 indicates that the frame does not belong to any VLAN. In this case, the 802.1Q tag specifies only a priority and is referred to as a priority tag.                                                                                                    |  |  |  |
| VLAN Priority                                                                                                    | Set the frame priority level. Otherwise known as Priority Code Point (PCP), VLAN Priority is a 3-bit field that refers to the IEEE 802.1p priority or frame priority level. Values are from 0 (lowest) to 7 (highest).                                                                                                    |  |  |  |
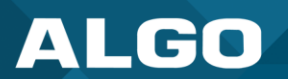

| Status Basic Settings Additional Feature                  | Advanced Settings System Logout                                                                                                    |
|-----------------------------------------------------------|----------------------------------------------------------------------------------------------------|
| Network Admin Time Provisioning                           | g Advanced Audio Advanced SIP Advanced Multicast                                                                                                    |
| Network Settings                                          |                                                                                                    |
|                                                           |                                                                                                    |
|                                                           |                                                                                                    |
| - 802 1X Port-based Network Acces                         | is Control                                                                                                    |
| 802.1X Authentication                                     | Enabled      Disabled                                                                                                    |
| Authentication Mode                                       |                                                                                                    |
|                                                           | (i) In EAP-TLS model, if the authentication server requires devices to be authenticated, a PEM file containing both a device certificate and a private key can be installed on the Algo device. Use the "System > File Manager" tab to upload a Base64 encoded X.509 certificate file renamed to 'client8021x.pem' in the 'certs' folder.                                                                                                    |
| Anonymous ID                                              |                                                                                                    |
| ID                                                        |                                                                                                    |
| Password                                                  | Q                                                                                                    |
| Validate Server Certificate                               | Cenabled                                                                                                    |
| )2.1x Authentication                                      | Enable to add credentials to access LAN or WLAN that have 802.1X network                                                                                                    |
| 02.1x Authentication                                      | Enable to add credentials to access LAN or WLAN that have 802.1X network access control (NAC). You can ask your IT Administrator for this information                                                                                                    |
| 02.1x Authentication                                      | Enable to add credentials to access LAN or WLAN that have 802.1X network<br>access control (NAC). You can ask your IT Administrator for this information<br>Select the desired authentication mode.                                                                                                    |
| 02.1x Authentication<br>uthentication Mode<br>nonymous ID | Enable to add credentials to access LAN or WLAN that have 802.1X network<br>access control (NAC). You can ask your IT Administrator for this information<br>Select the desired authentication mode.<br>If configured, the device will send the anonymous ID to the authenticator<br>instead of the 802.1X client username.                                                                                                    |
| 02.1x Authentication<br>uthentication Mode<br>nonymous ID | Enable to add credentials to access LAN or WLAN that have 802.1X network access control (NAC). You can ask your IT Administrator for this information         Select the desired authentication mode.         If configured, the device will send the anonymous ID to the authenticator instead of the 802.1X client username.         The ID should contain a string identifying the IEEE 802.1X authenticator originating the request. Ask your IT administrator for details.                                                |
| 02.1x Authentication<br>uthentication Mode<br>nonymous ID | Enable to add credentials to access LAN or WLAN that have 802.1X network access control (NAC). You can ask your IT Administrator for this information         Select the desired authentication mode.         If configured, the device will send the anonymous ID to the authenticator instead of the 802.1X client username.         The ID should contain a string identifying the IEEE 802.1X authenticator originating the request. Ask your IT administrator for details.         Ask your IT administrator for details. |

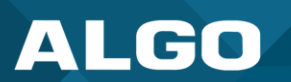

## **Differentiated Services**

Differentiated Services provide quality of service if the DSCP protocol is supported on your network. Differentiated Services can be specified independently for SIP control packets and RTP and RTCP audio packets.

| Status Basic Settings Additional Features A | Ivanced Settings System Logout                                                                                      |
|---------------------------------------------|----------------------------------------------------------------------------------------------------|
| Network Admin Time Provisioning Adva        | nced Audio Advanced SIP Advanced Multicast                                                                          |
| Network Settings                            |                                                                                                    |
|                                             |                                                                                                    |
| Differentiated Services                     | ر مراجع المراجع المراجع المراجع المراجع المراجع المراجع المراجع المراجع المراجع المراجع المراجع المراجع المراجع<br> |
| SIP (6-bit DSCP value)                      | 0<br>(i)Valid values range from 0 to 63                                                                             |
| RTP (6-bit DSCP value)                      | 0<br>(i)Valid values range from 0 to 63                                                                             |
| RTCP (6-bit DSCP value)                     | 0 (i)Valid values range from 0 to 63                                                                                |
|                                             |                                                                                                    |
|                                             |                                                                                                    |
|                                             |                                                                                                    |
| SIP (6-bit DSCP value)                      | Enter the DSCP value for SIP packets.                                                                               |
| RTP (6-bit DSCP value)                      | Enter the DSCP value for RTP packets.                                                                               |
| RTCP (6-bit DSCP value)                     | Enter the DSCP value for RTCP packets.                                                                              |

| DNS                                                                                                    |                                                                                                    |
|----------------------------------------------------------------------------------------------------|----------------------------------------------------------------------------------------------------|
| Status         Basic Settings         Additional Features         A           Network         Admin         Time         Provisioning         Advite | dvanced Settings System Logout anced Audio Advanced SIP Advanced Multicast                                                                                                    |
| Network Settings                                                                                                    |                                                                                                    |
| DNS Caching Mode                                                                                                    | Oisabled OSIP OAII     Oin "SIP" mode, only the results of DNS queries for SIP requests will be cached. In "All" mode, the results of all DNS     queries will be cached.                                                                                |
| DNS Caching Mode                                                                                                    | <ol> <li>There are three mode options:</li> <li>1. Disabled: No DNS queries will be cached.</li> <li>2. SIP: Only the results of DNS queries for SIP requests will be cached.</li> <li>3. All: The results of all DNS queries will be cached.</li> </ol> |

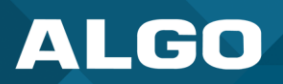

## 8.3 Admin

| tatus Basic Settings Additional Features Advanced Settings System                                                                                                    | Logaut                                                                                                    |
|----------------------------------------------------------------------------------------------------|----------------------------------------------------------------------------------------------------|
| etwork Admin Time Provisioning Advanced Audio Advanced SIP Ad                                                                                                    | dvanced Multicast                                                                                                    |
| Imin Settings                                                                                                    |                                                                                                    |
| Admin Password                                                                                                    |                                                                                                    |
| Old Password                                                                                                    | Q                                                                                                    |
| Password                                                                                                    |                                                                                                    |
| Confirmation                                                                                                    |                                                                                                    |
|                                                                                                    |                                                                                                    |
| General                                                                                                    |                                                                                                    |
| Device Name (Hostname)                                                                                                    | arrayspk-\$MAC\$                                                                                                    |
| Introduction Section on Status Page                                                                                                    |                                                                                                    |
| Show Status Section on Status Dane when Longed Out                                                                                                    |                                                                                                    |
| Direly Selies Sector of Status rage when bugges out                                                                                                    |                                                                                                    |
| Display Switch Port ID on Status Page                                                                                                    | Gran Con Con Constructed to a switch that supports LLDP or CDP.                                                                                                    |
| Web Interface Session Timeout                                                                                                    | 1 hour V                                                                                                    |
|                                                                                                    | () Automatically log out web interface after period of inactivity.                                                                                                    |
| Play Tone at Startup                                                                                                    | ©Enabled Obisabled                                                                                                    |
|                                                                                                    | () A tone can be played at startup to confirm that the device has booted.                                                                                                    |
| og Settings                                                                                                    |                                                                                                    |
| Log Level                                                                                                    | OFree (Lowest) ONatice ("Event") Info ("SIP") ODebus (Hisheet)                                                                                                    |
| Log Mathad                                                                                                    | Read Oktowski Onote ( Death                                                                                                    |
|                                                                                                    | ©Local ∪wetwork ∪both                                                                                                    |
| fanagement                                                                                                    |                                                                                                    |
| Web Interface Protocol                                                                                                    | Redth HTTP and HTTPS OHTPS Only                                                                                                    |
| Forma Strong Descurred                                                                                                    |                                                                                                    |
| Aller Cross CID Deservate                                                                                                    |                                                                                                    |
| Allow Secure SIP Passwords                                                                                                    | Use Spectral End Control Control Co                                                                                                    |
|                                                                                                    |                                                                                                    |
| Simple Network Management Protocol                                                                                                    |                                                                                                    |
| SNMP Support                                                                                                    | OEnabled   Disabled                                                                                                    |
|                                                                                                    | (i) Download MIB file <u>here</u> .                                                                                                    |
|                                                                                                    |                                                                                                    |
| API Support                                                                                                    |                                                                                                    |
| RESTIULAPI                                                                                                    | Enabled     Disabled     For remote access & control via HTTP. Full API documentation available here.                                                                                                    |
|                                                                                                    |                                                                                                    |
| SCI Support                                                                                                    |                                                                                                    |
| SCI                                                                                                    | OEnabled   Disabled                                                                                                    |
|                                                                                                    | (i)Simple Control Interface (SCI) is a separate control interface for certain applications. Its main purpose is to support phones that may have<br>programmable keys that can only send out HTTP GET requests.                                                                                                    |
|                                                                                                    |                                                                                                    |
|                                                                                                    |                                                                                                    |
| System Integrity                                                                                                    |                                                                                                    |
| iystem Integrity<br>System Integrity Checking                                                                                                    | ○Enabled ●Disabled                                                                                                    |
| System Integrity System Integrity Checking                                                                                                    | CEnabled      Disabled     (i) This feature verifies installed system packages to ensure they have not been tampered with. Enabling this feature may cause reboots and     upgrades to take 30 seconds longer. Verification results can be found on the Status page.                                                                                                    |
| ystem Integrity                                                                                                    | ○Enabled ●Disabled<br>⊕This feature verifies installed system packages to ensure they have not been tampered with. Enabling this feature may cause reboots and<br>upgrades to take 30 seconds longer. Verification results can be found on the Status page.                                                                                                    |
| ystem Integrity<br>System Integrity Checking<br>yn-Apps                                                                                                    | OEnabled  Disabled This feature ventiles installed system packages to ensure they have not been tampered with. Enabling this feature may cause reboots and upgrades to take 30 seconds longer. Ventication results can be found on the Status pape.                                                                                                    |
| System Integrity<br>System Integrity Checking<br>Syn-Apps<br>SA-Announce Support                                                                                                    | CEnabled      Disabled     if This feature verifies installed system packages to ensure they have not been tampered with. Enabling this feature may cause reboots and upgrades to take 30 seconds longer. Verification results can be found on the Status page.     Enabled     Disabled                                                                                                    |
| System Integrity<br>System Integrity Checking<br>Syn-Apps<br>SA-Announce Support<br>SA-Announce Server                                                                                                    | CEnabled      Disabled     if This feature verifies installed system packages to ensure they have not been tampered with. Enabling this feature may cause reboots and upgrades to take 30 seconds longer. Verification results can be found on the Status pape.     Enabled      Disabled                                                                                                    |
| System Integrity<br>System Integrity Checking<br>Syn-Apps<br>SA-Announce Support<br>SA-Announce Server                                                                                                    | CEnabled  Disabled  This feature verifies installed system packages to ensure they have not been tampered with. Enabling this feature may cause reboots and upgrades to take 30 seconds longer. Verification results can be found on the Status page.  Enabled  Enabled  Usabled  Usabled                                                                                                    |
| System Integrity<br>System Integrity Checking<br>Syn-Apps<br>SA-Announce Support<br>SA-Announce Server<br>Local Management Port                                                                                                    | CEnabled  Disabled  This feature verifies installed system packages to ensure they have not been tampered with. Enabling this feature may cause reboots and upgrades to take 30 seconds longer. Verification results can be found on the Status page.  REnabled Disabled  Leave this field blank to use the server provided by DHCP Option 72.  F789                                                                                                    |
| System Integrity System Integrity Checking Syn-Apps SA-Announce Support SA-Announce Server Local Management Port                                                                                                    | CEnabled  Disabled  This feature verifies installed system packages to ensure they have not been tampered with. Enabling this feature may cause reboots and upgrades to take 30 seconds longer. Verification results can be found on the Status page.  Enabled  Enabled  Usabled  Usabled  Enabled  Disabled  Enabled  Disabled  Enabled  Disabled  Disabled Disabled  Disabled  Disabl                                                                                                    |
| System Integrity System Integrity Checking Syn-Apps SA-Announce Support SA-Announce Server Local Management Port InformaCast                                                                                                    | CEnabled @Disabled<br>(i) This feature verifies installed system packages to ensure they have not been tampered with. Enabling this feature may cause reboots and<br>upgrades to take 30 seconds longer. Verification results can be found on the Status page.<br>@Enabled Disabled<br>(i) Leave this field blank to use the server provided by DHCP Option 72.<br>(6789                                                                                                    |
| System Integrity                                                                                                    | CEnabled © Disabled<br>@ This feature verifies installed system packages to ensure they have not been tampered with. Enabling this feature may cause reboots and<br>upgrades to take 30 seconds longer. Verification results can be found on the Status page.<br>@ Enabled Obsabled<br>@ Leave this field blank to use the server provided by DHCP Option 72.<br>@ Enabled © Disabled<br>                                                                                                    |
| System Integrity System Integrity Checking Syn-Apps SA-Announce Support SA-Announce Server Local Management Port InformaCast InformaCast Support                                                                                                    | CEnabled Disabled<br>() This feature verifies installed system packages to ensure they have not been tampered with. Enabling this feature may cause reboots and<br>upgrades to take 30 seconds longer. Verification results can be found on the Status page.<br>() Enabled Disabled<br>() Leave this field blank to use the server provided by DHCP Option 72.<br>() Enabled Disabled<br>() Enabled Disabled<br>() This feature requires a valid license to be activated. Please contact sales() algosplutions.com for assistance.                                                                                                    |
| System Integrity System Integrity Checking Syn-Apps SA-Announce Support SA-Announce Server Local Management Port InformaCast InformaCast InformaCast                                                                                                    | CEnabled Disabled<br>() This feature verifies installed system packages to ensure they have not been tampered with. Enabling this feature may cause reboots and<br>upgrades to take 30 seconds longer. Verification results can be found on the Status page.<br>() Enabled Disabled<br>() Leave this field blank to use the server provided by DHCP Option 72.<br>() Enabled Disabled<br>() Enabled Disabled<br>() Enabled Disabled<br>() Enabled Disabled<br>() This feature requires a valid license to be activated. Please contact sales@algosolutions.com for assistance.                                                                                                    |
| System Integrity System Integrity Checking Syn-Apps SA-Announce Support SA-Announce Server Local Management Port InformaCast InformaCast Microsoft Microsoft                                                                                                    | CEnabled Disabled<br>() This feature verifies installed system packages to ensure they have not been tampered with. Enabling this feature may cause rebeats and<br>upgrades to take 30 seconds longer. Verification results can be found on the Status page.<br>() Enabled Disabled<br>() Leave this field blank to use the server provided by DHCP Option 72.<br>() Enabled Disabled<br>() Enabled Disabled<br>() This feature requires a valid license to be activated. Please contact sales@algesolutions.com for assistance.                                                                                                    |
| System Integrity System Integrity Checking Syn-Apps SA-Announce Support SA-Announce Server Local Management Port InformaCast InformaCast Microsoft Microsoft Microsoft Teams Support                                                                                                    | CEnabled © Disabled<br>(i) This feature verifies installed system packages to ensure they have not been tampered with. Enabling this feature may cause rebosts and<br>upgrades to take 30 seconds longer. Verification results can be found on the Status page.<br>© Enabled Obisabled<br>(i) Leave this field blank to use the server provided by DHCP Option 72.<br>(i) Leave this field blank to use the server provided by DHCP Option 72.<br>(i) Enabled Obisabled<br>(i) Enabled Obisabled<br>(i) Enabled Obisabled<br>(i) Enabled Obisabled<br>(i) Enabled Obisabled<br>(i) Enabled Obisabled<br>(i) Enabled Obisabled<br>(i) Enabled Obisabled<br>(i) Enabled Obisabled<br>(i) Enabled Obisabled<br>(i) Enabled Obisabled<br>(i) Enabled Obisabled                                                                                                    |
| System Integrity System Integrity Checking Syn-Apps SA-Announce Support SA-Announce Server Local Management Port InformaCast InformaCast Support InformaCast Support I | Cabled Cabled<br>Cabled<br>Cabled |
| System Integrity System Integrity Checking Syn-Apps SA-Announce Support SA-Announce Server Local Management Port InformaCast InformaCast Support VIcrosoft Microsoft Microsoft Teams Support                                                                                                    | Canabled Chisabiled<br>(i) This feature verifies installed system packages to ensure they have not been tampered with. Enabling this feature may cause reboots and<br>upgrades to take 30 seconds longer. Verification results can be found on the Status page.<br>Chisabiled<br>(i) Leave this field blank to use the server provided by DHCP Option 72.<br>(i) Leave this field blank to use the server provided by DHCP Option 72.<br>(i) L                                                                                                    |
| System Integrity System Integrity Checking Syn-Apps SA-Announce Support SA-Announce Server Local Management Port InformaCast InformaCast InformaCast Support Microsoft Microsoft Teams Support SDMP Cloud Monitoring                                                                                                    | Chabled © Disabled<br>@ This feature verifies installed system packages to ensure they have not been tampered with. Enabling this feature may cause reboots and<br>upgrades to take 30 seconds longer. Verification results can be found on the Status page.<br>@Enabled Disabled<br>@ Leave this field blank to use the server provided by DHCP Option 72.<br>@<br>Enabled © Disabled<br>@ Enabled @ Disabled<br>@ This feature requires a valid license to be activated. Please contact sales@elgosolutions.com for assistance.<br>Cenabled @ Disabled<br>@ Enabled @ Disabled<br>@ Enabled Provide Provide Provide Please from Microsoft's servers. The device reboot will take up to 5 minutes to complete. This feature requires a compatible release from Microsoft's servers. The device reboot will take up to 5 minutes to complete. This feature requires a compatible release from Microsoft.                                                                                                    |
| System Integrity System Integrity Checking Syn-Apps SA-Announce Support SA-Announce Server Local Management Port InformaCast InformaCast InformaCast Microsoft Microsoft Enable ADMP Cloud Monitoring Enable ADMP Cloud Monitoring                                                                                                    | Chabled Disabled<br>() This feature verifies installed system peckages to ensure they have not been tampered with. Enabling this feature may cause rebests and<br>upgrades to take 30 seconds longer. Verification results can be found on the Status page.<br>() Enabled () Disabled<br>() Enabled () Disabled<br>() This feature requires a valid Account ID. Please contact supportigiloosolutions.com for assistance.                                                                                                    |

Figure 20: Configure admin settings in the web interface.

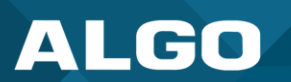

### **Admin Password**

Use this section to change the admin password for logging into your 8507 web interface. It's recommended that you change the admin password from the default to secure the device on your network.

| Status Basic Settings Addition | onal Features Advanced Settings System Logout                                                                                                    |  |
|--------------------------------|----------------------------------------------------------------------------------------------------|--|
| Network Admin Time Pr          | ovisioning Advanced Audio Advanced SIP Advanced Multicast                                                                                                    |  |
| Admin Settings                 |                                                                                                    |  |
| Admin Password                 |                                                                                                    |  |
| Old Password                   |                                                                                                    |  |
| Password                       |                                                                                                    |  |
| Confirmation                   | Re la companya de la companya de la companya de la companya de la companya de la companya de la companya de la                                                                                                    |  |
|                                |                                                                                                    |  |
| ân 🔥 🏠 la chu chu chu chu      |                                                                                                    |  |
|                                |                                                                                                    |  |
| Old Password                   | Enter the old admin password. The default password when you first get the device is <i>algo</i> .                                                                                                    |  |
| Password                       | Enter a new admin password to log into the device web interface. Make sure the new password is stored safely. If the password is forgotten, you must reset the device entirely with the Reset Button to restore the default password. All other settings will be reset to the original default settings as well. |  |
|                                | For additional password security, see the setting: Force Strong Password.                                                                                                    |  |
| Confirmation                   | Re-enter your new admin password.                                                                                                    |  |

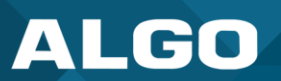

Г

| General                                                |                                                                                               |
|--------------------------------------------------------|-----------------------------------------------------------------------------------------------|
| Status Basic Settings Additional Features Advanced Set | ttings System Logout                                                                          |
| Network Admin Time Provisioning Advanced Audio         | Advanced SIP Advanced Multicast                                                               |
|                                                        |                                                                                               |
| Admin Settings                                         |                                                                                               |
| ~~~~~~~~~~~~~~~~~~~~~~~~~~~~~~~~~~~~~~                 |                                                                                               |
|                                                        |                                                                                               |
| General                                                |                                                                                               |
| Device Name (Hostname)                                 | arrayspk-\$MAC\$                                                                              |
| Introduction Section on Status Page                    | ©on ⊖off                                                                                      |
| Show Status Section on Status Page when Logged Out     |                                                                                               |
| Display Switch Port ID on Status Page                  | On Off<br>iRequires the device to be connected to a switch that supports LLDP or CDP.         |
| Web Interface Session Timeout                          | 1 hour V                                                                                      |
|                                                        | (i)Automatically log out web interface after period of inactivity.                            |
| Play Tone at Startup                                   | Enabled Obsabled     i)A tone can be played at startup to confirm that the device has booted. |
|                                                        |                                                                                               |
| Lor Srttings                                           |                                                                                               |
|                                                        |                                                                                               |
|                                                        |                                                                                               |
| Device Name (Hostname)                                 | Add a name to identify the device in the Algo Network Device                                  |
|                                                        | Locator Tool.                                                                                 |
|                                                        |                                                                                               |
| Introduction Section on Status Page                    | Turn <b>On</b> to show the introduction text on the login screen                              |
| Introduction Section on Status Fage                    |                                                                                               |
|                                                        |                                                                                               |
| Show Status Section on Status Page                     | Turn <b>On</b> to allow others to view the status page without logging                        |
| when Logged Out                                        | in. If turned <b>Off</b> , the settings and configurations on the status                      |
|                                                        | page will be hidden entirely unless a user is logged in to ensure                             |
|                                                        | only trusted users can view device information.                                               |
|                                                        |                                                                                               |
|                                                        |                                                                                               |
| Display Switch Port ID on Status Page                  | Turn <b>On</b> to display the Switch Port ID on the Status Page. This                         |
|                                                        | option is only possible if the device is connected to a switch that                           |
|                                                        | supports LLDP or CDP.                                                                         |
|                                                        |                                                                                               |
| Web Interface Session Timeout                          | Set the maximum duration of inactivity to log a user out of the                               |
|                                                        | web interface automatically                                                                   |
|                                                        |                                                                                               |
|                                                        |                                                                                               |
| Play Tone at Startup                                   | Enable to play a tone at start-up to confirm that the device has                              |
|                                                        | booted. This can be useful when testing or configuring a device                               |
|                                                        | but might not be desirable if the device is connected to an                                   |
|                                                        | external legacy communication system and paging system.                                       |

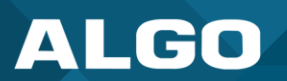

| Log Cottingo                              |                                                                           |  |
|-------------------------------------------|---------------------------------------------------------------------------|--|
| Log Settings                              |                                                                           |  |
| Status Basic Settings Additional Features | Advanced Settings System Logout                                           |  |
| Network Admin Time Provisioning           | Advanced Audio Advanced SIP Advanced Multicast                            |  |
|                                           |                                                                           |  |
| Admin Settings                            |                                                                           |  |
|                                           |                                                                           |  |
|                                           | i                                                                         |  |
| Log Settings                              |                                                                           |  |
| Log Level                                 | OError (Lowest) ONotice ("Event") OInfo ("SIP") ODebug (Highest)          |  |
| Log Method                                | Local ONetwork OBoth                                                      |  |
| Mz                                        |                                                                           |  |
|                                           |                                                                           |  |
|                                           |                                                                           |  |
| Log Level                                 | This setting should only be used after consulting with the Algo support   |  |
|                                           | team                                                                      |  |
|                                           |                                                                           |  |
|                                           | Coloret o Lon Mathema                                                     |  |
| Log Method                                | Select a Log Method:                                                      |  |
|                                           | Local: The log file is saved in RAM on the device.                        |  |
|                                           | Method: Send the log file to a server repeatedly so settings are not lost |  |
|                                           | • Wethou, send the log me to a server repeatedly so settings are not lost |  |
|                                           | IT the device is repooted.                                                |  |
|                                           | Both: Use both methods.                                                   |  |
| Log Sonver                                | Enter the System conver address provided by your IT administrator         |  |
| Lug Server                                | Enter the Systeg server address provided by your 11 administrator.        |  |

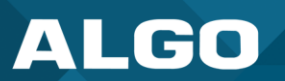

| Status Basic Settings Additional Features Advanced Settings System Logout                                   |                                                                                                    |
|----------------------------------------------------------------------------------------------------|----------------------------------------------------------------------------------------------------|
| Network Admin Time Provisioning                                                                             | Advanced Audio Advanced SIP Advanced Multicast                                                                                                    |
| Admin Settings                                                                                              |                                                                                                    |
|                                                                                                    |                                                                                                    |
|                                                                                                    |                                                                                                    |
|                                                                                                    |                                                                                                    |
| Web Interface Protocol                                                                                      |                                                                                                    |
| Force Strong Password                                                                                       |                                                                                                    |
| Allow Secure SIP Passwords                                                                                  |                                                                                                    |
|                                                                                                    | ()After enabling this option, it is recommended to re-enter SIP passwords and their corresponding realm to store the passwords sequrely                                                                                                    |
|                                                                                                    |                                                                                                    |
| ع) ∴بع (ب مافر فرید) (با را به بازی مازی (با را به مازی از مانی) (با مانی مانی مانی مانی مانی مانی مانی مان | ۵.۵.۵.۵.۵.۵.۵.۵.۵.۵.۵.۵.۵.۵.۵.۵.۵.۵.۵                                                                                                    |
|                                                                                                    |                                                                                                    |
|                                                                                                    |                                                                                                    |
| Neb Interface Protocol                                                                                      | HTTPS is always enabled on the device. HTTP is enabled by default                                                                                                    |
|                                                                                                    | but may be disabled. To do so, select <b>HTTPS Only</b> mode so requests                                                                                                    |
|                                                                                                    | are outematically redirected to HTTPS                                                                                                    |
|                                                                                                    | are automatically redirected to HTTPS.                                                                                                    |
|                                                                                                    | Note that no security certificate exists since the device can have any                                                                                                    |
|                                                                                                    | address on the legal network. Therefore, most browners will provide a                                                                                                    |
|                                                                                                    | address on the local network. Therefore, most browsers will provide a                                                                                                    |
|                                                                                                    | warning when using HTTPS.                                                                                                    |
|                                                                                                    |                                                                                                    |
| Force Strong Password                                                                                       | When <b>Enabled</b> , you can enforce a secure password for the device well                                                                                                    |
|                                                                                                    | interface for additional protection. The password requirements for a                                                                                                    |
|                                                                                                    | strong password are:                                                                                                    |
|                                                                                                    |                                                                                                    |
|                                                                                                    | Must contain at least 10 characters                                                                                                    |
|                                                                                                    | <ul> <li>Must contain at least 1 uppercase character</li> </ul>                                                                                                    |
|                                                                                                    | <ul> <li>Must contain at least 1 digit (0 – 9)</li> </ul>                                                                                                    |
|                                                                                                    | <ul> <li>Must contain at least 1 special character</li> </ul>                                                                                                    |
|                                                                                                    |                                                                                                    |
| Allow Secure SIP Password                                                                                   | When <b>Enabled</b> . SIP passwords are stored in the configuration file in ar                                                                                                    |
|                                                                                                    |                                                                                                    |
|                                                                                                    | encrypted format to prevent viewing and recovery. If enabled navigate                                                                                                    |
|                                                                                                    | encrypted format to prevent viewing and recovery. If enabled, navigate                                                                                                    |
|                                                                                                    | encrypted format to prevent viewing and recovery. If enabled, navigate to <b>Basic Settings</b> $\rightarrow$ <b>SIP</b> and fill out the field <b>Realm.</b> To obtain your                                                                                                    |
|                                                                                                    | encrypted format to prevent viewing and recovery. If enabled, navigate to <b>Basic Settings</b> $\rightarrow$ <b>SIP</b> and fill out the field <b>Realm</b> . To obtain your SIP Realm information, contact your SIP Server administrator or check                                                                                                    |
|                                                                                                    | encrypted format to prevent viewing and recovery. If enabled, navigate<br>to <b>Basic Settings</b> $\rightarrow$ <b>SIP</b> and fill out the field <b>Realm.</b> To obtain your<br>SIP Realm information, contact your SIP Server administrator or check<br>the SIP log file for a registration attempt. The Realms may be the same                                                                                                    |
|                                                                                                    | encrypted format to prevent viewing and recovery. If enabled, navigate<br>to <b>Basic Settings</b> $\rightarrow$ <b>SIP</b> and fill out the field <b>Realm.</b> To obtain your<br>SIP Realm information, contact your SIP Server administrator or check<br>the SIP log file for a registration attempt. The Realms may be the same<br>or different for all the extensions used.                                                                                                    |
|                                                                                                    | encrypted format to prevent viewing and recovery. If enabled, navigate<br>to <b>Basic Settings</b> → <b>SIP</b> and fill out the field <b>Realm.</b> To obtain your<br>SIP Realm information, contact your SIP Server administrator or check<br>the SIP log file for a registration attempt. The Realms may be the same<br>or different for all the extensions used.                                                                                                    |
|                                                                                                    | <ul> <li>encrypted format to prevent viewing and recovery. If enabled, navigate to Basic Settings → SIP and fill out the field Realm. To obtain your SIP Realm information, contact your SIP Server administrator or check the SIP log file for a registration attempt. The Realms may be the same or different for all the extensions used.</li> <li>All the configured Authentication Password(s) must be re-entered here as well as any other leasting where SIP is the same or be.</li> </ul>                                                                                                    |
|                                                                                                    | <ul> <li>encrypted format to prevent viewing and recovery. If enabled, navigate to Basic Settings → SIP and fill out the field Realm. To obtain your SIP Realm information, contact your SIP Server administrator or check the SIP log file for a registration attempt. The Realms may be the same or different for all the extensions used.</li> <li>All the configured Authentication Password(s) must be re-entered here as well as any other locations where SIP extensions have been</li> </ul>                                                                                                    |
|                                                                                                    | <ul> <li>encrypted format to prevent viewing and recovery. If enabled, navigate to Basic Settings → SIP and fill out the field Realm. To obtain your SIP Realm information, contact your SIP Server administrator or check the SIP log file for a registration attempt. The Realms may be the same or different for all the extensions used.</li> <li>All the configured Authentication Password(s) must be re-entered here as well as any other locations where SIP extensions have been configured to save the encrypted password(s).</li> </ul>                                                                                                    |
|                                                                                                    | <ul> <li>encrypted format to prevent viewing and recovery. If enabled, navigate to Basic Settings → SIP and fill out the field Realm. To obtain your SIP Realm information, contact your SIP Server administrator or check the SIP log file for a registration attempt. The Realms may be the same or different for all the extensions used.</li> <li>All the configured Authentication Password(s) must be re-entered here as well as any other locations where SIP extensions have been configured to save the encrypted password(s).</li> </ul>                                                                                                    |
|                                                                                                    | <ul> <li>encrypted format to prevent viewing and recovery. If enabled, navigate to Basic Settings → SIP and fill out the field Realm. To obtain your SIP Realm information, contact your SIP Server administrator or check the SIP log file for a registration attempt. The Realms may be the same or different for all the extensions used.</li> <li>All the configured Authentication Password(s) must be re-entered here as well as any other locations where SIP extensions have been configured to save the encrypted password(s).</li> <li>If the Realm is changed later, all passwords must be re-entered to save the page of the page of the page of the page.</li> </ul> |

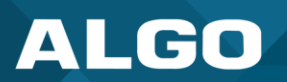

| Simple Network Manageme                  | nt Protocol                                                                           |
|------------------------------------------|---------------------------------------------------------------------------------------|
| Status Basic Settings Additional Feature | res Advanced Settings System Logout                                                   |
| Network Admin Time Provisioning          | Advanced Audio Advanced SIP Advanced Multicast                                        |
| Admin Settings                           |                                                                                       |
| Admin Password                           |                                                                                       |
| י אי אי אי אי                            |                                                                                       |
|                                          |                                                                                       |
| Simple Network Management Prot           | ocol                                                                                  |
| SNMP Support                             | Obsabled     Obsabled     Download MIB file here.                                     |
| SNMP Community String                    | () If left blank, the default string "public" will be used.                           |
| SNMPv3 Security                          | OEnabled  OEnabled                                                                    |
| D. D. 2. 6. 4. 6. 6. 6. 6. 6. 6.         |                                                                                       |
| SNMP Support                             | The existing setting will respond to a simple status query for automated supervision. |
| SNMP Community String                    | Speak to your IT Administrator for more information.                                  |
| SNMPv3 Security                          | Speak to your IT Administrator for more information.                                  |

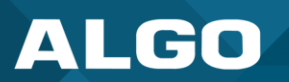

| API Support           Status         Basic Settings         Additional Feature           Network         Admin         Time         Provisioning | Advanced Settings System Logout                                                                                                    |
|----------------------------------------------------------------------------------------------------|----------------------------------------------------------------------------------------------------|
| Admin Settings                                                                                                    |                                                                                                    |
| API Support                                                                                                    |                                                                                                    |
| RESTful API                                                                                                    | Enabled Obisabled     Secure API for remote access & control via HTTP. Full API documentation available <u>here</u> .                                                      |
| Authentication Method                                                                                                    | <ul> <li>Standard OBasic ONone</li> <li>RESTful API supports three types of authentication: Standard (recommended),</li> <li>Basic, and None (not recommended).</li> </ul> |
| RESTful API Password                                                                                                    | ••••                                                                                                    |
|                                                                                                    |                                                                                                    |
| RESTful API                                                                                                    | Enable a secure API for remote access and device control via HTTP.<br>For more information, see the <u>Algo RESTful API Guide</u> .                                        |
| Authentication Method                                                                                                    | Speak to your IT Administrator for more information.                                                                                                    |
| RESTful API Password                                                                                                    | Speak to your IT Administrator for more information.                                                                                                    |

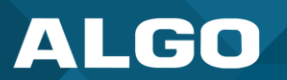

| SCI Support                                                                                                    |                                                                                                    |
|----------------------------------------------------------------------------------------------------|----------------------------------------------------------------------------------------------------|
| Status Basic Settings A                                                                                                    | dditional Features Advanced Settings System Logout                                                                                                    |
| Network Admin Time                                                                                                    | Provisioning Advanced Audio Advanced SIP Advanced Multicast                                                                                                    |
| Admin Settings                                                                                                    |                                                                                                    |
| The tendence of the tendence of tendence of tendence of tendece of tendence of tendence of tendence of tendenc |                                                                                                    |
| SCI Support                                                                                                    |                                                                                                    |
| SCI                                                                                                    | <ul> <li>Enabled Obisabled</li> <li>Simple Control Interface (SCI) is a separate control interface for certain applications. Its main purpose is to support phones that may have programmable keys that can only send out HTTP GET requests.</li> </ul> |
| SCI Password                                                                                                    | S 2                                                                                                    |
|                                                                                                    |                                                                                                    |
| SCI                                                                                                    | Simple Control Interface (SCI) is a separate control interface for certain applications. Its primary purpose is to support phones that may have programmable keys that can only send out HTTP GET requests.                                             |

| System Integr                              | ity                                                                                                    |
|--------------------------------------------|----------------------------------------------------------------------------------------------------|
| Status Basic Settings                      | Additional Features Advanced Settings System Logout                                                                                                    |
| Network Admin 7                            | ime Provisioning Advanced Audio Advanced SIP Advanced Multicast                                                                                                    |
| Admin Settings                             |                                                                                                    |
|                                            |                                                                                                    |
| System Integrity                           |                                                                                                    |
| System Integrity Che                       | Cking OEnabled OEnabled<br>This feature verifies installed system packages to ensure they have not been tampered with. Enabling<br>this feature may cause reboots and upgrades to take 30 seconds longer. Verification results can be found<br>on the Status page. |
| ישי איז איז איז איז איז איז איז איז איז אי |                                                                                                    |
| System<br>Integrity<br>Checking            | Enable this feature to verify that installed system packages have not been tampered with by running a check. Enabling this feature may cause reboots and upgrades to take 30 seconds longer. Verification results can be found on the <b>Status</b> tab.           |

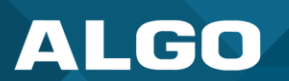

## Syn-Apps

The SA-Announce feature cannot be used when Multicast Transmitter mode or Poly mode is enabled. To enable SA-Announce mode, set **Multicast Mode** to **None** in **Basic Settings**  $\rightarrow$  **Multicast**.

| Status Basic Settings Additional Features Advanced Settings System Logout |                                                                                                    |  |
|---------------------------------------------------------------------------|----------------------------------------------------------------------------------------------------|--|
| Network Admin Time Provisioning Advan                                     | nced Audio Advanced SIP Advanced Multicast                                                                                               |  |
| Admin Settings                                                            |                                                                                                    |  |
|                                                                           |                                                                                                    |  |
| Syn-Apps                                                                  |                                                                                                    |  |
| SA-Announce Support                                                       | Enabled Obisabled                                                                                                    |  |
| SA-Announce Server                                                        | ()Leave this field blank to use the server provided by DHCP Option 72.                                                                   |  |
| Local Management Port                                                     | 6789                                                                                                    |  |
|                                                                           |                                                                                                    |  |
| SA-Announce Support                                                       | Enable to convert unicast streams to multicast and deliver them to the target endpoints.                                                 |  |
| SA-Announce Server                                                        | Enter the SA-Announce Server to use the Syn-Apps paging feature. Leave the field blank to use the server provided by the DHCP Option 72. |  |
| Local Management Port                                                     | Enter the local management port for the SA-Announce Server.                                                                              |  |

| InformaCast                                  |                                                                                                    |           |  |
|----------------------------------------------|----------------------------------------------------------------------------------------------------|-----------|--|
| Status Basic Settings Additional Features Ad | vanced Settings System Logout                                                                                                    |           |  |
| Network Admin Time Provisioning Advan        | ced Audio Advanced SIP Advanced Multicast                                                                                                    |           |  |
| Admin Settings                               |                                                                                                    |           |  |
|                                              |                                                                                                    |           |  |
|                                              |                                                                                                    |           |  |
| InformaCast Support                          | InformaCast Support CEnabled Disabled This feature requires a valid license to be activated. Please contact sales@algosolutions.com for assistance. |           |  |
|                                              | <u>~ ~ ~ ~ ~ ~ ~ ~ ~ ~ ~ ~ ~ ~ ~ ~ ~ ~ ~ </u>                                                                                                    |           |  |
| InformaCast Support                          | This feature requires a valid InformaCast license to be activated. Pleas sales@algosolutions.com for assistance.                                    | e contact |  |

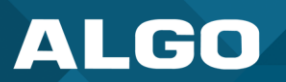

| Microsoft           Status         Basic Settings         Additional Features         Advanced Settings         System         Logout           Network         Admin         Time         Provisioning         Advanced SUP         Advanced Multicast                                                                                                    |                                                                                                    |  |
|----------------------------------------------------------------------------------------------------|----------------------------------------------------------------------------------------------------|--|
| Add in Br wor<br>Add in Br wor<br>Microsoft<br>Microsoft Teams Support<br>Cenabled<br>Cenabled |                                                                                                    |  |
| Microsoft Teams<br>Support                                                                                                    | Enable to provision the device via Microsoft's servers. The device reboot will take up to 5 minutes to complete. This feature requires a compatible release from Microsoft. |  |

| ADMP Cloud Monitoring                                                    |                                                                                                    |  |
|--------------------------------------------------------------------------|----------------------------------------------------------------------------------------------------|--|
| Status Basic Settings Additional Features Advanced Settin                | system Logout                                                                                      |  |
| Network Admin Time Provisioning Advanced Audio                           | Advanced SIP Advanced Multicast                                                                    |  |
| Admin Settings                                                           |                                                                                                    |  |
|                                                                          |                                                                                                    |  |
|                                                                          |                                                                                                    |  |
| مراعبين عبير عبير عبير عبير من المن المن المنابع المنابع المنابع المنابع |                                                                                                    |  |
| ADMP Cloud Monitoring                                                    |                                                                                                    |  |
| Enable ADMP Cloud Monitoring                                             |                                                                                                    |  |
| Account ID                                                               | Units readure requires a varia Account 20-rease contact supportigingositutions.com for associance. |  |
| Allow Configuration File Sync                                            | OEnabled   Disabled                                                                                |  |
|                                                                          | ()This feature allows ADMP to query and display settings stored on the device.                     |  |
| Heartbeat Interval                                                       | 30 seconds V                                                                                       |  |
|                                                                          |                                                                                                    |  |
|                                                                          | ✓ Save                                                                                             |  |
|                                                                          |                                                                                                    |  |
| Enable ADMP Cloud                                                        | The Algo Device Management Platform (ADMP) simplifies the process of                               |  |
| Monitoring                                                               | managing, monitoring, and maintaining Algo devices from any location.                              |  |
|                                                                          | This feature requires a valid Account ID. To learn more about ADMP and                             |  |
|                                                                          | how to purchase a license, visit the website                                                       |  |
|                                                                          | now to putchase a license, <u>visit the website</u> .                                              |  |
|                                                                          |                                                                                                    |  |
| Account ID                                                               | Enter the account ID listed on the <b>Settings</b> page of your ADMP account                       |  |
|                                                                          |                                                                                                    |  |
|                                                                          |                                                                                                    |  |
| Allow Configuration File Sync                                            | Enable ADMP to query and display settings stored on the device.                                    |  |
| 5 ,                                                                      |                                                                                                    |  |
|                                                                          |                                                                                                    |  |
| Heartbeat Interval                                                       | Select how often ADMP should check the status of your device.                                      |  |
|                                                                          |                                                                                                    |  |

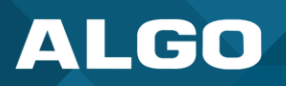

## 8.4 Time

Г

Time and date are used for logging.

| ALGO                      |                                     | 8507 IP Horn Array Speaker                                                                                                    |
|---------------------------|-------------------------------------|----------------------------------------------------------------------------------------------------|
| Status Basic Settings Ad  | ditional Features Advanced Settings | System Logout                                                                                                    |
| Network Admin Time        | Provisioning Advanced Audio Advan   | anced SIP Advanced Multicast                                                                                                    |
| Time Settings             |                                     |                                                                                                    |
| General                   |                                     |                                                                                                    |
| Timezone                  |                                     | GMT 🗸                                                                                                    |
| NTP Time Server 1         |                                     | 0.debian.pool.ntp.org                                                                                                    |
| NTP Time Server 2         |                                     | 1.debian.pool.ntp.org                                                                                                    |
| NTP Time Server 3         |                                     | 2.debian.pool.ntp.org                                                                                                    |
| NTP Time Server 4         |                                     | 3.debian.pool.ntp.org                                                                                                    |
| Supersede NTP provided by | DHCP                                | OEnabled  OEnabled OEnabled OEnabled OEnabled OEnabled OEnabled OEnable this option to ignore DHCP Option 42, it will be used instead of the NTP servers listed above. Enable this option to ignore DHCP Option 42. |
| Device Date/Time          |                                     | Mon Apr 29 22:30:44<br>2024 Sync with browser                                                                                                    |
| Manually Override Time    |                                     | 22:30:38 Manually Set Time<br>Manual time and date are intended for testing purpose only. Time will be lost upon power down if NTP server is<br>reachable.                                                          |
|                           |                                     | ✓ Save                                                                                                    |

Figure 25: Configure time settings in the web interface.

| General                           |                                                                                                    |
|-----------------------------------|----------------------------------------------------------------------------------------------------|
| Timezone                          | Select a time zone for your device to use.                                                                                                    |
| NTP Time Servers<br>1/2/3/4       | The device will attempt to use Timer Server 1 and work down the list if one or more of the time servers become unresponsive.                                                                                                    |
|                                   | These settings are pre-populated with public NTP servers hosted on the internet.<br>To use these, the device requires an internet connection. Alternatively, this can<br>be customized to point the device to any other NTP server hosted or premise-<br>based. |
| Supersede NTP<br>provided by DHCP | By default, if an NTP Server address is provided via DHCP Option 42, it will be used instead of the NTP servers listed above. Enable this option to ignore DHCP Option 42.                                                                                      |
| Device Date/Time                  | This field shows the current time and date set on the device. If you are testing the device on a lab network that does not have access to an external NTP server, click <b>Sync with browser</b> to temporarily set the time on the device.                     |

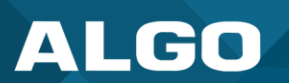

|                           | This time value will be lost at power down or overwritten if a connection to the NTP server is available. Time and date are used for logging purposes and the scheduler feature. |
|---------------------------|----------------------------------------------------------------------------------------------------|
| Manually Override<br>Time | Manual time and date are intended for testing purposes only. Time will be lost upon power down if the NTP server is reachable.                                                   |

# 8.5 Provisioning

| work Admin Time <b>Provisioning</b> Adv | anged Audia Advanced STD. Advanced Multicart                                                                                                    |
|-----------------------------------------|----------------------------------------------------------------------------------------------------|
|                                         | Vanceu Audio Auvanceu Sir Auvanceu Multicasc                                                                                                    |
|                                         |                                                                                                    |
| visioning Settings                      |                                                                                                    |
| ode                                     |                                                                                                    |
| rovisioning Mode                        | Enabled      Obisabled                                                                                                    |
| attinas                                 |                                                                                                    |
| erver Method                            | Auto (DHCP Option 66/160/150)<br>DHCP Option 66 only<br>DHCP Option 160 only<br>DHCP Option 150 only<br>Static<br>(a)Auto mode automatically checks all 3 DHCP options for an active provisioning server, in the order listed.                                                                                                    |
| tatic Server                            |                                                                                                    |
| vownload Method                         | OTETP OFTP OHTTP ®HTTPS                                                                                                    |
| alidate Server Certificate              | Enabled     OEnabled     OEnabled     OEnabled     System > File Manager* tab to upload a Base64 encoded X.509 certificate file in .pem, .cer, or .crt format to the     'certs/trusted' folder.                                                                                                    |
| uth User Name                           |                                                                                                    |
| uth Password                            |                                                                                                    |
| onfig Download Path                     |                                                                                                    |
| irmware Download Path                   |                                                                                                    |
| artial Provisioning                     | OEnabled  OEnabled OEnabled OEnabled OEnabled OEnable OEnable |
| heck-sync Behavior                      | Always Reboot Oconditional Reboot (i) If 'Conditional Reboot' is selected, the device will check with the provisioning server and only reboot if new config is found (unless 'reboot=true' is provided as a parameter in the check-sync event).                                                                                                    |
| ync Start Time                          | Generation (HH:mm:ss) for the device to perform a sync according to the 'Check-sync Behavior' option     above. Leave blank to disable the feature.                                                                                                    |
| ync End Time                            | (i) If set, the device will sync at a random time in the window between Start Time and End Time. Setting an End Time earlier than Start Time indicates an overnight period. Leave blank to sync at Start Time exactly.                                                                                                    |
| ync Frequency                           | Oselected Days Only                                                                                                    |
| ero Touch Provisioning                  | <b>Turn Off ZTP</b><br>(a) ZTP is disabled and can only be re-enabled with a factory reset.                                                                                                    |

Figure 21: Configure provisioning settings in the web interface.

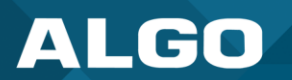

Algo devices can be provisioned through a provisioning server or zero-touch provisioning (ZTP).

System administrators can provision multiple Algo devices together, eliminating the need to log into each endpoint web interface. After configuration or firmware files are placed on a provisioning server, Algo devices can be instructed to fetch these files and apply the settings.

Algo also offers a ZTP service that is meant to be used as a redirection service to your provisioning server or to configure your device with an Algo Device Management Platform (ADMP) account. ZTP is enabled by default and occurs before any other provisioning step. It will be disabled automatically after any other provisioning settings are changed on the device for the first time.

| Status       Basic Settings       Additional Features       Advanced Settings       System       Logout         Network       Admin       Time       Provisioning       Advanced Audio       Advanced SIP       Advanced Multicast |                                                                                                    |  |
|----------------------------------------------------------------------------------------------------|----------------------------------------------------------------------------------------------------|--|
| Provisioning Settings                                                                                                    |                                                                                                    |  |
| Mode                                                                                                    |                                                                                                    |  |
| Provisioning Mode                                                                                                    |                                                                                                    |  |
| - \$e' 'ip 's                                                                                                    |                                                                                                    |  |
| Provisioning Mode                                                                                                    | Enabling provisioning allows installers to pre-configure the device on a network before installation. This is typically done for large deployments to save time and ensure consistent setups. |  |
|                                                                                                    | It is recommended that <b>Provisioning Mode</b> be set to <b>Disabled</b> if this feature is not in use. This will prevent unauthorized re-configuration of the device if DHCP is used.       |  |
|                                                                                                    | Visit the Algo Provisioning Guide for more information.                                                                                                    |  |

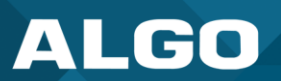

| Network         Advanced Audio         Advanced Buildiant           Settings                                                                                                    | Status Basic Settings Additional | Features Advanced Settings System Logout                                                                                                    |
|----------------------------------------------------------------------------------------------------|----------------------------------|----------------------------------------------------------------------------------------------------|
| settings         Settings         Setver Method       Out OPEP Option 66 (160) 150<br>Over Option 150 only<br>Over Option 150 only<br>Op | Network Admin Time Provisi       | oning Advanced Audio Advanced SIP Advanced Multicast                                                                                                    |
| Settings       Settings         Sever Method       Out (Order Detection of Order Detection of Order Detection                                                                                                    | rovisioning Settings             |                                                                                                    |
| Settings                                                                                                    |                                  |                                                                                                    |
| Settings Server Method Confer Option 66 (160/150) Confer Option 66 only Confer Option 66 only Confer Option 66                                                                                                    |                                  | م الم رام رام رام رام رام رام رام رام رام را                                                                                                    |
| Server Method  Auto (DMCP Option 66 off)  Concret Doctor 50 only  Concret Doctor 50 only Concret Doctor 50 only Concret Doctor 50 only Concret Doctor 50 only Concret Doctor 50 only Concret Doctor 50 only Concret Doctor 50 only Concret Doctor 50 o                                                                                                    | Settings                         |                                                                                                    |
| Static Server       Image: Characterized Security of Characterized Security of Security Security of Characterized Security of Characte                                                                                                    | Server Method                    | <ul> <li>○Auto (DHCP Option 66/160/150)</li> <li>○DHCP Option 66 only</li> <li>○DHCP Option 160 only</li> <li>○DHCP Option 150 only</li> <li>●Static</li> <li>④Auto mode automatically checks all 3 DHCP options for an active provisioning server, in the order listed.</li> </ul>   |
| Devrilaed Method  OTEP OTP OTTP OTTP OTTP OTTP  Trins  Velidate Server Certificate  Orabled  OTEP OTP  OTTP  OTTP                                                                                                    | Static Server                    |                                                                                                    |
| Validate Server Cetificate       Organization         Validate Server Cetificate       Organization         Auth User Name       Image: Comparison of the server data subset encoded 3.500 cetificate file in _pem, .eds, or .eft format to the creative of folios.         Auth User Name       Image: Comparison of the server data subset encoded 3.500 cetificate file in _pem, .eds, or .eft format to the creative of folios.         Config Download Path       Image: Comparison of the server data subset encoded 3.500 cetificate file in _pem, .eds, or .eft format to the creative of the server data server in the check-sync data.         Partial Provisioning       Organization of the server data server in the check-sync data.         Check-sync Behavior       Organization of the server data server in the check-sync data.         Sync Start Time       Image: Comparison of the server data server end only reboot if new config is from (unless "Youndate the fasture.         Sync End Time       Image: Comparison of the server data server server in the check-sync detains.         Sync End Time       Image: Comparison of the server data server server data.         Zero Touch Provisioning       Image: Comparison of the server data server server.         Very Method       Select a Server Method.         •       Auto: All three DHCP options (66, 160, 150) will be automaticall checked for an active provisioning server         •       DHCP Option 66 Only: Only DHCP Option 160 will be checked for provisioning server         •<                                                                                                    | Download Method                  | OTETP OFTP OHTTP OHTTPS                                                                                                    |
| Auth User Name Auth Viser Name Auth Password Config Download Path Firmware Download Path Partial Provisioning Check-sync Behavior Check-sync Behavior Check-sync Bync Behavior Check-sync Bync Behavior Check-sync Bync Behavior Check-sync Bync Behavior Check-sync Bync Behavior Check-sync Bync Behavior Check-sync Bync Behavior Check-sync Bync Behavior Check-sync Bync Behavior Check-sync Bync Behavior Check-sync Bync Behavior C                                                                                                    | Validate Server Certificate      | Enabled Disabled<br>Validate the server against common certificate authorities. To validate against additional certificates, use the<br>"System > file Manager" tab to upload a Base64 encoded X.509 certificate file in .pem, .cer, or .crt format to the<br>'certs/trusted' folder. |
| Auth Password       Image: Config Download Path         Partial Provisioning       Image: Config Download Path         Partial Provisioning       Image: Config Download Path         Check-sync Behavior       Image: Config Download Path         Check-sync Behavior       Image: Config Download Path         Sync Start Time       Image: Config Download Path         Sync Start Time       Image: Config Download Path         Sync Start Time       Image: Config Download Path         Sync Start Time       Image: Config Download Path         Sync Start Time       Image: Config Download Path         Sync End Time       Image: Config Download Path         Sync Frequency       Image: Config Download Path         Zero Touch Provisioning       Image: Config Download Path         Zero Touch Provisioning       Image: Config Download Path         Zero Touch Provisioning       Image: Config Download Path         Zero Touch Provisioning       Image: Config Download Path         Zero Touch Provisioning       Image: Config Download Path         Zero Touch Provisioning       Image: Config Download Path         Zero Touch Provisioning       Image: Config Download Path         Image: Config Download Path       Image: Config Download Path         Zero Touch Provisioning       Select a Server Method. </td <td>Auth User Name</td> <td></td>                                                                                                    | Auth User Name                   |                                                                                                    |
| Config Download Path Firmware Download Path Partial Provisioning Partial Provisioning Partial                                                                                                    | Auth Password                    | <b>Q</b>                                                                                                    |
| Firmware Download Path         Partial Provisioning         Partial Provisioning         Partial Provisioning         @Always Reboot         Click-sync Behavior         @Always Reboot         Conditional Reboot         @Bithedule a time (Hit minus) for the device to perform a sync according to the "Check-sync Behavior"         Sync Start Time         @Bithedule a time (Hit minus) for the device to perform a sync according to the "Check-sync Behavior" option above. Leave blank to disable the feature.         Sync End Time         @Bithedule a time (Hit minus) for the device to perform a sync according to the "Check-sync Behavior" option above. Leave blank to disable the feature.         Sync Frequency         @Daily       Selected Days Only         Zero Touch Provisioning       @CTTP is disabled and can only be re-enabled with a factory reset.         //er Method       Select a Server Method.         .       Autor: All three DHCP options (66, 160, 150) will be automaticall checked for an active provisioning server         .       DHCP Option 66 Only: Only DHCP Option 66 will be checked for provisioning server         .       DHCP Option 160 Only: Only DHCP Option 160 will be checked for provisioning server         .       DHCP Option 160 Only: Only DHCP Option 160 will be checked for provisioning server                                                                                                    | Config Download Path             |                                                                                                    |
| Partial Provisioning       Enabled @Disabled<br>@Allow support for "-" incremental provisioning files. Disable for enhanced security if net using this feature.         Check-sync Behavior       @Always Rebot: Conditional Rebot:<br>@If Conditional Rebot: is provisioning server and only rebot if new<br>config is found (unless 'rebot=true' is provisioning server and only rebot if new<br>config is found (unless 'rebot=true' is provisioning server and only rebot if new<br>config is found (unless 'rebot=true' is provisioning server and only rebot if new<br>config is found (unless 'rebot=true' is provisioning server and only rebot if new<br>config is found (unless 'rebot=true' is provised as a parameter in the check-sync Behavior' option<br>above. Leve blank to diable the feature.         Sync End Time       @If set, the device will spret at androm time in the window between Start Time and End Time. Setting an End<br>Time earlier than Start Time indicates an overright period. Leave blank to sync at Start Time exactly.         Sync Frequency       @Daily @Gelected Days Only         Zero Touch Provisioning       @If ZTP is disabled and can only be re-enabled with a factory reset.         ////////////////////////////////////                                                                                                    | Firmware Download Path           |                                                                                                    |
| Particle       Participation       Participation       Paritipation       Participation                                                                                                    | Partial Provisioning             |                                                                                                    |
| Check-sync Behavior       Maxays Reboot       Conditional Reboot         Sync Start Time       Sync Start Time         Sync Start Time       If Schedule a time (IHI::mn:sa) for the device to perform a sync according to the 'Check-sync Behavior' eption above. Leave blank to disable the feature.         Sync End Time       If set, the device the device to perform a sync according to the 'Check-sync Behavior' eption above. Leave blank to disable the feature.         Sync End Time       If set, the device the device to perform a sync according to the 'Check-sync Behavior' eption above. Leave blank to disable the feature.         Sync Prequency       Image: Schedule a time (IHI::mn:sa) for the device to perform a sync according to the 'Check-sync Behavior' eption above. Leave blank to disable the feature.         Sync Prequency       Image: Schedule at time (IHI::mn:sa) for the device to perform a sync according to the 'Check-sync Behavior' eption above. Leave blank to disable the feature.         Sync Prequency       Image: Schedule at time and End Time. Setting an End Time setting an End Time setting an End Time setting the set.         Zero Touch Provisioning       Image: Schedule ad can only be re-enabled with a factory reset.         ver Method       Select a Server Method.         •       Auto: All three DHCP options (66, 160, 150) will be automaticall checked for an active provisioning server         •       DHCP Option 66 Only: Only DHCP Option 160 will be checked for provisioning server         •       DHCP Option 160 Only: Only DHCP Option 160 wi                                                                                                    |                                  | (Allow support for "-i" incremental provisioning files. Disable for enhanced security if not using this feature.                                                                                                    |
| Sync Start Time                                                                                                    | Check-sync Behavior              |                                                                                                    |
| Sync End Time                                                                                                    | Sync Start Time                  | (i)Schedule a time (HH:mm:ss) for the device to perform a sync according to the 'Check-sync Behavior' option above. Leave blank to disable the feature.                                                                                                    |
| Sync Frequency       Daily       Oselected Days Only         Zero Touch Provisioning       Imm Off ZTP<br>(#ZTP is disabled and can only be re-enabled with a factory reset.         /er Method       Select a Server Method.         /er Method       Select a Server Method.         •       Auto: All three DHCP options (66, 160, 150) will be automaticall checked for an active provisioning server         •       DHCP Option 66 Only: Only DHCP Option 66 will be checked for provisioning server         •       DHCP Option 160 Only: Only DHCP Option 160 will be checked for a provisioning server                                                                                                    | Sync End Time                    | If set, the device will sync at a random time in the window between Start Time and End Time. Setting an End<br>Time earlier than Start Time indicates an overnight period. Leave blank to sync at Start Time exactly.                                                                 |
| Zero Touch Provisioning         Image: Comparison of ZTP is disabled and can only be re-enabled with a factory reset.         Image: Comparison of ZTP is disabled and can only be re-enabled with a factory reset.         Image: Comparison of ZTP is dis displ                                                                                                    | Sync Frequency                   | Cally Oselected Days Only                                                                                                    |
| <ul> <li>Ver Method</li> <li>Auto: All three DHCP options (66, 160, 150) will be automaticall checked for an active provisioning server</li> <li>DHCP Option 66 Only: Only DHCP Option 66 will be checked for provisioning server</li> <li>DHCP Option 160 Only: Only DHCP Option 160 will be checked a provisioning server</li> </ul>                                                                                                    | Zero Touch Provisioning          | Turn Off ZTP<br>(*) ZTP is disabled and can only be re-enabled with a factory reset.                                                                                                    |
| <ul> <li>Ver Method</li> <li>Auto: All three DHCP options (66, 160, 150) will be automaticall checked for an active provisioning server</li> <li>DHCP Option 66 Only: Only DHCP Option 66 will be checked for provisioning server</li> <li>DHCP Option 160 Only: Only DHCP Option 160 will be checked a provisioning server</li> </ul>                                                                                                    |                                  | ✓ Si                                                                                                    |
| <ul> <li>Auto: All three DHCP options (66, 160, 150) will be automaticall checked for an active provisioning server</li> <li>DHCP Option 66 Only: Only DHCP Option 66 will be checked for provisioning server</li> <li>DHCP Option 160 Only: Only DHCP Option 160 will be checked a provisioning server</li> </ul>                                                                                                    | ver Method                       | Select a Server Method.                                                                                                    |
| <ul> <li>Auto: All three DHCP options (66, 160, 150) will be automaticall checked for an active provisioning server</li> <li>DHCP Option 66 Only: Only DHCP Option 66 will be checked for provisioning server</li> <li>DHCP Option 160 Only: Only DHCP Option 160 will be checked a provisioning server</li> </ul>                                                                                                    |                                  |                                                                                                    |
| <ul> <li>Checked for an active provisioning server</li> <li>DHCP Option 66 Only: Only DHCP Option 66 will be checked for provisioning server</li> <li>DHCP Option 160 Only: Only DHCP Option 160 will be checked a provisioning server</li> </ul>                                                                                                    |                                  | • Auto: All three DHCP options (66, 160, 150) will be automatically                                                                                                    |
| <ul> <li>DHCP Option 66 Only: Only DHCP Option 66 will be checked for provisioning server</li> <li>DHCP Option 160 Only: Only DHCP Option 160 will be checked a provisioning server</li> </ul>                                                                                                    |                                  | checked for an active provisioning server                                                                                                    |
| <ul> <li>provisioning server</li> <li>DHCP Option 160 Only: Only DHCP Option 160 will be checked<br/>a provisioning server</li> </ul>                                                                                                    |                                  | DHCP Option 66 Only: Only DHCP Option 66 will be checked for                                                                                                    |
| DHCP Option 160 Only: Only DHCP Option 160 will be checked     a provisioning server                                                                                                    |                                  | provisioning server                                                                                                    |
| a provisioning server                                                                                                    |                                  | DHCP Option 160 Only: Only DHCP Option 160 will be checked                                                                                                    |
|                                                                                                    |                                  | a provisioning server                                                                                                    |
|                                                                                                    |                                  |                                                                                                    |

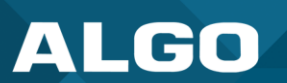

|                             | Static: Only the specified static server will be checked for a provisioning server                                                                                                    |
|-----------------------------|----------------------------------------------------------------------------------------------------|
|                             | For provisioning to work with a DHCP option, DHCP must be enabled under<br>Advanced Settings $\rightarrow$ Network $\rightarrow$ IPv4.                                                                                                    |
| Static Server               | Enter the server address or domain.                                                                                                    |
| Download Method             | Select your preferred method for downloading provisioning files. The options are:                                                                                                    |
|                             | <ul> <li>TFTP (Trivial File Transfer Protocol) — See MD5 Checksum below<br/>for more details.</li> <li>FTP</li> <li>HTTP</li> </ul>                                                                                                    |
|                             | <ul> <li>HTTPS — This may help prevent configuration files from being read<br/>by an unwanted third party and having sensitive data stolen.</li> </ul>                                                                                                    |
|                             | The device configuration files can be automatically downloaded from a provisioning server using DHCP Option 66. This option code (when set) supplies a TFTP boot server address to the DHCP client to boot from.                                                                            |
|                             | One of two files can be uploaded on the provisioning server (for access via TFTP, FTP, HTTP, or HTTPS):                                                                                                    |
|                             | <ul> <li>Generic (for all Algo 8507 IP Horn Array) algop8507.conf</li> <li>Specific (for a specific MAC address) algom[MAC].conf</li> </ul>                                                                                                    |
|                             | Both protocol and path are supported for Option 66, allowing for <u>http://myserver.com/config-path</u> to be used.                                                                                                    |
| Validate Server Certificate | Enable to verify the server. This checks if the certificate provided by the server is signed by any CAs included in the list of trusted CAs (used by the Debian infrastructure and Mozilla browsers). If a certificate signed by any of these CAs is received, that server will be trusted. |
|                             | This parameter can also be enabled through provisioning:                                                                                                    |
|                             | Prov.download.cert = 1                                                                                                    |
| (FTP) Auth User Name        | Speak to your IT Administrator for more information.                                                                                                    |
| (FTP) Auth Password         | Speak to your IT Administrator for more information.                                                                                                    |
| (HTTP) Auth User Name       | Speak to your IT Administrator for more information.                                                                                                    |

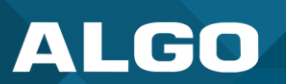

| (HTTP) Auth Password                   | Speak to your IT Administrator for more information.                                                                                                    |
|----------------------------------------|----------------------------------------------------------------------------------------------------|
| (HTTPS) Validate Server<br>Certificate | Speak to your IT Administrator for more information.                                                                                                    |
| (HTTPS) Auth User Name                 | Speak to your IT Administrator for more information.                                                                                                    |
| (HTTPS) Auth Password                  | Speak to your IT Administrator for more information.                                                                                                    |
| Config Download Path                   | Enter the path where the configuration file is located within the provisioning server (e.g., algo/config/8507).                                                                                                    |
| Firmware Download Path                 | Enter the path where the firmware file is located within the provisioning server (e.g., algo/firmware/8507).                                                                                                    |
| Partial Provisioning                   | <b>Enable</b> to allow support for "-i" incremental provisioning files. <b>Disable</b> for enhanced security if this is not required.                                                                                                    |
| Check-sync Behavior                    | Select <b>Always Reboot</b> to set the device to always reboot despite other settings.                                                                                                    |
|                                        | Select <b>Conditional Reboot</b> to set the device and check the provisioning server. Only reboot if a new config is found (unless "reboot=true" is provided as a parameter in the check-sync event).                                             |
| Sync Start Time                        | Set a time (HH:mm:ss) for the device to perform a sync according to the <b>Check-sync Behavior</b> setting. Leave this blank if not needed.                                                                                                    |
| Sync End Time                          | If set, the device will sync randomly in the window between Sync Start Time<br>and Sync End Time. Setting an End Time earlier than the Start Time<br>indicates an overnight period. Leave blank to lank to sync exactly at the set<br>start time. |
| Sync Frequency                         | Select the sync frequency. Frequency can be set to <b>Daily</b> or <b>Selected Days Only.</b>                                                                                                    |
| Sync Days                              | Select the days of the week for syncs to occur.                                                                                                    |

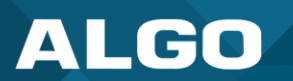

### **MD5 Checksum**

If using TFTP as a download mode, a **.md5** checksum file must be uploaded to the provisioning server In addition to the **.conf** file. This checksum file is used to verify that the **.conf** file is transferred correctly without error.

To generate a .md5 file, you can use tools such as <u>http://www.fourmilab.ch/md5</u>. To use this tool, simply download and unzip the .md5 program in a command prompt. The correct .md5 file will be generated in the same directory. To generate lowercase letters, use the "-I" parameter.

## Generating a generic configuration file

This configuration file is device-generic in terms of MAC address and will be used by all connected 8507 devices.

If using a generic configuration file, extensions and credentials must be entered manually once the 8507 has automatically downloaded the configuration file.

To see Algo's SIP endpoint provisioning guide, visit <u>www.algosolutions.com/provision</u>.

## Generating a specific configuration file

The specific configuration file will only be downloaded by the 8507 with the MAC address specified in the configuration file name.

Since all necessary settings can be included in this file, the 8507 will be ready to work immediately after downloading the configuration file. The MAC address of each 8507 can be found on the back label of the unit.

To see Algo's SIP endpoint provisioning guide, visit <u>www.algosolutions.com/provision</u>.

# 8.6 Maintenance

| ALGO                                                                                                    | 8507 IP Horn Array Speaker                                                                                      |
|----------------------------------------------------------------------------------------------------|----------------------------------------------------------------------------------------------------|
| Status Basic Settings Additional Features Advanced                                                                              | Settings System Logout                                                                                          |
| Maintenance Firmware File Manager Tones Syst                                                                                    | em Log Credits About                                                                                            |
| System Maintenance                                                                                                    |                                                                                                    |
| Backup / Restore Configuration                                                                                                  |                                                                                                    |
| Download Configuration File                                                                                                    | Jownload                                                                                                    |
| Restore Configuration File                                                                                                    | Choose File No file chosen                                                                                      |
| Restore Configuration to Defaults                                                                                               | Restore Defaults                                                                                                |
| Backup / Restore All User Files<br>Backup in zip format includes configuration file and all uploade<br>Download Backup Zip File | ed files.                                                                                                    |
| Restore from Backup Zip File                                                                                                    | Choose File No file chosen                                                                                      |
| Restore All Settings and Files to Defaults                                                                                      | Restore Defaults and Delete Files<br>()All preloaded and uploaded files, including tone files, will be deleted. |
| Reboot                                                                                                    |                                                                                                    |
| Reboot the device                                                                                                    | Reboot                                                                                                    |
|                                                                                                    |                                                                                                    |
|                                                                                                    |                                                                                                    |

#### Figure 22: Maintenance settings.

| Status       Basic Settings       Additional Features       Advanced Settings       S         Maintenance       Firmware       File Manager       Tones       System Log       C         System       Maintenance       System       System       Source       S                                                                                                    | System Logout<br>redits About                                                                         |  |  |  |
|----------------------------------------------------------------------------------------------------|----------------------------------------------------------------------------------------------------|--|--|--|
| Backup / Restore Configuration                                                                                                    |                                                                                                    |  |  |  |
| Download Configuration File                                                                                                    | - Download                                                                                            |  |  |  |
| Restore Configuration File                                                                                                    | Choose File No file chosen                                                                            |  |  |  |
| Restore Configuration to Defaults                                                                                                    | Restore Defaults                                                                                      |  |  |  |
| Lange and the second second se |                                                                                                    |  |  |  |
| Download Configuration File                                                                                                    | Save configuration settings to a text file for backup or to set up a provisioning configuration file. |  |  |  |
| Restore Configuration File                                                                                                    | Restore settings by uploading a backup file.                                                          |  |  |  |
| Restore Configuration to Defaults                                                                                                    | Reset all device settings to factory default values.                                                  |  |  |  |

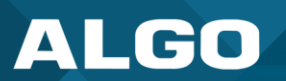

| Status       Basic Settings       Additional Features       Advanced Set         Maintenance       Firmware       File Manager       Tones       System         System Maintenance       System Maintenance       System       System                                                        | n Log Credits About                                                                                                    |  |  |  |
|----------------------------------------------------------------------------------------------------|----------------------------------------------------------------------------------------------------|--|--|--|
| Backup / Restore All User Files<br>Backup in zip format includes configuration file and all uploaded                                                                                                    | files.                                                                                                    |  |  |  |
| Download Backup Zip File       Download         Restore from Backup Zip File       Choose File No file chosen         Restore All Settings and Files to Defaults       Restore Defaults and Delete Files         It All preloaded and uploaded files, including tone files, will be deleted. |                                                                                                    |  |  |  |
| Download Backup Zip File                                                                                                    | Download the device configuration settings and the files in File<br>Manager (ex., certificates, licenses, and tones) to a backup ZIP file.   |  |  |  |
| Restore from Backup Zip File                                                                                                    | Restore the device configuration settings and files in File Manager (ex., certificates, licenses, and tones) by uploading a backup zip file. |  |  |  |
| Restore All Settings and Files to<br>Defaults                                                                                                    | Reset the device configuration settings. All preloaded and uploaded files, including tone files, will be deleted                             |  |  |  |

| Reboot                                                     |                                          |
|------------------------------------------------------------|------------------------------------------|
| Status Basic Settings Additional Features Advanced Setting | s System Logout                          |
| Maintenance Firmware File Manager Tones System Log         | g Credits About                          |
| System Maintenance                                         |                                          |
|                                                            | a ha ha ha ha ha ha ha ha ha ha ha ha ha |
|                                                            |                                          |
| Reboot                                                     |                                          |
| Reboot the device                                          | Ca Reboot                                |
|                                                            |                                          |
|                                                            |                                          |
|                                                            |                                          |
| Reboot the Device                                          | Reboots the device.                      |

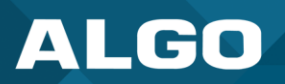

## 8.7 Firmware

| AL                                                                                                    | GO               |                     | 8507 IP           | Horn Ar     | ray Speaker                                                          |
|----------------------------------------------------------------------------------------------------|------------------|---------------------|-------------------|-------------|----------------------------------------------------------------------|
| Status                                                                                                    | Basic Settings   | Additional Features | Advanced Settings | System      | Logout                                                               |
| Maintena                                                                                                    | ance Firmware    | File Manager To     | ones System Log   | Credits     | About                                                                |
| Firmwa                                                                                                    | ire              |                     |                   |             |                                                                      |
| Instal                                                                                                    | led Firmware     |                     |                   |             |                                                                      |
| Produc                                                                                                    | t Firmware       |                     | algo-8            | 507-5.5     |                                                                      |
|                                                                                                    |                  |                     |                   |             |                                                                      |
| Online                                                                                                    | e Upgrade        |                     |                   |             |                                                                      |
| Check                                                                                                    | for Firmware Upd | ates                | 🌄 Ch              | eck         |                                                                      |
|                                                                                                    |                  |                     |                   |             |                                                                      |
| Custor                                                                                                    | m Upgrade        |                     |                   |             |                                                                      |
| Method                                                                                                    | d                |                     | OFro              | m Local Fil | es OFrom URL                                                         |
| Signed                                                                                                    | l Firmware File  |                     | Choo              | se File No  | file chosen                                                          |
| Allow [                                                                                                    | Downgrade        |                     | OEn               | abled ODi   | sabled                                                               |
| Allow product or base firmware to be downgraded to an older patch version.     Enabling this patient setup could cause upgrade issues. Places contact support if not |                  |                     |                   |             |                                                                      |
|                                                                                                    |                  |                     | Plate Up          | grade       | ion could cause upgrade issues. Please contact support in necessary. |
|                                                                                                    |                  |                     |                   |             |                                                                      |

Figure 23: Configure firmware settings in the web interface.

| Installed Firmwar                                  | е                                                             |                     |        |  |  |
|----------------------------------------------------|---------------------------------------------------------------|---------------------|--------|--|--|
| Status Basic Settings                              | Additional Features Advance                                   | ced Settings System | Logout |  |  |
| Maintenance Firmware                               | File Manager Tones S                                          | System Log Credits  | About  |  |  |
| Firmware<br>Installed Firmware<br>Product Firmware |                                                               | algo-8507-5.5       |        |  |  |
| יייזר ער זיד <del>ו</del> פ                        |                                                               |                     |        |  |  |
| Product Firmware                                   | Product Firmware Displays the current firmware on the device. |                     |        |  |  |

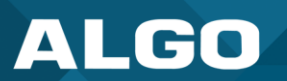

| Online Upgrade                                                                                                    |                                                                                                    |  |  |  |  |  |
|----------------------------------------------------------------------------------------------------|----------------------------------------------------------------------------------------------------|--|--|--|--|--|
| Status         Basic Settings         Additional Features         Adv           Maintenance         Firmware         File Manager         Tones | System Log Credits About                                                                                                    |  |  |  |  |  |
| Firmware                                                                                                    |                                                                                                    |  |  |  |  |  |
|                                                                                                    |                                                                                                    |  |  |  |  |  |
| Online Upgrade                                                                                                    |                                                                                                    |  |  |  |  |  |
| Check for Firmware Updates                                                                                                    |                                                                                                    |  |  |  |  |  |
| ๅ๛๚๚๛๛๚๚๛๛๚๛๚๛๚๛๚๛๚๛๚๛๚๛๚๛๚๛๚๛๚๛๚๛๚๛๚๛๚                                                                                                    |                                                                                                    |  |  |  |  |  |
| Check for Firmware Updates                                                                                                    | Click <b>Check</b> to check for the latest firmware. If the firmware is up to date, <b>Latest Firmware</b> will state <b>Firmware up to date</b> . If your firmware is outdated, the new firmware availability will be listed. Internet connection is required. |  |  |  |  |  |

| Status Basic Settings<br>Maintenance Firmware | Additional Features Advanced Settings System Logout<br>File Manager Tones System Log Credits About                                                                                                    |
|-----------------------------------------------|----------------------------------------------------------------------------------------------------|
| Firmware                                      |                                                                                                    |
| in an an an an an an an an an an an an an     |                                                                                                    |
| Custom Upgrade                                |                                                                                                    |
| Method                                        | From Local Files OFrom URL                                                                                                    |
| Signed Firmware File                          | Choose File No file chosen                                                                                                    |
| Allow Downgrade                               | Cenabled  Disabled  Allow product or base firmware to be downgraded to an older patch version.  Enabling this option could cause upgrade issues. Please contact support if necessary.                                                                                                    |
|                                               | Upgrade                                                                                                    |
| Method                                        | Select a method for firmware upgrades to occur. This can be done <b>From Local Files</b> or <b>From URL.</b>                                                                                                    |
| Signed Firmware<br>File                       | Use to upgrade firmware from a local file. To do this, download the firmware file from <a href="https://www.algosolutions.com/firmware-downloads/">https://www.algosolutions.com/firmware-downloads/</a> then upload the file by clicking on <b>Choose File</b> and selecting the firmware file. |

# ALGO

|                 | Click <b>Upgrade</b> at the bottom of the interface.<br>Once the upgrade is complete, you can confirm the firmware version is changed by looking at the top right of the web interface.                                                                                                    |
|-----------------|----------------------------------------------------------------------------------------------------|
| Upgrade URL     | Instead of downloading the firmware file <u>https://www.algosolutions.com/firmware-downloads/</u> , you may add the download link here instead.<br>Click <b>Upgrade</b> at the bottom of the interface.<br>Once the upgrade is complete, you can confirm the firmware version is changed by looking at the top right of the web interface. |
| Allow Downgrade | Enable to allow product or base firmware to be downgraded to an older patch version.<br>Enabling this option could cause future upgrade issues.<br>If you require downgrading, please contact <a href="mailto:support@algosolutions.com">support@algosolutions.com</a> for<br>assistance.                                                  |

## 8.8 File Manager

The 8507 has 1GB of storage space for additional files.

| ALGO 8507 IP Horn Array Speaker                                          |                                   |                     |                   |             |  |  |  |
|--------------------------------------------------------------------------|-----------------------------------|---------------------|-------------------|-------------|--|--|--|
| Status Basic Settings Additional Fea<br>Maintenance Firmware File Manage | er Tones System Log Credits About | gout                |                   |             |  |  |  |
| Upload < >                                                               | ↑ Files                           | (                   | Q                 |             |  |  |  |
| ≡′ ≡' ⊳∣                                                                 | Name                              | Date                | Type S            | ize         |  |  |  |
| ✓ ➢ Files                                                                | 🗀 certs                           | 12/31/1969 04:01 PM | Folder            |             |  |  |  |
| > 🗅 certs                                                                | 🗀 debug                           | 03/24/2020 10:26 AM | Folder            |             |  |  |  |
| 🗀 debug                                                                  | 🗅 license                         | 11/03/2016 10:16 AM | Folder            |             |  |  |  |
| C license                                                                | 🗀 tones                           | 12/31/1969 04:04 PM | Folder            |             |  |  |  |
| L tones                                                                  | 🖹 user.conf                       | 04/29/2024 12:37 PM | Text File         | 13.333KB    |  |  |  |
|                                                                          |                                   |                     |                   |             |  |  |  |
|                                                                          |                                   |                     | Used: 335MB Avail | able: 1.3GB |  |  |  |

Figure 24: View files in the File Manager tab.

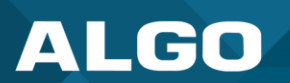

### certs Folder

If you have enabled Validate Server Certificate under Advanced Settings  $\rightarrow$  Advanced SIP or Advanced Settings  $\rightarrow$  Provisioning and want to validate against additional certificates, you can upload them here.

To install a public CA certificate on the Algo device, follow the steps below:

- 1. Obtain a public certificate from your Certificate Authority (Base64 encoded X.509 .pem, .cer, or .crt).
- 2. Open the certs folder in the web interface by going to System  $\rightarrow$  File Manager.
- 3. Upload the certificate files into the **certs** folder by clicking **Upload** in the top left corner of the file manager and select the certificate.

Reach out to support@algosolutions.com to get the complete list of pre-loaded trusted certificates.

### debug Folder

If you have any challenges with the device and work with the Algo support team to overcome or fix them, the debug folder will be used. The device will generate files containing information about the device and put them in the debug folder. You do not need to use this folder unless directed to by the Algo support team.

### **license Folder**

If you would like to use Informacast on a device that hasn't been bundled with an Informacast license, you will need to purchase a license and put it into the license folder in the file manager.

### tones Folder

Custom audio files may be uploaded to play notifications. Audio files should be stored in the **tones** directory.

Existing files may be modified by downloading the original file, making the desired changes, then uploading the updated file with a different name. To download, right-click the tone and click **Download**.

Audio files must be in the following format:

- WAV or MP3 format
- Smaller than 200 MB

File names must be limited to 32 characters, with no spaces.

For further instructions, reference the Custom Tone Conversion and Upload Guide.

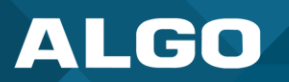

## 8.9 System Log

System log files are automatically created and can assist with troubleshooting if the device does not behave as expected.

|          | AL                             | GC     |           | 8507 IP Horn Array Speaker |        |                  |         |       |     |
|----------|--------------------------------|--------|-----------|----------------------------|--------|------------------|---------|-------|-----|
|          | Status                         | Basic  | Settings  | Additional Featu           | res Ad | lvanced Settings | System  | Logo  | out |
|          | Maintena                       | ance   | Firmware  | File Manager               | Tones  | System Log       | Credits | About |     |
| <u>s</u> | ystem<br>Down                  | load L | .og Files |                            |        |                  |         |       |     |
|          | Log File - Download syslog.txt |        |           |                            |        |                  |         |       |     |
|          | ▶ View                         |        |           |                            |        |                  |         |       |     |
|          |                                |        |           |                            |        |                  |         |       |     |

Figure 25: Configure system log settings in the web interface.

## 8.10 Logout

Log out of the web interface.

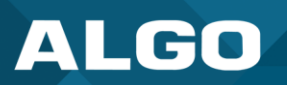

## 9 SPECIFICATIONS

View 8507 technical specifications.

## 10 FCC COMPLIANCE STATEMENT

This equipment has been tested and found to comply with the limits for a Class A digital device, pursuant to Part 15 of the FCC Rules. These limits are designed to provide reasonable protection against harmful interference when the equipment is operated in a commercial environment. This equipment generates, uses, and can radiate radio frequency energy, and if it is not installed and used in accordance with the instruction manual, it may cause harmful interference to radio communications. Operations of this equipment in a residential area is likely to cause harmful interference, in which case the user will be required to correct the interference at his or her own expense.